# ACMI GAUGE FOR FSX

Taking FSX to the next level and beyond.

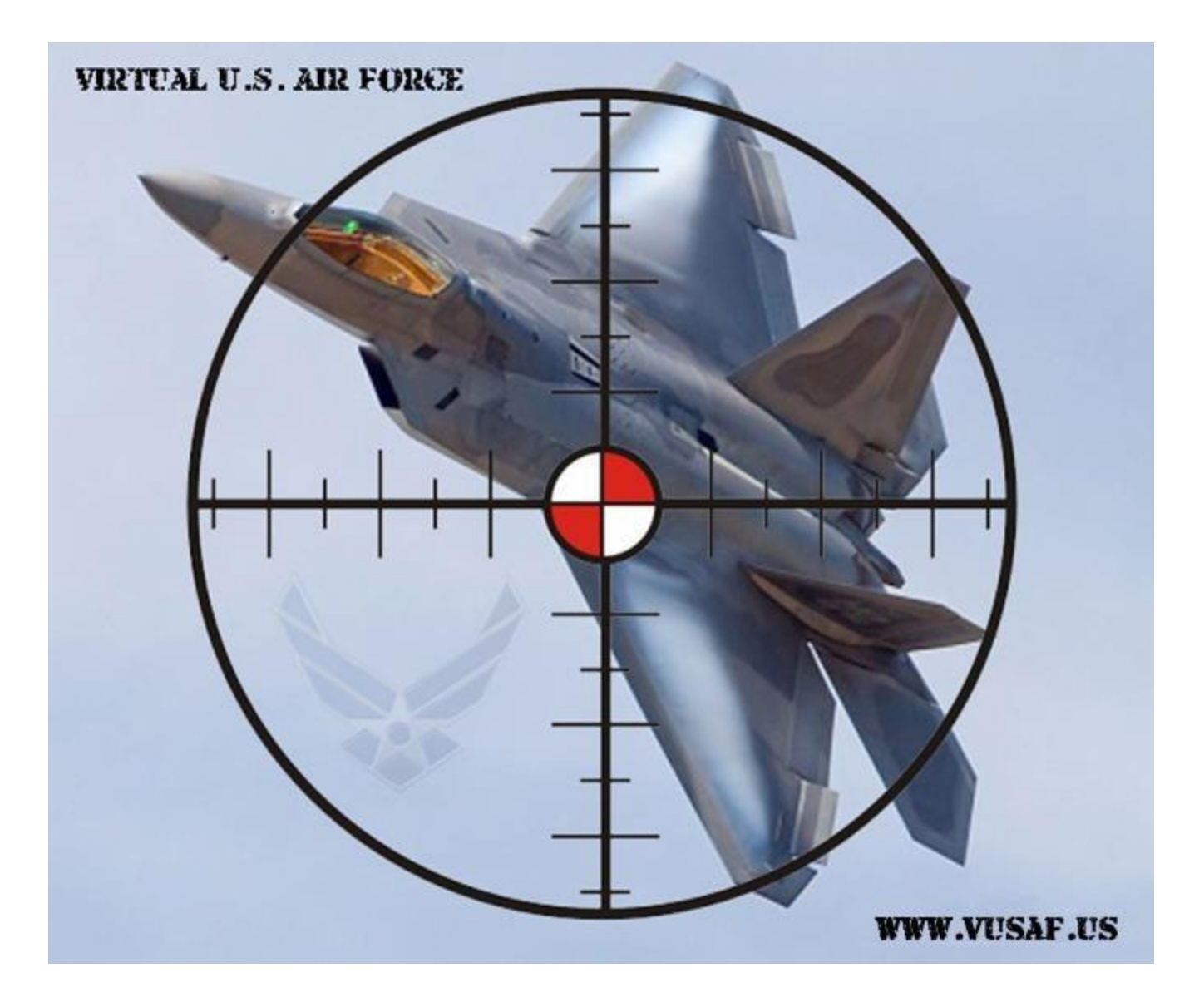

**User's Manual** 

| Copyright © 2000-2015 vUSAF.us | Copyright © 2015 Designed by Chris Dub |

### **Background**

ACMI is a system used on the Nellis Ranges during Red Flag and other air exercises. ACMI stands for Air Combat Maneuvering Instrumentation. The ACMI system involves state of the art sensors on the aircraft that allow the ground controllers of the air war to 'see' a 3-D picture of the simulated air combat, including air-air engagements, air-ground strikes etc. in real time. The data can be recorded and played back in the pilot debriefing for training purposes. The data transmitted from the aircraft is picked up by a network of repeaters on the ground and transmitted back to Nellis AFB via microwave links and fiber optic broadband data cables.

The original ACMI system has since been replaced by a system called RFMDS (Red Flag Measurement and Debriefing System), which allows an increased range by using newer, more powerful hardware. Recently RFMDS in turn has been replaced by NACTS (Nellis Air Combat Training System), which increases the precision and the amount of available data. For the purpose of this article we will continue to refer to the system as ACMI, since that still is the most commonly used name for the system.

### Introduction of the VUSAF ACMI system:

Until April 2012 we simulated dogfights by performing air combat maneuvers with our jet until we managed to put our opponent in a predefined position within HUD frame and under 0.4nm) If certain conditions were met such as acceleration (G's) and heading of the other plane (3-9 line) we called this a good kill and had to validate it by submitting a screenshot. The idea came up to have an automated system that could validate a good kill instantly without the need of waiting for confirmation i.e. stopping the action , uploading the screenshot and arguing if the kill is valid or not. At the same time the missile guidance technology was made available to us and we took the opportunity to introduce Surface to Air Missile defense system as well as Anti-Aircraft Artillery.

During our Red Flag event that took place in April 2012 we introduced the ACMI version 1. Gun Dogfight became realistic. SAM's were quite deadly and the entertainment level was raised to new height. A second event was held in August for Red Flag Alaska and the Team system was introduced with two groups in the war theater with their own air defense system.

Based on the feedback from RFA2012, we felt that an improvement was needed to more accurately simulate air combat. We decided to implement the use of Air to Air missiles between players. This led us to developing a proprietary protocol that logs and transmit combat event between the players without the need to be an standard FSX multiplayer session. Having this protocol also helped us to get rid of manually entering codes to disable a SAM after another pilot destroyed it. More importantly it allowed us to automatically send damage to the plane we hit with gun or missile. With the new system when you get a hit from another player you will have damage ranging from electrical failure to complete plane destruction.

This ACMI version contains the first ever military ACAR system that logs position and combat events on our website for post action analysis and evaluation.

Finally the best feature of this system is that it is available for <u>FREE</u> to any active VUSAF member.

#### Test Pilot Team:

We would like to thanks the following test pilots for their availability and patience during the development of the ACMI Gauge

- vCol Bryan Bedwell (F-16)
- vMaj John Hootman (F-15E)
- vMaj Maciej Urbaski (C130 H60)
- vCol Hajo Lippke (C-130, CV-22, B-52)

### Licensing:

This software is the property of the vUSAF. We grant you the right to use this software, as long as you are a member in good standing in accordance with the rules set by vUSAF.

# **Installation Instructions:**

- Download ACMI Gauge Installer.
- Run the installer and it will place the necessary files to their correct locations.  $\Box$  Add the necessary line of code to the panel.cfg for your plane.

# **Installation Diagrams:**

Location of your aircrafts .air, aircraft, and panel configuration files.

Main FSX directory:

| <b>W v</b> compater <b>v</b> co | cal Disk (C:) | Program Files (xoo)      Milcrosoft G | ames F Microsoft Flight Simulato |             |      | • • | Search Microsoft | rugnt sim | nator A |   |
|---------------------------------|---------------|---------------------------------------|----------------------------------|-------------|------|-----|------------------|-----------|---------|---|
| )rganize 🔻 🛛 Include in library | ▼ Share       | with 🔻 Burn New folder                |                                  |             |      |     |                  | 855       | • 🗖     | ( |
| 🔆 Favorites                     | *             | Name                                  | Date modified                    | Туре        | Size |     |                  |           |         |   |
| 🧮 Desktop                       |               | 🎍 Addon Scenery                       | 4/26/2012 4:14 PM                | File folder |      |     |                  |           |         |   |
| 〕 Downloads                     |               | Aircraft                              | 11/11/2011 9:35 PM               | File folder |      |     |                  |           |         |   |
| 🗘 Dropbox                       |               | 📕 AlphaSim                            | 3/10/2012 11:38 PM               | File folder |      |     |                  |           |         |   |
| 🗓 Recent Places                 |               | 📕 Autogen                             | 4/9/2012 9:06 PM                 | File folder |      |     |                  |           |         |   |
|                                 |               | 🔋 Captain_Sim                         | 5/3/2012 6:21 PM                 | File folder |      |     |                  |           |         |   |
| 📕 Libraries                     |               | 📕 Carenado                            | 3/11/2012 12:11 AM               | File folder |      |     |                  |           |         |   |
| Documents                       |               | 📕 Categories                          | 4/9/2012 9:02 PM                 | File folder |      |     |                  |           |         |   |
| 👌 Music                         | E             | 📕 Cera_Simaircraft                    | 3/10/2012 10:57 PM               | File folder |      |     |                  |           |         |   |
| Pictures                        |               | 🔒 charts                              | 4/9/2012 9:02 PM                 | File folder |      |     |                  |           |         |   |
| 📕 Videos                        |               | 📕 Config                              | 11/10/2011 2:17 PM               | File folder |      |     |                  |           |         |   |
|                                 |               | 📕 Dialogs                             | 4/9/2012 9:06 PM                 | File folder |      |     |                  |           |         |   |
| 🍓 Homegroup                     |               | Effects                               | 5/3/2012 7:17 PM                 | File folder |      |     |                  |           |         |   |
|                                 |               | 📕 FeelThere                           | 1/26/2012 3:01 PM                | File folder |      |     |                  |           |         |   |
| 🖳 Computer                      |               | 📕 Flights                             | 11/10/2011 2:17 PM               | File folder |      |     |                  |           |         |   |
| Local Disk (C:)                 |               | 📕 Fonts                               | 4/29/2012 7:27 PM                | File folder |      |     |                  |           |         |   |
| 👝 System Reserved (F:)          |               | FS2Crew                               | 4/29/2012 7:01 PM                | File folder |      |     |                  |           |         |   |
| 💼 New Volume (G:)               |               | FS2Crew2010                           | 4/29/2012 7:27 PM                | File folder |      |     |                  |           |         |   |
| 👝 Local Disk (H:)               |               | \mu FSWeb                             | 11/10/2011 2:17 PM               | File folder |      |     |                  |           |         |   |
| 👝 Local Disk (I:)               |               | 🃕 Gauges                              | 5/3/2012 6:22 PM                 | File folder |      |     |                  |           |         |   |
| 💼 New Volume (J:)               |               | IRIS Classics                         | 12/6/2011 3:04 AM                | File folder |      |     |                  |           |         |   |
|                                 |               | 🔋 IRIS Manuals                        | 3/10/2012 11:16 PM               | File folder |      |     |                  |           |         |   |
| Network                         | *             | TOTO Dationelleite                    | 2/10/2012 11:16 DM               | Eilo foldor |      |     |                  |           |         |   |

### SimObjects Folder:

| Description of the Instantian II | CL   |                  |                         |             |       |  | g   | E   | 0 |
|----------------------------------|------|------------------|-------------------------|-------------|-------|--|-----|-----|---|
| Organize  Include in library     | Shar | e with           | Constant and the second | Energy      | House |  | 8== | · 🛄 | C |
| 🚖 Favorites                      | Â    | Name             | Date modified           | Туре        | Size  |  |     |     |   |
| 🧮 Desktop                        |      | 🍌 Airplanes      | 5/7/2012 1:16 PM        | File folder |       |  |     |     |   |
| 📕 Downloads                      |      | 🍶 Animals        | 11/10/2011 2:13 PM      | File folder |       |  |     |     |   |
| 💔 Dropbox                        |      | 퉬 Boats          | 11/10/2011 2:47 PM      | File folder |       |  |     |     |   |
| 归 Recent Places                  |      | 퉬 GroundVehicles | 11/10/2011 2:47 PM      | File folder |       |  |     |     |   |
|                                  |      | 퉬 Misc           | 4/3/2012 1:43 PM        | File folder |       |  |     |     |   |
| 🗃 Libraries                      |      | 퉬 Rotorcraft     | 4/18/2012 11:01 PM      | File folder |       |  |     |     |   |
| Documents                        |      |                  |                         |             |       |  |     |     |   |
| J Music                          | E    |                  |                         |             |       |  |     |     |   |
| E Pictures                       |      |                  |                         |             |       |  |     |     |   |
| Videos                           |      |                  |                         |             |       |  |     |     |   |
|                                  |      |                  |                         |             |       |  |     |     |   |
| 🝓 Homegroup                      |      |                  |                         |             |       |  |     |     |   |
|                                  |      |                  |                         |             |       |  |     |     |   |
| 🖳 Computer                       |      |                  |                         |             |       |  |     |     |   |
| Local Disk (C:)                  |      |                  |                         |             |       |  |     |     |   |
| System Reserved (F:)             |      |                  |                         |             |       |  |     |     |   |
| 💼 New Volume (G:)                |      |                  |                         |             |       |  |     |     |   |
| 👝 Local Disk (H:)                |      |                  |                         |             |       |  |     |     |   |
| 👝 Local Disk (I:)                |      |                  |                         |             |       |  |     |     |   |
| 👝 New Volume (J:)                |      |                  |                         |             |       |  |     |     |   |
|                                  | +    |                  |                         |             |       |  |     |     |   |
| Network.                         |      |                  |                         |             |       |  |     |     |   |

Airplanes: Select desired airframe.

| Cocal Disk (C:) + Prog          | gram Files (x86) F Microsoft Games F Microsoft | Flight Simulator X F SimObj | ects F Airplanes | •    | ▼   * <del>j</del> | Search Airplanes |     |   |
|---------------------------------|------------------------------------------------|-----------------------------|------------------|------|--------------------|------------------|-----|---|
| Organize 👻 Include in library 👻 | Share with 🔻 🛛 Burn 🛛 New folder               |                             |                  |      |                    |                  | • 🗖 | ? |
| ☆ Favorites                     | A Name                                         | Date modified               | Туре             | Size |                    |                  |     |   |
| 🧮 Desktop                       | Airbus_A321                                    | 12/23/2011 1:51 PM          | File folder      |      |                    |                  |     |   |
| Downloads                       | 🔒 Aircraft                                     | 4/22/2012 11:52 PM          | File folder      |      |                    |                  |     |   |
| 🗘 Dropbox                       | Aircreation_582SL                              | 4/9/2012 9:06 PM            | File folder      |      |                    |                  |     |   |
| 🖳 Recent Places                 | ALPHA B-2A Spirit                              | 11/11/2011 8:05 PM          | File folder      |      |                    |                  |     |   |
|                                 | 🍌 Area51Sim U-2 Dragon Lady                    | 11/11/2011 8:13 PM          | File folder      |      |                    |                  |     |   |
| 词 Libraries                     | B737_800                                       | 12/23/2011 1:51 PM          | File folder      |      |                    |                  |     |   |
| Documents                       | <b>b</b> 747_400                               | 12/23/2011 1:51 PM          | File folder      |      |                    |                  |     |   |
| 👌 Music                         | beech_baron_55                                 | 5/6/2012 5:07 PM            | File folder      |      |                    |                  |     |   |
| E Pictures                      | beech_baron_58                                 | 12/23/2011 1:51 PM          | File folder      |      |                    |                  |     |   |
| 📕 Videos                        | Beech_King_Air_350                             | 12/23/2011 1:51 PM          | File folder      |      |                    |                  |     |   |
|                                 | Boeing C-40B-C Basepack                        | 11/12/2011 1:15 PM          | File folder      |      |                    |                  |     |   |
| 💐 Homegroup                     | BOEING_E4BV2                                   | 11/11/2011 6:04 PM          | File folder      |      |                    |                  |     |   |
|                                 | Bombardier_CRJ_700                             | 12/23/2011 1:51 PM          | File folder      |      |                    |                  |     |   |
| 🖳 Computer                      | 🔒 C-5M Super Galaxy                            | 5/5/2012 11:48 PM           | File folder      |      |                    |                  |     |   |
| 🏭 Local Disk (C:)               | 🔒 C-32A                                        | 5/3/2012 8:36 PM            | File folder      |      |                    |                  |     |   |
| 👝 System Reserved (F:)          | 🔑 C-37B                                        | 5/3/2012 8:36 PM            | File folder      |      |                    |                  |     |   |
| 👝 New Volume (G:)               | 🛄 🛺 C-40C                                      | 5/3/2012 8:36 PM            | File folder      |      |                    |                  |     |   |
| 👝 Local Disk (H:)               | 🔒 C172                                         | 12/23/2011 1:51 PM          | File folder      |      |                    |                  |     |   |
| 👝 Local Disk (I:)               | 📕 C208B                                        | 12/23/2011 1:51 PM          | File folder      |      |                    |                  |     |   |
| 👝 New Volume (J:)               | Carenado ARROW PA28RT201                       | 3/11/2012 12:06 AM          | File folder      |      |                    |                  |     |   |
|                                 | 🍌 Carenado C Skylane 182 RG II                 | 3/11/2012 12:16 AM          | File folder      |      |                    |                  |     |   |
| 🛍 Natwork                       | T Caronado C1500                               | 2/11/201212-15 014          | Eilo foldor      |      |                    |                  |     |   |

### Iris F-22:

| Share that Sail Part Herviolder |                                         |                                                                                                    |                                                                                                    | 855 -                                                                                                    | • 🔳                                                                                                    | (                                                                                                    |
|---------------------------------|-----------------------------------------|----------------------------------------------------------------------------------------------------|----------------------------------------------------------------------------------------------------|----------------------------------------------------------------------------------------------------|----------------------------------------------------------------------------------------------------|----------------------------------------------------------------------------------------------------|
| Name                            | Date modified                           | Туре                                                                                                    | Size                                                                                                    |                                                                                                    |                                                                                                    |                                                                                                    |
|                                 | 12/15/2011 11:58                        | File folder                                                                                                    |                                                                                                    |                                                                                                    |                                                                                                    |                                                                                                    |
| panel                           | 3/20/2012 11:56 PM                      | File folder                                                                                                    |                                                                                                    | [                                                                                                    |                                                                                                    |                                                                                                    |
| sound                           | 12/15/2011 11:58                        | File folder                                                                                                    |                                                                                                    | 4                                                                                                    |                                                                                                    |                                                                                                    |
| textureBump                     | 12/15/2011 11:58                        | File folder                                                                                                    |                                                                                                    |                                                                                                    |                                                                                                    |                                                                                                    |
| texture. Common                 | 12/15/2011 11:58                        | File folder                                                                                                    |                                                                                                    |                                                                                                    |                                                                                                    |                                                                                                    |
| texture. Lotus                  | 12/15/2011 11:58                        | File folder                                                                                                    |                                                                                                    |                                                                                                    |                                                                                                    |                                                                                                    |
| textureNight                    | 12/15/2011 11:58                        | File folder                                                                                                    |                                                                                                    |                                                                                                    |                                                                                                    |                                                                                                    |
| textureSpec                     | 12/15/2011 11:58                        | File folder                                                                                                    |                                                                                                    |                                                                                                    |                                                                                                    |                                                                                                    |
| E textureVC                     | 12/15/2011 11:58                        | File folder                                                                                                    |                                                                                                    |                                                                                                    |                                                                                                    |                                                                                                    |
| texture.192FW                   | 12/15/2011 11:58                        | File folder                                                                                                    |                                                                                                    |                                                                                                    |                                                                                                    |                                                                                                    |
| texture.A33-54                  | 12/15/2011 11:58                        | File folder                                                                                                    |                                                                                                    |                                                                                                    |                                                                                                    |                                                                                                    |
| texture.AK108                   | 12/15/2011 11:58                        | File folder                                                                                                    |                                                                                                    |                                                                                                    |                                                                                                    |                                                                                                    |
| texture.AK108_SPLINTER          | 12/15/2011 11:58                        | File folder                                                                                                    |                                                                                                    |                                                                                                    |                                                                                                    |                                                                                                    |
| \mu texture.ED001               | 12/15/2011 11:58                        | File folder                                                                                                    |                                                                                                    |                                                                                                    |                                                                                                    |                                                                                                    |
| 🔒 texture.ED108                 | 12/15/2011 11:58                        | File folder                                                                                                    |                                                                                                    |                                                                                                    |                                                                                                    |                                                                                                    |
| 🔒 texture.FF063                 | 12/15/2011 11:58                        | File folder                                                                                                    |                                                                                                    |                                                                                                    |                                                                                                    |                                                                                                    |
| 🔲 🔒 texture.HH046               | 12/15/2011 11:58                        | File folder                                                                                                    |                                                                                                    |                                                                                                    |                                                                                                    |                                                                                                    |
| Utexture.TBIRD                  | 12/15/2011 11:58                        | File folder                                                                                                    |                                                                                                    |                                                                                                    |                                                                                                    |                                                                                                    |
| texture.ZJ635                   | 12/15/2011 11:58                        | File folder                                                                                                    |                                                                                                    |                                                                                                    |                                                                                                    |                                                                                                    |
| Aircraft                        | 6/4/2011 1:20 AM                        | CFG File                                                                                                    | 27 KB                                                                                                    | Aircraft Config.                                                                                                    |                                                                                                    |                                                                                                    |
| 📟 F-22                          | 5/20/2011 10:11 AM                      | Installer Package                                                                                                    | 8 KB                                                                                                    | .Air File                                                                                                    |                                                                                                    |                                                                                                    |
|                                 | Name Name Name Name Name Name Name Name | Name         Date modified           imodel         12/15/2011 11:58           imodel         12/15/2011 11:58           imodel< | Name       Date modified       Type         Image: Sound       12/15/2011 11:58       File folder         Image: Sound       12/15/2011 11:58       File folder         Image: Sound       12/15/2011 11:58       File folder         Image: Sound       12/15/2011 11:58       File folder         Image: Sound       12/15/2011 11:58       File folder         Image: Sound       12/15/2011 11:58       File folder         Image: Sound       12/15/2011 11:58       File folder         Image: Sound       12/15/2011 11:58       File folder         Image: Sound       12/15/2011 11:58       File folder         Image: Sound       12/15/2011 11:58       File folder         Image: Sound Sound       12/15/2011 11:58       File folder         Image: Sound Sound Sound       12/15/2011 11:58       File folder         Image: Sound Sound | Name       Date modified       Type       Size         imodel       12/15/2011 11:58       File folder         imodel       3/20/2012 11:56 PM       File folder         imodel       12/15/2011 11:58       File folder         imodel       12/15/2011 11:58       File folder         imodel       12/15/2011 11:5 | NameDate modifiedTypeSizeimodel12/15/2011 11:58File folderimodel3/20/2012 11:56 PMFile folderimodel12/15/2011 11:58File folderimodel12/15/2011 11:58File folder <td>Name       Date modified       Type       Size         imodel       12/15/2011 11:58       File folder         imodel       12/15/2011 11:58       File folder         imodel       12/15/2011 11</td> | Name       Date modified       Type       Size         imodel       12/15/2011 11:58       File folder         imodel       12/15/2011 11:58       File folder         imodel       12/15/2011 11 |

| 🕒 💭 🗢 🔰 « Microsoft Games 🕨 N                                                                                  | Aicrosoft Flight Simulator X → SimObjects → Airpl | anes 🕨 IRIS F-22 Raptor 🕨 | panel 🕨            | • +7     | Search panel  | ٩ |
|----------------------------------------------------------------------------------------------------|---------------------------------------------------|---------------------------|--------------------|----------|---------------|---|
| Organize 👻 Include in library 👻                                                                                | Share with 🔻 Burn New folder                      |                           |                    |          | 800 -         | ? |
| 🔆 Favorites                                                                                                    | A Name                                            | Date modified             | Туре               | Size     |               |   |
| 🧮 Desktop                                                                                                    | F22_sound.dll                                     | 10/19/2006 11:47          | Application extens | 97 KB    |               |   |
| 🐌 Downloads                                                                                                    | F22-AVIONICS                                      | 6/4/2011 1:21 AM          | WinRAR archive     | 1,063 KB |               |   |
| 💝 Dropbox                                                                                                    | F22-SYS                                           | 6/4/2011 1:21 AM          | WinRAR archive     | 14 KB    |               |   |
| 强 Recent Places                                                                                                | fly_by_wire.dll                                   | 1/17/2012 8:03 PM         | Application extens | 22 KB    |               |   |
|                                                                                                    | Ily_by_wire                                       | 1/9/2012.8:13 AM          | GAU File           | 26 KB    |               |   |
| 词 Libraries                                                                                                    | 📄 panel.BackupXGaugeWizard                        | 6/4/2011 1:23 AM          | CFG File           | 5 KB     |               |   |
| Documents                                                                                                    | 🖉 panel                                           | 3/21/2012 1:17 AM         | CFG File           | 5 KB     | Panel Config. |   |
| J Music                                                                                                    | E panel.org                                       | 6/4/2011 1:23 AM          | CFG File           | 5 KB     |               |   |
| E Pictures                                                                                                    | panel.XGaugeWizard                                | 12/17/2011 10:45          | CFG File           | 4 KB     |               |   |
| <ul> <li>Homegroup</li> <li>Computer</li> <li>Local Disk (C:)</li> <li>System Reserved (F:)</li> </ul>         |                                                   |                           |                    |          |               |   |
| <ul> <li>New Volume (G:)</li> <li>Local Disk (H:)</li> <li>Local Disk (I:)</li> <li>New Volume (J:)</li> </ul> |                                                   |                           |                    |          |               |   |
| Sa Network                                                                                                    | -                                                 |                           |                    |          |               |   |
| 9 items                                                                                                    |                                                   |                           |                    |          |               |   |

F-22 Edited Panel Configuration File. Make sure that your panel look similar to the one show below and don't contain the word "alias="

| panel - Notepad                                                                                                    |                                                                                                    |                                               | x |
|----------------------------------------------------------------------------------------------------|----------------------------------------------------------------------------------------------------|-----------------------------------------------|---|
| File Edit Format View Help                                                                                                    |                                                                                                    |                                               |   |
| gauge05=Bendix_King_Radio!Bendix-Kin<br>gauge06=Bendix_King_Radio!Bendix-Kin<br>windowsize_ratio=1.000<br>window_pos=0.756,0.358<br>window_size=0.243,0.641                                                                         | ng Radio Xpndr,<br>ng Radio AP,                                                                                                    | 0,217,156,49<br>0,262,156,48                  | * |
| //*********                                                                                                    | ******                                                                                                    | ******                                        |   |
| [Vcockpit01]<br>Background_color=0,0,0<br>size_mm=512,512<br>visible=1<br>pixel_size=256,256<br>texture=\$HUD                                                                                                    |                                                                                                    |                                               |   |
| <pre>gauge00=F22-AVIONICS!HUD-F22,<br/>gauge01=F22-AVIONICS!ICP_Keypad,<br/>gauge02=F22-AVIONICS!ICP,<br/>gauge03=F22_sound!dsd_xml_sound3,<br/>\F22sound:ini<br/>gauge04=F22-SYS!SYS-ELECTRICS,<br/>gauge05=F22-SYS!SYS-APU,</pre> | 6,6,500,500<br>0,0,1,1<br>0,0,1,1<br>1,1,1,1,<br>0,0,1,1<br>0,0,1,1                                                                                                    | .\SimObjects\Airplanes\IRIS F-22 Raptor\sound |   |
| <pre>gauge06=F22-SYS!SYS-AUDIO,<br/>gauge07=F22-SYS!SYS-EFFECTS,<br/>gauge08=F22-SYS!SYS-SAS,<br/>gauge09=F22-SYS!SYS-LIGHTING,<br/>gauge10=F22-SYS!SYS-STARTERS,<br/>gauge11=F22-SYS!SYS-FXTTS</pre>                               | $\begin{array}{c}0,0,1,1\\0,0,1,1\\0,0,1,1\\0,0,1,1\\0,0,1,1\\0,0,1,1\end{array}$                                                                                                    |                                               |   |
| <pre>gauge12=F22-SYS!SYS-FUEL,<br/>gauge13=F22-SYS!SYS-INIT,<br/>gauge14=F22-SYS!SYS-RF,<br/>gauge15=F22-SYS!SYS-VMS,<br/>gauge16=F22-SYS!SYS-ORDNANCE,<br/>gauge17=F22-SYS!SYS-FLCS-TEST.</pre>                                    | $\begin{array}{c} 0,0,1,1\\ 0,0,1,1\\ 0,0,1\\ 0,0,1\\ 0,0,1\\ 0,0\\ 0,0$ |                                               | н |
| <pre>gauge18=F22-SYS!SYS-MUSIC,<br/>gauge19=F22-AVIONICS!MFD,</pre>                                                                                                    | 0,0,1,1,1                                                                                                    | ),0,1,1<br>),0,1,1                            |   |
| <pre>gauge20=acm1!multiplay, 1,1,[,1,<br/>gauge21=fly_by_wire!fbw, 1,1,1,1</pre>                                                                                                    |                                                                                                    | Added line of code for Fighters               |   |
| //*********                                                                                                    | *******                                                                                                    | *******                                       |   |
| [vcockpit02]<br>Background_color=0,0,0<br>size_mm=512,512<br>visible=1<br>pixel_size=512,512<br>texture=\$glass                                                                                                    |                                                                                                    |                                               |   |
| gauge00=F22-AVIONIC5!5MFD-HSD,                                                                                                    | 0,0,256,256                                                                                                    |                                               | * |

\*\*The line gauge21=**acmi!multiplay, 1,1,1,1** was added to the panel config then saved. You need to change the number 21, where the gauge21 is located, to the next number available in your panel.cfg.\*\*

Virtavia C-17:

| Organize 👻 Include in library 👻 Sha                                                                         | re with 🔻 Burn New folder                                                                                                    |                                                                                                    |                                                                                                    |                                        | )= • <b>1</b>                 | ( |
|----------------------------------------------------------------------------------------------------|----------------------------------------------------------------------------------------------------|----------------------------------------------------------------------------------------------------|----------------------------------------------------------------------------------------------------|----------------------------------------|-------------------------------|---|
| Favorites<br>Favorites<br>Desktop<br>Downloads<br>Dropbox<br>Recent Places                                  | Name A model                                                                                                    | Date modified<br>11/11/2011 9:21 PM<br>11/11/2011 9:21 PM<br>12/23/2011 1:40 PM<br>11/11/2011 9:21 PM<br>11/11/2011 9:21 PM                            | Type<br>File folder<br>File folder<br>File folder<br>File folder<br>File folder                       | Size                                   |                               |   |
| <ul> <li>☐ Libraries</li> <li>☐ Documents</li> <li>J Music</li> <li>☐ Pictures</li> <li>☑ Videos</li> </ul> | texture.Junp<br>texture.Hickam_HANG<br>texture.March_AFRC<br>texture.McChord_AMC<br>texture.McGuire_AMC<br>texture.Mississippi_ANG<br>texture.NATO | 11/11/2011 9:21 PM<br>11/11/2011 9:21 PM<br>11/11/2011 9:21 PM<br>11/11/2011 9:21 PM<br>11/11/2011 9:21 PM<br>11/11/2011 9:22 PM<br>11/11/2011 9:22 PM | File folder<br>File folder<br>File folder<br>File folder<br>File folder<br>File folder<br>File folder |                                        |                               |   |
| Computer Local Disk (C:) Local Disk (C:)                                                                    | <ul> <li>texture.Qatar1</li> <li>texture.RAAF</li> <li>texture.RAF</li> <li>texture.RAF</li> <li>texture.RCAF</li> <li>texture.shared</li> </ul>   | 11/11/2011 9:22 PM<br>11/11/2011 9:22 PM<br>11/11/2011 9:22 PM<br>11/11/2011 9:22 PM<br>11/11/2011 9:22 PM                                             | File folder<br>File folder<br>File folder<br>File folder<br>File folder                               |                                        |                               |   |
| reew Volume (c;)     Local Disk (H:)     Local Disk (I:)     New Volume (J:)                                | Aircraft  C17A C17A C17A_Check C17A_Ref Readme                                                                                                    | 4/29/2012 7:51 PM<br>6/23/2011 2:43 PM<br>6/6/2011 8:42 PM<br>6/6/2011 9:43 PM<br>6/23/2011 11:32 PM                                                   | CFG File<br>Installer Package<br>Chrome HTML Do<br>Chrome HTML Do<br>Text Document                    | 31 KB<br>8 KB<br>10 KB<br>1 KB<br>3 KB | Aircraft Config.<br>.Air File |   |

| rganize 🔻 Include in library 👻 | Share with 👻 Burn New folder |                    |                    |          |               |
|--------------------------------|------------------------------|--------------------|--------------------|----------|---------------|
| Favorites                      | A Name                       | Date modified      | Туре               | Size     |               |
| Nesktop                        | la normal                    | 11/11/2011 9:21 PM | File folder        |          |               |
| Downloads                      | widescreen                   | 11/11/2011 9:21 PM | File folder        |          |               |
| 😯 Dropbox                      | Autopilot_Panel              | 4/2/2010 6:52 PM   | BMP File           | 470 KB   |               |
| 🔢 Recent Places                | C17_BND.DLL                  | 8/11/2011 7:18 PM  | Application extens | 184 KB   |               |
|                                | Center_Panel_wide            | 4/4/2010 8:03 PM   | BMP File           | 474 KB   |               |
| Libraries                      | Center_Panel_wide_night      | 4/4/2010 8:00 PM   | BMP File           | 474 KB   |               |
| Documents                      | Main_Panel_wide              | 4/4/2010 8:45 PM   | BMP File           | 1,682 KB |               |
| J Music                        | Main_Panel_wide_night        | 4/4/2010 8:59 PM   | BMP File           | 1,682 KB |               |
| E Pictures                     | Soverhead_Panel              | 1/4/2008 9:30 PM   | BMP File           | 273 KB   |               |
| 🛃 Videos                       | panel.BackupXGaugeWizard     | 6/9/2011 12:14 AM  | CFG File           | 14 KB    |               |
|                                | 📄 panel                      | 4/17/2012 11:19 PM | CFG File           | 14 KB    | Panel Config. |
| 👌 Homegroup                    | panel.XGaugeWizard           | 12/17/2011 10:45   | CFG File           | 14 KB    |               |
|                                | Readme_2DPanel               | 6/6/2011 4:21 PM   | Text Document      | 1 KB     |               |
| 📕 Computer                     | 📜 Virtavia_C-17              | 6/9/2011 3:18 AM   | WinRAR archive     | 4,784 KB |               |
| 🟭 Local Disk (C:)              |                              |                    |                    |          |               |
| 👝 System Reserved (F:)         |                              |                    |                    |          |               |
| 👝 New Volume (G:)              |                              |                    |                    |          |               |
| 👝 Local Disk (H:)              |                              |                    |                    |          |               |
| 👝 Local Disk (I:)              |                              |                    |                    |          |               |
| 💼 New Volume (J:)              |                              |                    |                    |          |               |
|                                |                              |                    |                    |          |               |
| Network                        | · ·                          |                    |                    |          |               |

| panel - Notepad                                                                                                    |           |
|----------------------------------------------------------------------------------------------------|-----------|
| File Edit Format View Help                                                                                                    |           |
| ident=10006<br>sizeable=1                                                                                                    | -         |
| <pre>gauge00=Virtavia_C-17!ESCP, 3, 1, 258, 300 gauge01=Virtavia_C-17!X_FSP, 268, 1, 280, 300 gauge02=Virtavia_C-17!X_PWS, 555, 2, 139, 114 gauge03=Virtavia_C-17!AICP, 556, 120, 139, 182 gauge04=virtavia_C-17!X_LCP, 2, 309, 693, 89</pre>                                                                                                    |           |
| //*************************************                                                                                                    |           |
| <pre>[window07]<br/>Background_color=0,0,0<br/>size_mm=684,567<br/>window_size_ratio=1.000<br/>position=3<br/>visible=0<br/>ident=225<br/>sizeable=1</pre>                                                                                                    |           |
| gauge00=fs9gps!gps_500, 0,0,684,567                                                                                                    |           |
| //*****************************                                                                                                    | -         |
| //*************************************                                                                                                    |           |
| <pre>[Vcockpit01] ; MFDs file=\$vpanel.bmp Background_color=0,0,0 size_mm=1024,1024 visible=0 pixel_size=1024,1024 texture=\$vpanel</pre>                                                                                                    |           |
| gauge00=virtavia_C-17!MFDX1_vC,       93, 56, 403, 422         gauge01=virtavia_C-17!MFDX2_vC,       544, 56, 403, 422         gauge02=virtavia_C-17!MFDX3_vC,       93, 520, 403, 422         gauge03=virtavia_C-17!MFDX4_vC,       544, 520, 403, 422         gauge04=virtavia_C-17!MFDX4_vC,       544, 520, 403, 422         gauge04=virtavia_C-17!AP N1_7,       0, 0         gauge05=Virtavia_C-17!REFUEL,       0, 0         gauge06=C17_BND!BND,       1,1,1,1         gauge06=C17_BND!AV, 1, 1, 1,1       Added line of code for Careo/Tapker/Trap | report    |
|                                                                                                    | spor<br>* |

\*\*The line gauge07=acmi!multiplay, 1,1,1,1 was added to the panel config then saved. You need to change the number 07, where the gauge07 is located, to the next number available in your panel.cfg.\*\*

Diagrams of setup procedures:

| Current realism settings: Custom | Display flying tips Crashes and damage |
|----------------------------------|----------------------------------------|
| Flight model                     |                                        |
| G <u>e</u> neral:                | Detect crashes and damage              |
| P-factor:                        | Aircraft <u>s</u> tress causes damage  |
| Torque:                          | Allow collisions with other aircraft   |
| <u>Gyro:</u>                     | - Engines                              |
| Crash t <u>o</u> lerance:        | Enable automixture                     |
| easy realistic                   | Unlimited fuel                         |
| - Instruments and lights         | Engine stress damages engine           |
| Pilot controls aircraft lights   | Special Effects                        |
| Enable gyro drift                | G-effects                              |
| 🔘 Display true airspeed          | Flight controls                        |
| Display indicated airspeed       | Autogudder                             |
|                                  |                                        |
|                                  |                                        |
|                                  | HELP CANCEL OK                         |

| controller type: Logitech                                     | Extreme 3D Pro USB     | Flight    | t mode         |      |
|---------------------------------------------------------------|------------------------|-----------|----------------|------|
| ssignment list:                                               |                        |           |                |      |
|                                                               | Keyboard               | Joystick  | Repeat         | -    |
| xadios (cycle backwards)<br>Radios (cycle)<br>Refresh scenery | ACMI BOI               | MBS       |                |      |
| Release Droppable Objects                                     | Shift + D              | Button 05 | 0              |      |
| Repair and refuel                                             |                        |           |                |      |
| Request Fuel Truck                                            | Shift + F              |           |                |      |
| Reset flight                                                  | Ctrl + ;               |           |                | Т    |
| Rotor brake (apply)                                           | Shift + B              |           |                | 1000 |
| Rotor governor(on/off)                                        | Shift + ,              |           |                |      |
| Rudder (yaw left)                                             | Num 0                  |           | _              | Ţ    |
| New Assignment                                                | Delete Key Assignm     | ent       |                |      |
|                                                               |                        |           |                | _    |
| Change <u>A</u> ssignment                                     | Delete Joystick Assign | nment     | Reset Defaults | _    |

| Controller type: Logitech Extre<br>Event gategory: All events<br>Assignment list:                                                                                                    | eme 3D Pro USB                                | Flight    | nt mode<br>Normal<br>Slew |
|----------------------------------------------------------------------------------------------------|-----------------------------------------------|-----------|---------------------------|
| Event                                                                                                    | Keyboard                                      | Joystick  | Repeat                    |
| Brakes (apply/release)<br>Brakes (set parking)<br>Brakes anti-skid (on/off)<br>COM 1 radio (transmit)<br>COM 2 radio (transmit)<br>COM radio (select)<br>COM radios (receive all)<br>Cabin alert - No Smoking (on/off) | Ctrl + .<br>Shift + A                         |           |                           |
| Cabin alert - Seatbelts (on/off) ACM                                                                                                    | IGUN                                          | Button 01 | 0 0                       |
| Capture Screenshot           New Assignment           Change Assignment                                                                                                    | Delete Key Assignme<br>Delete Joystick Assign | ment      | Reset Defaults            |

| Controller type: Logitech Ext<br>Event category: All events<br>Assignment list:                                                                                                  | reme 3D Pro USB                                                | Fligt                  | <b>t mode</b><br>Normal<br>Slew |   |
|----------------------------------------------------------------------------------------------------|----------------------------------------------------------------|------------------------|---------------------------------|---|
| Event                                                                                                    | Keyboard                                                       | Joystick               | Repeat                          |   |
| COM radio (select)<br>COM radios (receive all)<br>Cabin alert - No Smoking (on/off)<br>Cabin alert - Seatbetts (on/off)<br>Capture Screenshot<br>Carb heat/eng anti-ice (on/off) | Shift + A                                                      | CMI INVEN<br>Button 01 | TORY                            | • |
| Chase distance (decrease)<br>Chase distance (increase)<br>Chat Window (make active)                                                                                              | Ctrl + -<br>Ctrl + =<br>Enter                                  |                        |                                 |   |
| Ne <u>w</u> Assignment<br>Change <u>A</u> ssignment                                                                                                    | D <u>e</u> lete Key Assignme<br>Delete <u>J</u> oystick Assign | ment                   | Reset <u>D</u> efaults          | _ |

| Controller <u>type:</u> Event <u>category:</u> All events Assignment list:                                                                                | xtreme 3D Pro USB | Fligh            | <b>t mode</b><br>Normal<br>Slew                                                                                |    |
|----------------------------------------------------------------------------------------------------|-------------------|------------------|----------------------------------------------------------------------------------------------------|----|
| Event                                                                                                    | Keyboard          | Joystick         | Repeat                                                                                                    |    |
| Propeller (increase RPM quickly)<br>Propeller (low RPM)<br>Propeller de-ice (on/off)<br>Propeller sync (on/off)                                           | Ctrl + F1         |                  |                                                                                                    |    |
| Desta de la dela dela dela dela dela dela de                                                                                                    | Shift + P ACN     | <b>IJETTISSO</b> | N (airborn                                                                                                    | e) |
| Pusnback (start/stop)                                                                                                    | ACI               |                  | And and a second second second second second second second second second second second second second second se |    |
| Pusnback (start/stop)<br>Race Results Window (display/hide)<br>Radios (cycle backwards)<br>Radios (cycle)<br>Refresh scenery<br>Release Droppable Objects | Shift + D         | Button 05        | 0                                                                                                    |    |

| Controller <u>type</u> : Logitech Extreme<br>vent <u>c</u> ategory: All events                                                                                                    | ne 3D Pro USB                                     |           | nt mode<br><u>N</u> ormal<br><u>S</u> lew |   |
|----------------------------------------------------------------------------------------------------|---------------------------------------------------|-----------|-------------------------------------------|---|
| ssignment <u>l</u> ist:<br>E <b>vent</b>                                                                                                    | Keyboard                                          | Joystick  | Repeat                                    |   |
| Concorde nose & visor (retract)<br>Concorde nose/visor (decrease angle)<br>Concorde nose/visor (increase angle)<br>Concorde reheat/afterburner (on/off)<br>Coordinates/frame rate (cycle) | Shift + F4<br>Shift + Z                           |           |                                           | I |
| Cowl flaps (close incrementally)<br>Cowl flaps (open incrementally)<br>Cycle through other players<br>DME (select)                                                                        | Ctrl + Shift + O                                  | MI CHAFF/ | FLARE                                     |   |
| Ne <u>w</u> Assignment                                                                                                    | Delete Key Assignment<br>Delete Joystick Assignme | nt C      | Reset <u>D</u> efaults                    |   |

| Controller type: Saitek X52 F<br>Event category: All events                                                                                                    | light Controller                                              | Flight     | <b>t mode</b><br><u>N</u> ormal<br><u>S</u> lew |   |
|----------------------------------------------------------------------------------------------------|---------------------------------------------------------------|------------|-------------------------------------------------|---|
| Assignment list:<br>Event                                                                                                    | Keyboard                                                      | Joystick   | Repeat                                          |   |
| G1000 MFD Page (increase)<br>G1000 MFD Softkey 1 (activate)<br>G1000 MFD Softkey 10 (activate)<br>G1000 MFD Softkey 11 (activate)<br>G1000 MFD Softkey 12 (activate)<br>G1000 MFD Softkey 2 (activate) |                                                               |            |                                                 |   |
| G1000 MFD Softkey 3 (activate)<br>G1000 MFD Softkey 4 (activate)<br>G1000 MFD Softkey 5 (activate)                                                                                                    | Shift + 9                                                     | AIM-9 ON/0 | DFF                                             | 3 |
| Ne <u>w</u> Assignment                                                                                                    | D <u>e</u> lete Key Assignm<br>Delete <u>J</u> oystick Assign | ent ment   | Reset <u>D</u> efaults                          |   |

## Booking and plane configuration on version 2.0.1.4460 and above.

| Home User Login                               |  |
|-----------------------------------------------|--|
| ACMI Login Username : ACMI User. Password :   |  |
| Login with First and Last name and PIN number |  |
|                                               |  |
|                                               |  |

Ethics Regulations prohibit the Department of the Air Force and its employees from using or permitting the use of position, title, or organization names in any manner that would suggest the Department of the Air Force or United States Government endorsement or preferential treatment of any non-federal entity, event, product, service, or enterprise. Neither the Department of the Air Force nor any other component of the Department of Defense or Federal Government has approved, endorsed, or authorized this promotion, activity, or organization. The Virtual United States Air Force is in no way affiliated with the Department of Defense. Department of the Air Force, or any other federal or government entity. The Virtual United States Air Force is a volunteer not for profit group of friends with the common interest in promoting enjoyment and education through the simulation of military operations and procedure through the use of operating standards within several flight simulation platforms. Organization inquiries may be directed to **cos@vusaf.org** 

Copyright © vUSAF 2014 All Rights Reserved. Designed by vUSAF Website Development Team

| VIRTUAL L<br>AIR FORCE<br>no one else c<br>close           | /= = <b>★</b> =<br>™=                                                  |                              |                                                                                                    |                                                                           |
|------------------------------------------------------------|------------------------------------------------------------------------|------------------------------|----------------------------------------------------------------------------------------------------|---------------------------------------------------------------------------|
| Home ACMI Gauge :                                          | Book Tail # Aircraft Configuration                                     | Repair My Tail #             | Inventory CP Log Out                                                                                                    |                                                                           |
| User Control Panel                                         | 1                                                                      |                              | Team Speak                                                                                                    |                                                                           |
| Pilot: Tail Booked:<br>ACMI User 0<br>Click on Book Tail N | Plane Booked: Parked location: Last Kno<br>0 0<br>No Loadout<br>Jumber | wn Fuel; Last Known Payload; | WUSAF Team Speak Server           TS 3 Info           III Lobby           III Lobby           IIII Lobby           IIII Lobby           IIIII Lobby           IIIIIIIIIIIIIIIIIIIIIIIIIIIIIIIIIIII                                                                                                    | v2<br>s & Invite Only) ;<br>wite Only) ∰ ™<br>ite Only) ™                 |
|                                                            |                                                                        | Map Satellit                 | A1002 LtGen Sean "Da<br>A1005 vLtGen Chris Br<br>A7712 vCO Hajo Lipp<br>Dectr Air & Space Op<br>Director Plans & Programs<br>Director Plans & Programs<br>Director Plans & Program<br>Director Logistics & Miss<br>Director Arthres<br>Director Arthres<br>Director Arthres<br>Director Cogistics & Miss<br>Director Logistics & Miss<br>Director Logistics & Miss<br>Director & Miss<br>Director Logistics & Miss<br>Director & Miss<br>Director & Miss<br>Director & Miss<br>Director & Miss<br>Director & Miss<br>Director & Miss<br>Director & Miss<br>Director & Miss<br>Director & Miss<br>Director & Miss<br>Director & Miss<br>Director & Miss<br>Director & Mis | ud" Petersn<br>ushman'Dub<br>ke<br>so Office<br>ms Office<br>sion Support |
|                                                            |                                                                        |                              | PR ACC Operations     PR ACC/OC Office     PR 335th Fighter Squadron     PR 335th Fighter Squadron     PR 3th Bomber Squadron     PR 3th Bomber Squadron     PR 3th Bomber Squadron     PR 3th Bomber Squadron     PR 421st Fighter Squadron     PR 421st Fighter Squadron     PR 421st Fighter Squadron     PR 421st Fighter Squadron     PR 421st Airlift Squadron     PR 1st Airlift Squadron     PR 201h Airlift Squadron     PR 201h Airlift Squadron     PR 201h Airlift Squadron     PR 201h Airlift Squadron     PR 201h Airlift Squadron     PR 201h Airlift Squadron     PR 201h Airlift Squadron     PR 201h Airlift Squadron     PR 201h Airlift Squadron     PR 201h Airlift Squadron     PR 201h Airlift Squadron     PR 201h Airlift Squadron     PR 201h Airlift Squadron     PR 201h Airlift Squadron     PR                                                                                                    |                                                                           |

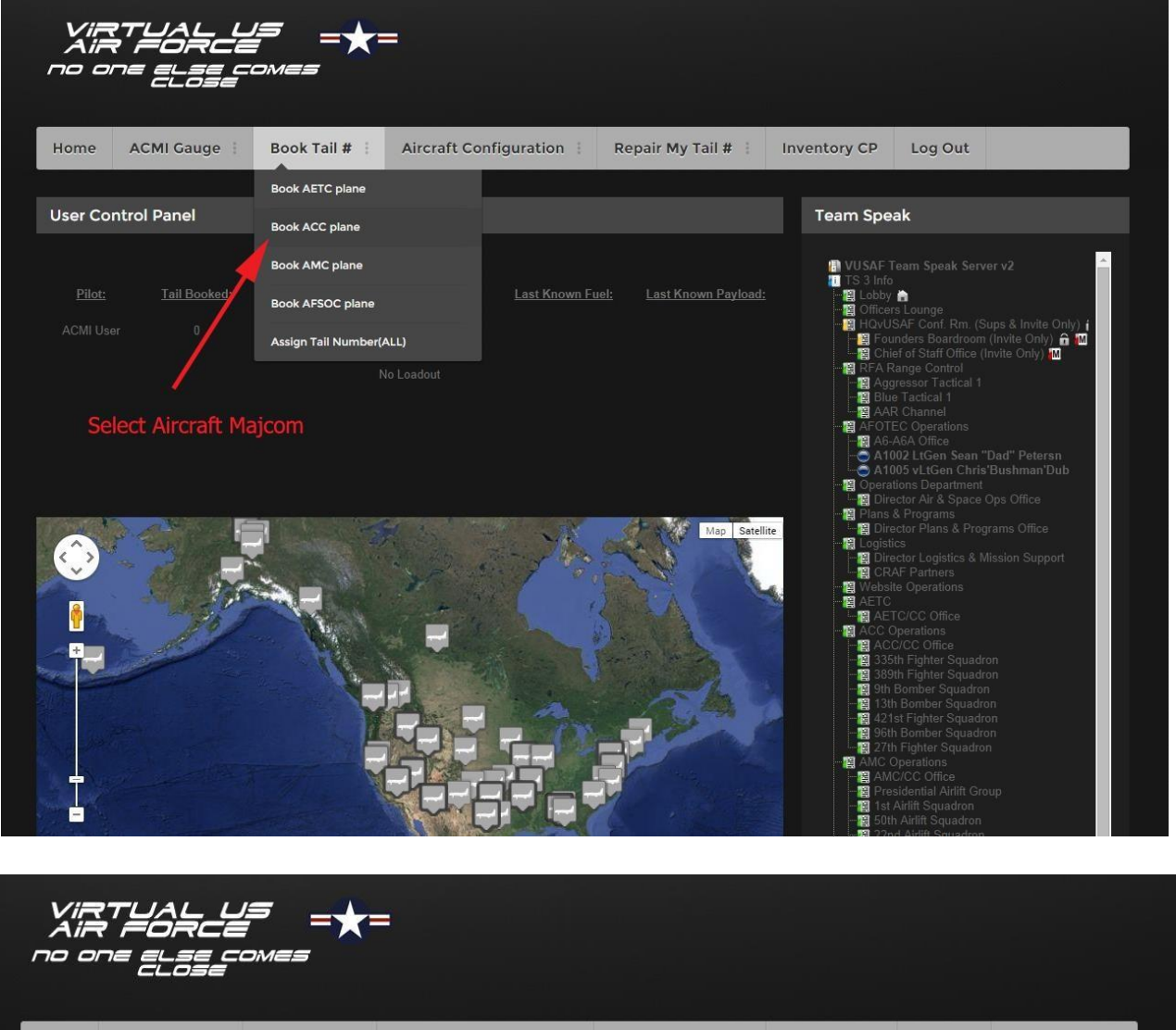

| ום סח                                     | ne else co<br>Close | omes          |                        |                    |              |              |  |
|-------------------------------------------|---------------------|---------------|------------------------|--------------------|--------------|--------------|--|
| Home                                      | ACMI Gauge          | Book Tail # 🕴 | Aircraft Configuration | Repair My Tail # 🕴 | Inventory CP | Log Out      |  |
|                                           |                     |               |                        |                    |              |              |  |
|                                           |                     | Pilofs        | Assign Aircraft 1      | fail Numbers       |              |              |  |
|                                           |                     |               | AcMi User              | M ///DMA / 0       |              |              |  |
| Selec                                     | t Your Tail Nun     | nber          | Submit                 |                    | —— Hit Su    | ıbmit Button |  |
|                                           |                     |               |                        |                    |              |              |  |
|                                           |                     |               |                        |                    |              |              |  |
| VIRTUAL US<br>AIR FORCE<br>no one else co | =<br>=*=            |               |                        |                    |              |              |  |

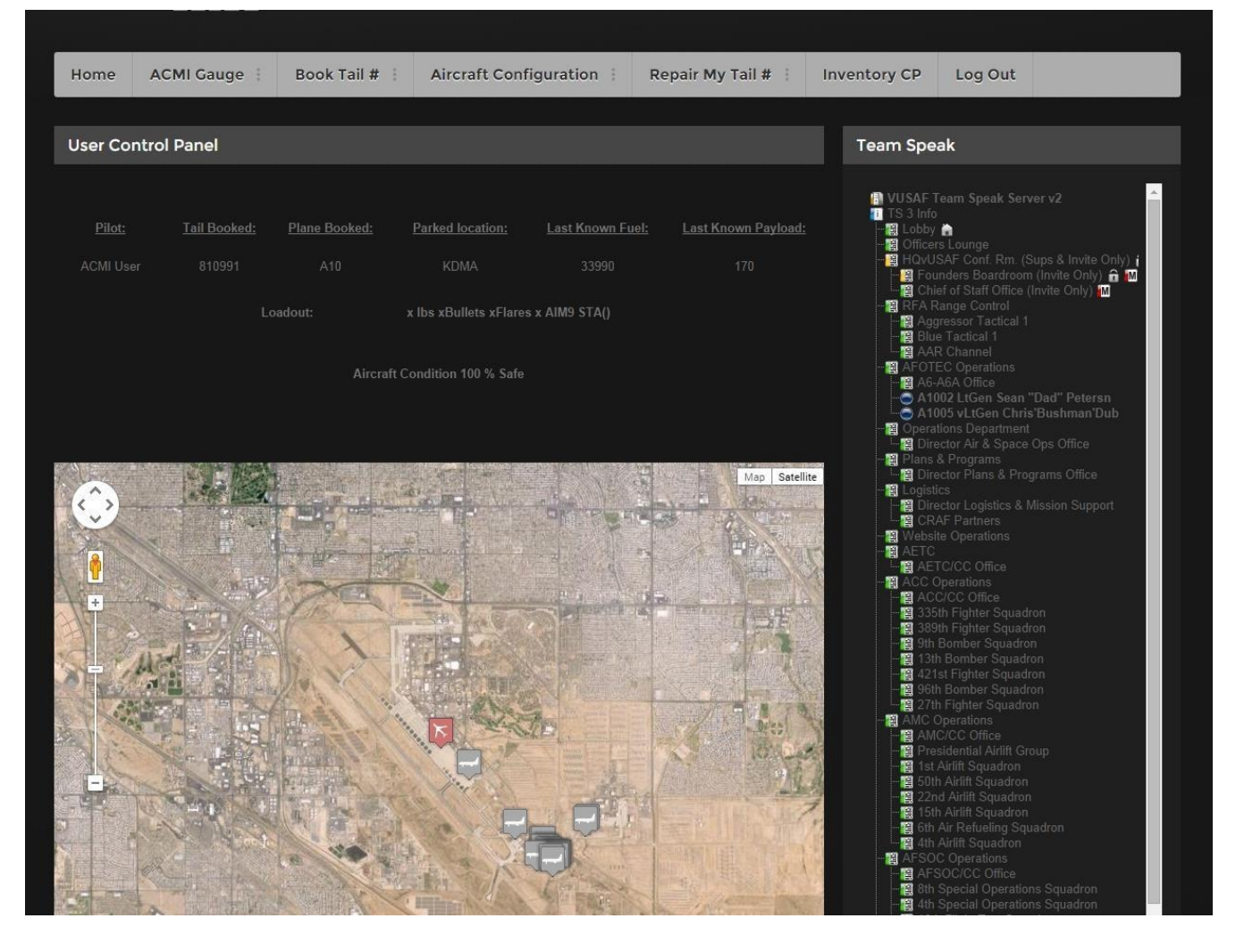

This page displays your tail number booked, type of aircraft, and where it's parked at. It also gives you information on how much fuel was left in the plane and payload. This will come into use when repair your plane later in the guide.

You will see that your planes lead-out is empty and will need to be configured. The last thing displayed is your planes damage condition. This will be explained later on in the guide.

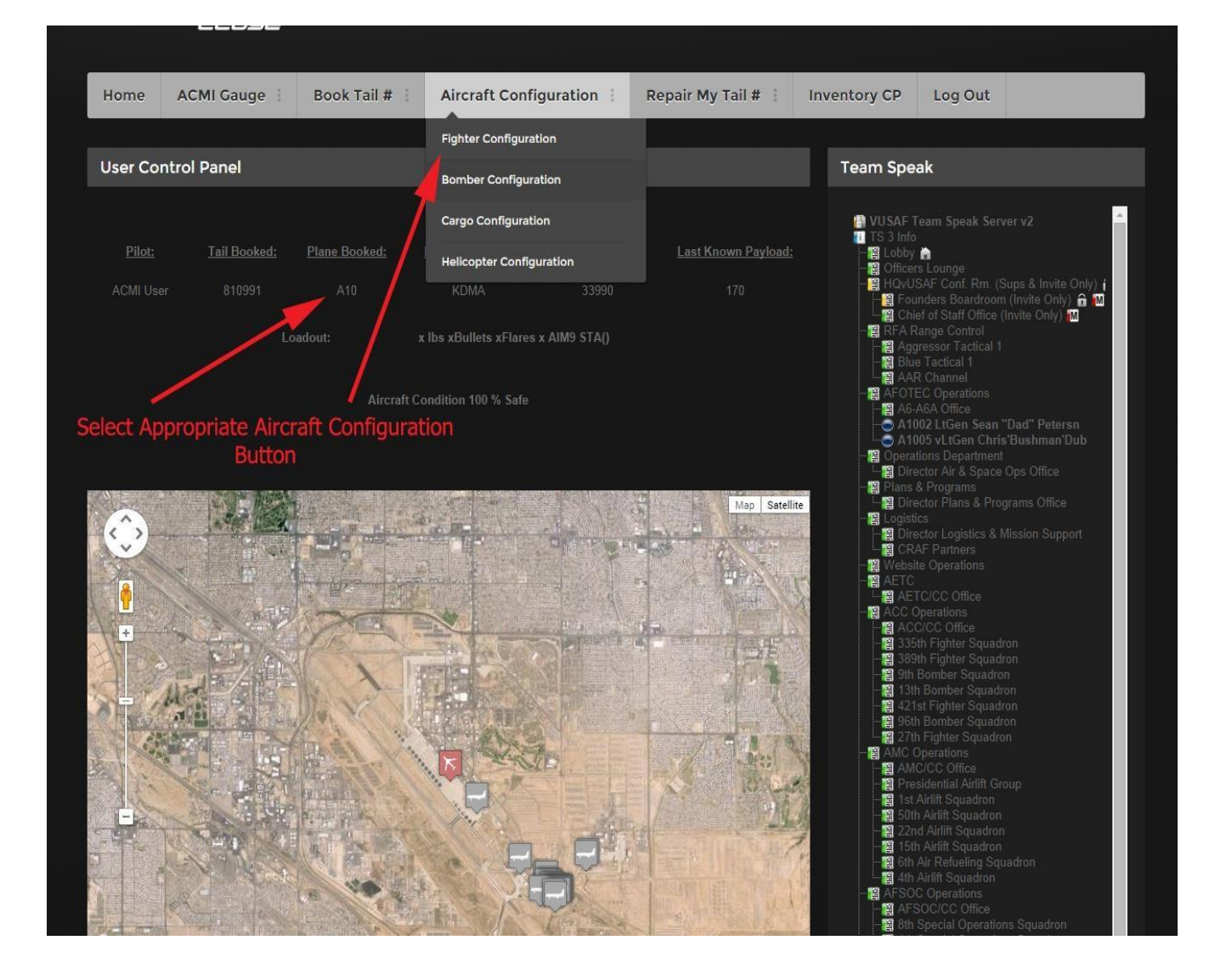

### Configuration Manager for a Fighter:

| Home ACMI Gauge | Book Tail # : /                 | Aircraft Configuration | Repair My Tail # 🗄    | Inventory CP | Log Out |
|-----------------|---------------------------------|------------------------|-----------------------|--------------|---------|
|                 |                                 |                        |                       |              |         |
|                 |                                 | Plane Confir           | Turation              |              |         |
|                 |                                 | i lulie Colling        |                       |              |         |
|                 | Cor                             | npatible With Version  | 1 4460 & Above ON     | LY ***       |         |
|                 | Pilot's Vatsim ID: 3545658      |                        |                       |              |         |
|                 | Pilot's Name:                   | er                     |                       |              |         |
|                 | Nom 03                          | a.<br>A                |                       |              |         |
|                 | Pilot's Aircraft A10            |                        |                       |              |         |
|                 | Flare Loaded Qty: 👔 🔻           |                        |                       | ole: 200     |         |
|                 | Bullet Loaded                   |                        |                       | ible:        | -       |
|                 | Qty:<br>Payload Mk82.50         | Dibs T                 | SAM Units Availabl    | e.           | -       |
|                 | Payload Quantity: In -          |                        |                       | able:        | _       |
|                 |                                 |                        |                       | 0            |         |
|                 | Station ID ( D = 0 • Disabled ) |                        |                       | 8 8          |         |
|                 | AIM9 Quantity: 0 🔻              |                        |                       |              |         |
|                 |                                 |                        |                       |              |         |
|                 |                                 | Subm                   | it.                   |              |         |
|                 | Weight P                        | <u>'er Unit</u>        | <u>Units Per Item</u> |              |         |
|                 |                                 |                        |                       |              |         |
|                 |                                 |                        |                       |              |         |
|                 |                                 |                        |                       |              |         |
|                 |                                 |                        |                       |              |         |
|                 |                                 |                        |                       |              |         |

This screen is one of the most important and used screens you will use. There is quite a bit of information on this page, so I will break it down into sections.

On the left side, you will see your information, type of plane, and the load out section. This is where you select the munitions you want to load on your plane. This must be done before claiming your plane in FSX. We will get into the loading of your airframe, in the next section.

One the right side, you will see the different types of inventory located at the base your plane is at and how much of each one is there. This is important when loading out your plane. In the picture above, you will see that there are only 200 bomb units available. This means you would only be able to load bombs at this airport. Currently flares and bullets are not be tracked in the inventory system so they can be loaded as needed.

At the bottom, you will see the weight per unit breakdown, as well as the unit amount per item. **Example for the configuration of a fighter aircraft:** 

This does not apply to aircraft such as the Milviz F-15 and Chris Dub's F-16 with their own weapons loading system.

| Plane Configuration                               |        |     |  |  |  |  |  |
|---------------------------------------------------|--------|-----|--|--|--|--|--|
| *** Compatible With Version 4460 & Above ONLY *** |        |     |  |  |  |  |  |
| Pilot's Vatsim ID: 3545658                        |        |     |  |  |  |  |  |
| Pilot's Name: ACMI User                           |        |     |  |  |  |  |  |
| Pilot's Aircraft<br>Type: A10                     |        |     |  |  |  |  |  |
| Flare Loaded Qty 👔 🔻                              |        | 200 |  |  |  |  |  |
| Bullet Loaded 0 ▼<br>Qtv:                         |        | 0   |  |  |  |  |  |
| Payload Mk82 500lbs V                             |        | 0   |  |  |  |  |  |
| Payload Quantity:                                 |        | 0   |  |  |  |  |  |
| Station ID(D = 0 v<br>Disabled)                   |        | 11  |  |  |  |  |  |
| AIM9 Quantity: 0 🔹                                |        |     |  |  |  |  |  |
|                                                   | Submit |     |  |  |  |  |  |
|                                                   |        |     |  |  |  |  |  |

The user selects the type of bomb the want to load on their aircraft from the drop-down menu.

|                                                 | Plane Configuration                               |                         |     |  |  |  |  |
|-------------------------------------------------|---------------------------------------------------|-------------------------|-----|--|--|--|--|
|                                                 | *** Compatible With Version 4460 & Above ONLY *** |                         |     |  |  |  |  |
| Pilot's Vatsim                                  | D: 3545658                                        |                         |     |  |  |  |  |
| Pilot's Name:                                   | ACMI User                                         |                         |     |  |  |  |  |
| Pilot's Aircraft<br>Type:                       | A10                                               | l                       |     |  |  |  |  |
| Flare Loaded (                                  | Qty: 0 🔻                                          |                         | 200 |  |  |  |  |
| Bullet Loaded<br>Qty:                           | 0 🔻                                               |                         | 0   |  |  |  |  |
| Payload                                         | Mk82 500lbs 🔻                                     |                         | 0   |  |  |  |  |
| Payload Quan                                    | ity: 0 V                                          |                         | 0   |  |  |  |  |
| Station ID ( 0 :<br>Disabled )<br>AIM9 Quantity | 1 1 1<br>3 4<br>5 6<br>6 7<br>7 8<br>9 Subr       | Pallet Units Available: | 11  |  |  |  |  |

Depending on the available inventory and how many the plane can hold, you select the amount from the drop-down menu.

| Plane Configuration                |                                                   |      |     |  |  |  |
|------------------------------------|---------------------------------------------------|------|-----|--|--|--|
| ***                                | *** Compatible With Version 4460 & Above ONLY *** |      |     |  |  |  |
| Pilot's Vatsim ID: 3               | 545658                                            |      |     |  |  |  |
| Pilot's Name:                      | User                                              |      |     |  |  |  |
| 4<br>Pilot's Aircraft 6<br>Type: 7 |                                                   |      |     |  |  |  |
| 8<br>Flare Loaded Qty: 9<br>10     |                                                   |      | 200 |  |  |  |
| Bullet Loaded 12<br>Otv            |                                                   |      | 0   |  |  |  |
| Payload 15                         | 500lbs <b>v</b>                                   |      | 0   |  |  |  |
| 17<br>Payload Quantity: 18<br>19   |                                                   |      | 0   |  |  |  |
| Station ID ( 0 = 0                 | <ul> <li>▼</li> </ul>                             |      | 11  |  |  |  |
| Disabled)<br>AIM9 Quantity:        | 7                                                 |      | ×   |  |  |  |
|                                    |                                                   |      |     |  |  |  |
|                                    | Subm                                              | nit. |     |  |  |  |

This text box is very important to properly load your munitions. You must pick the station you want the weight of your munitions added to. If you leave the station at 0, it disables the user payload system and the weight would have to be added manually (not recommended). If you're not sure which station to use, it will be explained further in another section below.

|                           | Plane Configuration                               |                          |     |  |  |  |  |
|---------------------------|---------------------------------------------------|--------------------------|-----|--|--|--|--|
|                           | *** Compatible With Version 4460 & Above ONLY *** |                          |     |  |  |  |  |
|                           | 3545658                                           |                          |     |  |  |  |  |
|                           | ACMI User                                         |                          |     |  |  |  |  |
| Pilot's Aircraft<br>Type: | A10                                               |                          |     |  |  |  |  |
| Flare Loaded Qty          | 0 🔻                                               | Bomb Units Available:    | 200 |  |  |  |  |
| Bullet Loaded<br>Qty:     | 0                                                 | Missile Units Available. | 0   |  |  |  |  |
|                           | Mk82 500lbs 🔻                                     | SAM Units Available:     | 0   |  |  |  |  |
|                           | 0 🔻                                               | Trooper Units Available: | 0   |  |  |  |  |
|                           | 0 🔻                                               | Pallet Units Available:  | 11  |  |  |  |  |
|                           | 0 -                                               |                          |     |  |  |  |  |
|                           | Sub                                               | omit                     |     |  |  |  |  |

Here you can see there are no AIM-9's available to load because the missile units available are at zero.

|                                                  | Plane Confi                              | guration                      |     |  |
|--------------------------------------------------|------------------------------------------|-------------------------------|-----|--|
|                                                  | *** Compatible With Version              | n 4460 & Above ONLY **        | *   |  |
| Pilot's Vatsim ID                                | 3545658                                  |                               |     |  |
| Pilot's Name:                                    | ACMI User                                |                               |     |  |
| Pilot's Aircraft<br>Type:                        | A10                                      |                               |     |  |
| Flare Loaded Qt                                  | / 0 🔻                                    |                               | 200 |  |
| Bullet Loaded<br>Qty:                            | 0 🔻                                      | Missile Units Available:      | 10  |  |
| Payload                                          | Mk82 500lbs 🔻                            | SAM Units Available.          | 0   |  |
| Payload Quantit                                  | 0 •                                      |                               | 0   |  |
| Station ID ( 0 =<br>Disabled )<br>AIM9 Quantity: | 0 V<br>0 V<br>1<br>2<br>3 Subm<br>4<br>5 | Pallet Units Available:<br>it | 11  |  |

In this example you can see that there are 10 missile units available at this location now so the maximum number of AIM-9's the plane can hold is listed in the drop-down menu. This will change depending on the amount of bombs you have loaded as well. Once you are happy with your load-out you can hit submit.

|      |            |                               |                                                  | _                           |                              |              |         |  |
|------|------------|-------------------------------|--------------------------------------------------|-----------------------------|------------------------------|--------------|---------|--|
| Home | ACMI Gauge | Book Tail #                   | Aircraft Configuration                           | Repair I                    | My Tail # 🕴                  | Inventory CP | Log Out |  |
|      |            |                               |                                                  |                             |                              |              |         |  |
|      |            |                               | Plane Co                                         | nfiguration                 |                              |              |         |  |
|      |            | all all all a                 | Fine CO                                          | iniguration                 |                              | a a a shahah |         |  |
|      |            | *** (                         | Compatible With Versi                            | on 4460 &                   | Above ON                     | LY ***       |         |  |
|      |            | ilot's Vatsim ID: 354         | 5658                                             |                             |                              |              |         |  |
|      |            | ilot's Name:                  | Al Liser                                         |                             |                              |              |         |  |
|      |            |                               |                                                  |                             |                              |              |         |  |
|      |            | ilot's Aircraft A10           |                                                  |                             |                              |              |         |  |
|      |            | are Loaded Qty. 60 🔹          | 1                                                |                             |                              | ole: 178     |         |  |
|      | Bi         | ullet Loaded 500<br>tv:       | ▼<br>                                            |                             |                              | ble: 10      |         |  |
|      |            | ayload Mk82                   | 2 500lbs 🔻                                       |                             |                              | e: 0         |         |  |
|      |            | ayload Quantity: 🔒 🔻          |                                                  |                             |                              | able: 0      |         |  |
|      |            | tation ID ( 0 = 1             |                                                  |                             |                              | le: 9        |         |  |
|      | D          | isabled)<br>IM9 Quantity: 6 🕇 |                                                  |                             |                              | 2            |         |  |
|      |            |                               |                                                  |                             |                              |              |         |  |
|      |            |                               | Su                                               | bmit                        |                              |              |         |  |
|      |            |                               |                                                  |                             |                              |              |         |  |
|      |            | <u>Weigl</u><br>Bomb (1       | n <u>t Per Unit</u><br>unit = 500 lbs) MK-82 = 1 | <u>Units I</u><br>bomb unit | <u>er item</u><br>GBU-32 = 4 |              |         |  |
|      |            |                               |                                                  | 4 bomb unit                 |                              |              |         |  |
|      |            |                               |                                                  |                             |                              |              |         |  |
|      |            |                               |                                                  |                             |                              |              |         |  |
|      |            |                               |                                                  |                             |                              |              |         |  |

| VIRTU/<br>AIR FC<br>no one el  | AL US<br>DRCE<br>-se com<br>-se             |                           | -                                                       |                                                     |                                    |                             |                                                                                                    |                                                                                                    |                                                                        |
|--------------------------------|---------------------------------------------|---------------------------|---------------------------------------------------------|-----------------------------------------------------|------------------------------------|-----------------------------|----------------------------------------------------------------------------------------------------|----------------------------------------------------------------------------------------------------|------------------------------------------------------------------------|
| Home ACMI                      | Gauge : Bo                                  | ook Tail # 🗄              | Aircraft Conf                                           | iguration                                           | Repair My                          | Tail # 🗄                    | Inventory CP                                                                                                    | Log Out                                                                                                    |                                                                        |
| User Control Par               | nel                                         |                           |                                                         |                                                     |                                    |                             | Team Spe                                                                                                    | ak                                                                                                    |                                                                        |
| <u>Pilot: Tai</u><br>ACMI User | <u>il Booked:</u> Plar<br>810991<br>Loadout | ne Booked:<br>A10<br>t: A | <u>Parked location:</u><br>KDMA<br>I x CDMk82 500 lbs 5 | <u>Last Known Ft</u><br>33990<br>00 xBullets 60 xFl | iel: Last Kno<br>ares 6 x AIM9 ST. | own Payload:<br>170<br>A(1) | ■ VUSAF<br>TS 3 Info<br>一顧 Lobby<br>一顧 Office<br>ー顧 Port<br>一顧 Chi<br>一顧 RFAF                                                                                                    | Feam Speak Serv<br>rs Lounge<br>SAF Conf. Rm. (S<br>inders Boardroom<br>ef of Staff Office (<br>lange Control<br>gressor Tactical 1                                                                                                    | er v2<br>ups & Invite Only) (<br>(Invite Only) 굶 10<br>Invite Only) 10 |
|                                |                                             | Aircraft C                | ondition 100 % Safe                                     |                                                     |                                    |                             | - 및 Bug<br>- 및 AA<br>- 및 AFO<br>- 및 AFO<br>- 및 Opera<br>- 및 Din<br>- 및 Din<br>- 및 Din                                                                                                    | e Tactical 1<br>R Channel<br>EC Operations<br>A6A Office<br>002 LtGen Sean "<br>tions Department<br>ector Air & Space<br>& Programs<br>ector Plans & Prog                                                                               | 'Dad'' Petersn<br>Ops Office<br>grams Office                           |
|                                |                                             |                           |                                                         |                                                     |                                    | Map Satellit                | te - 데임 Logist<br>- 데임 Dim<br>- 데임 CM<br>- 데임 AETC<br>- 데임 AETC<br>- 데임 AETC<br>- 데임 AE<br>- 데임 AE<br>- 데임 AC                                                                                                    |                                                                                                    | flission Support<br>on                                                 |
|                                |                                             |                           |                                                         |                                                     |                                    |                             | - 11 38<br>- 11 9th<br>- 11 12<br>- 12 12<br>- 12 27<br>- 12 AMC<br>- 12 AMC<br>- 12 A | m righter Squadro<br>Bomber Squadro<br>I Bomber Squadr<br>x1216 vCapt Tom<br>h Bomber Squadr<br>Derations<br>C/CC Office<br>sidential Airlift Sru<br>Airlift Squadron<br>h Airlift Squadron<br>d Airlift Squadron<br>d Airlift Squadron | on<br>n<br>on<br>i Bonnes<br>on<br>n                                   |

In the example in the page above, after hitting the submit button it brings you to this page where you can review your load-out. There are 4 MK-82's loaded, 500 bullets, 60 flares, and 6 AIM-9's loaded on station one. Your plane is now loaded ready to fly.

### Configuring aircraft with a built in weapons management system (Milviz F-15, Dub F16, etc.):

|                                                   | Plane Confi   | iguration           |      |  |  |  |  |  |
|---------------------------------------------------|---------------|---------------------|------|--|--|--|--|--|
| *** Compatible With Version 4460 & Above ONLY *** |               |                     |      |  |  |  |  |  |
| Pilot's Vatsim ID:                                | 3545658       |                     |      |  |  |  |  |  |
| Pilot's Name:                                     | ACMI User     |                     |      |  |  |  |  |  |
| Pilot's Aircraft<br>Type:                         | F15           |                     |      |  |  |  |  |  |
| Flare Loaded Qty                                  | 0 🔻           |                     | 1202 |  |  |  |  |  |
| Bullet Loaded<br>Qty:                             | 0 🔻           |                     | 121  |  |  |  |  |  |
| Payload                                           | Mk82 500lbs • | SAM Units Available | 100  |  |  |  |  |  |
| Payload Quantity                                  | 0 🔻           |                     | 482  |  |  |  |  |  |
| Station ID ( 0 =<br>Disabled )                    | 0 🔻           |                     | 94   |  |  |  |  |  |
| AIM9 Quantity:                                    | 0 •           |                     |      |  |  |  |  |  |
|                                                   | Subn          | nit                 |      |  |  |  |  |  |
|                                                   |               |                     |      |  |  |  |  |  |

When configuring these aircraft, the steps are a bit different. If you are going to load 8 bombs onto your aircraft, you must select 8 from the dropdown menu. You can use either MK-82's or MK-84's. At this time an AGM-65, AGM-88, AGM-130, etc. are considered bombs and must be accounted for that way. With these types of aircraft, you will leave the station number at zero due to the weapons management system adding the weight for you. You will also need to add the amount of AIM-9's you intend on loading, as well as flares and bullets. Once you are happy with your load-out you can hit submit.

| Hama | ACMI Course  | Beek Teil #                | Aircraft Configuration   | Densis My Tell #   | Inventen CD  | Les Out |  |
|------|--------------|----------------------------|--------------------------|--------------------|--------------|---------|--|
| Home | ACMI Gauge : | BOOK THE # :               | Aircraft Configuration : | Repair My Tall #   | Inventory CP | Log Out |  |
|      |              |                            |                          |                    |              |         |  |
|      |              |                            | Plane Confi              | guration           |              |         |  |
|      |              | *** (                      | Compatible Mith Warrier  | AACO & Above ON    | 1 17 ***     |         |  |
|      |              |                            | compatible with version  | 1 4460 & ADOVE UN  | LI           |         |  |
|      |              | ot's Vatsim ID: 3545       | 5658                     |                    |              |         |  |
|      |              | ot's Name: ACN             | 11 User                  |                    |              |         |  |
|      |              | - N - A                    |                          |                    |              |         |  |
|      |              | pe: F15                    |                          |                    |              |         |  |
|      |              | ire Loaded Qty: 60 🔻       | 1                        |                    | ble: 1188    |         |  |
|      |              | llet Loaded 500            | ▼                        |                    | able: 121    |         |  |
|      | Pa           | /.<br>yload Mk82           | 2 500lbs 🔻               |                    | le: 100      |         |  |
|      |              | vload Quantity: 16         |                          | Trooper Units Avai | lable:       |         |  |
|      |              |                            |                          |                    | 482          |         |  |
|      |              | ation ID(D = 0 •<br>abled) |                          |                    | 92           |         |  |
|      |              | //9 Quantity:4 ▼           |                          |                    |              |         |  |
|      |              |                            | 1.000                    |                    |              |         |  |
|      |              |                            | Subm                     |                    |              |         |  |
|      |              | Weigl                      | <u>ht Per Unit</u>       | Units Per Item     |              |         |  |
|      |              |                            |                          |                    |              |         |  |
|      |              |                            |                          |                    |              |         |  |
|      |              |                            |                          |                    |              |         |  |
|      |              |                            |                          |                    |              |         |  |
|      |              |                            |                          |                    |              |         |  |
|      |              |                            | CBU 27 - 4 h             |                    |              |         |  |

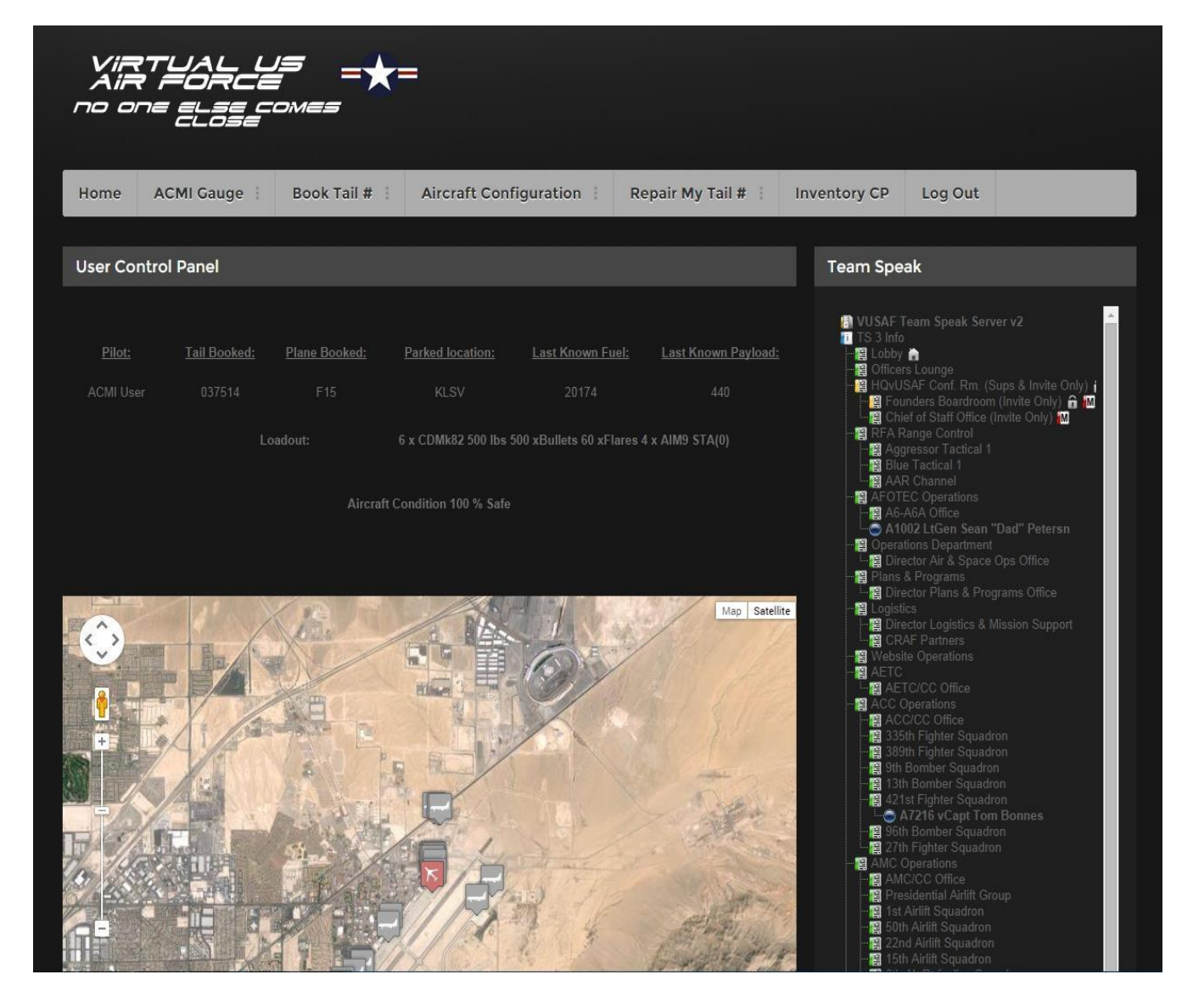

In the example in the page above, after hitting the submit button it brings you to this page where you can review your load-out. There are 6 MK-82's loaded (remember this included any of the air to ground missiles listed above., 500 bullets, 60 flares, and 4 AIM-9's loaded on station 0. Your plane is now loaded ready to fly.

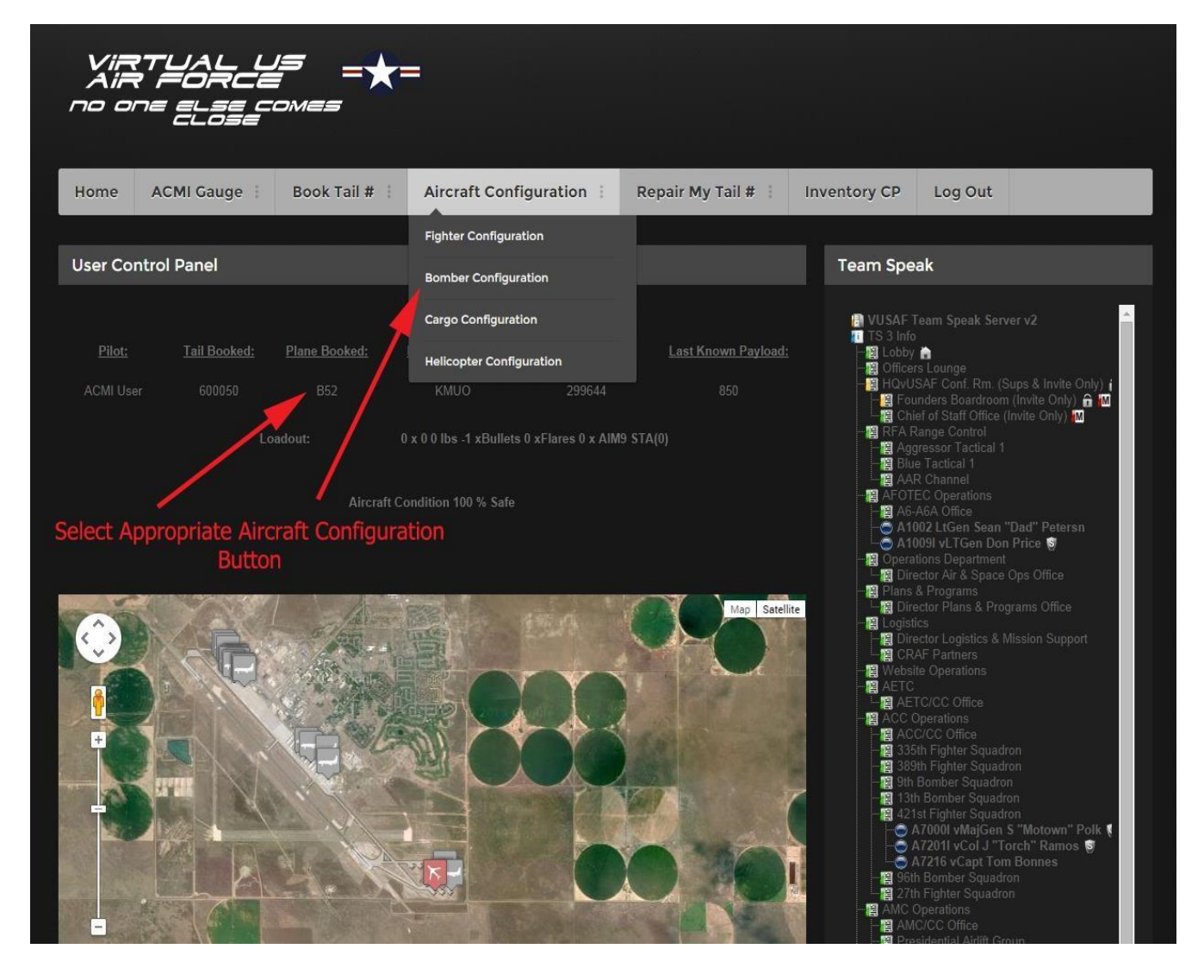

Configuration Manager for a Bomber: (Notice the AIM-9 selection is not available)

|                                | Plane Configuration                               |      |     |  |  |  |  |  |  |
|--------------------------------|---------------------------------------------------|------|-----|--|--|--|--|--|--|
| )                              | *** Compatible With Version 4460 & Above ONLY *** |      |     |  |  |  |  |  |  |
| Pilot's Vatsim ID:             | 3545658                                           |      |     |  |  |  |  |  |  |
| Pilot's Name:                  | ACMI User                                         |      |     |  |  |  |  |  |  |
| Pilot's Aircraft<br>Type:      | B52                                               |      |     |  |  |  |  |  |  |
| Flare Loaded Qty:              | 0 •                                               |      | 490 |  |  |  |  |  |  |
| Bullet Loaded<br>Qty:          | 0 •                                               |      | 694 |  |  |  |  |  |  |
| Payload                        | Mk82 500lbs 🔻                                     |      | 30  |  |  |  |  |  |  |
| Payload Quantity:              | 0 🔻                                               |      | 24  |  |  |  |  |  |  |
| Station ID ( 0 =<br>Disabled ) | 0 🔻                                               |      | 242 |  |  |  |  |  |  |
|                                |                                                   |      |     |  |  |  |  |  |  |
|                                | Sut                                               | omit |     |  |  |  |  |  |  |

The bombers are loaded the same way as the fighters. You select the type of payload and quantity of payload from the drop-down menus. Remember to keep in mind the bomb units available and how many you're loading at that location. Make sure you have the correct station id selected to load the payload weight. You can load your flares from the drop-down menu. Even though the bullet qty. dropdown appears, it will not let you load or fire bullets from a bomber.

| Vin<br>Air<br>no ol | RTUAL US<br>R FORCE<br>De else come<br>close | = <b>★</b> =                                      |                |                                    |                 |         |  |
|---------------------|----------------------------------------------|---------------------------------------------------|----------------|------------------------------------|-----------------|---------|--|
| Home                | ACMI Gauge 🕴 Boo                             | ok Tail #   Aircraft Co                           | onfiguration   | Repair My Tail #                   | Inventory CP    | Log Out |  |
|                     |                                              |                                                   | Plane Configu  |                                    |                 |         |  |
|                     |                                              | *** Compatible                                    | With Version   | 4460 & Above O                     | NLY ***         |         |  |
|                     |                                              | sim ID: 3545658                                   |                |                                    |                 |         |  |
|                     |                                              | ACMI User                                         |                |                                    |                 |         |  |
|                     |                                              | B52                                               |                |                                    |                 |         |  |
|                     |                                              | ded Qty: 60 🔻                                     | E              | Bomb Units Available:              | 480             |         |  |
|                     | Bullet Loa<br>Qty:                           | ded ov                                            |                |                                    | 698             |         |  |
|                     |                                              | Mk82 500lbs •                                     |                |                                    | 30              |         |  |
|                     |                                              | Quantity: 50 🔻                                    |                |                                    | 24              |         |  |
|                     |                                              | <b>(0=</b> 3 ▼                                    |                | Pallet Units Available:            | 235             |         |  |
|                     |                                              |                                                   |                |                                    |                 |         |  |
|                     |                                              |                                                   | Submit         |                                    |                 |         |  |
|                     |                                              | <u>Weight Per Unit</u><br>Bomb (1 unit = 500 lbs) | MK-82 = 1 bon  | Units Per Item<br>mb unit GBU-32 = |                 |         |  |
|                     |                                              |                                                   |                |                                    |                 |         |  |
|                     |                                              | SAM (1 unit = 3000 lbs)                           | GBU-10 = 4 bor | mb units AGM-65 =                  | 3 missile units |         |  |

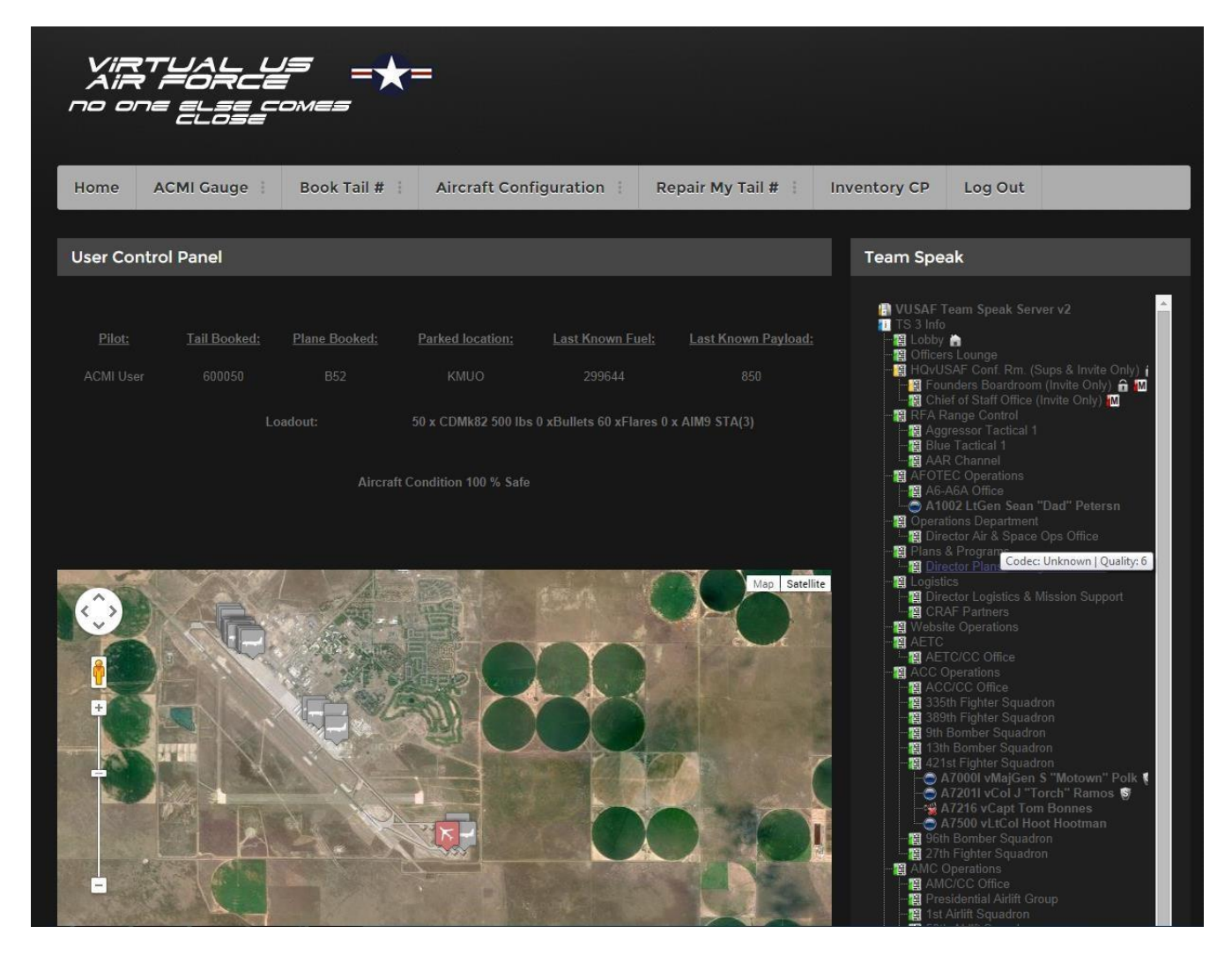

In this example, after hitting the submit button it brings you to this page where you can review your load-out. There are 50 MK-82's and 60 flares loaded on station 3. Your plane is now loaded ready to fly.

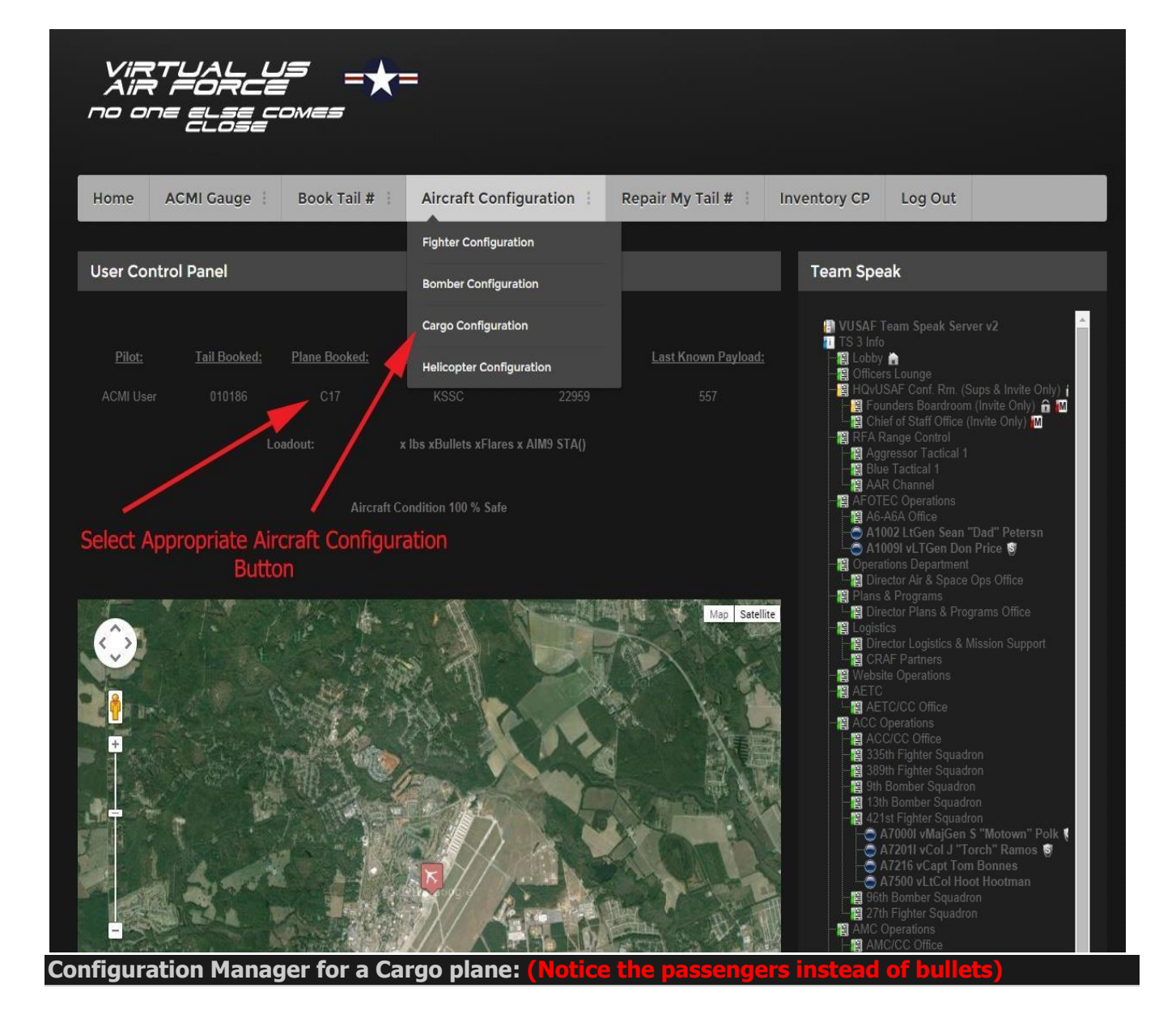

| ViR<br>Ain<br>no oi | TUAL L<br>FORCE | <b>=</b> =★=<br>∞mes       | -                                                |                                    |                               |              |         |  |
|---------------------|-----------------|----------------------------|--------------------------------------------------|------------------------------------|-------------------------------|--------------|---------|--|
| Home                | ACMI Gauge      | Book Tail #                | Aircraft Configurati                             | on i Repair I                      | My Tail # :                   | Inventory CP | Log Out |  |
|                     |                 |                            |                                                  |                                    |                               |              |         |  |
|                     |                 |                            | Plar                                             | ne Configuration                   |                               |              |         |  |
|                     |                 | *** C                      | ompatible With V                                 | ersion 4460 &                      | Above ON                      | LY ***       |         |  |
|                     |                 | ot's Vatsim ID: 3545       | 658                                              |                                    |                               |              |         |  |
|                     |                 | of's Name: ACM             | l User                                           |                                    |                               |              |         |  |
|                     |                 | ot's Aircraft c17          |                                                  |                                    |                               |              |         |  |
|                     |                 | re Loaded Qty: 👔 🔻         | Ĩ                                                |                                    |                               | 482          |         |  |
|                     |                 | ssengers 0                 |                                                  |                                    |                               | 220          |         |  |
|                     |                 | yload Palle                | 1000lbs 🔻                                        |                                    |                               | 0            |         |  |
|                     |                 | yload Quantity: 👔 🔻        | Ĩ                                                |                                    |                               | 0            |         |  |
|                     |                 | ttion ID(0 = 0 ▼<br>abled) | ļ                                                |                                    |                               | 564          |         |  |
|                     |                 |                            |                                                  | Submit                             |                               |              |         |  |
|                     |                 |                            |                                                  |                                    |                               |              |         |  |
|                     |                 |                            | <mark>it Per Unit</mark><br>unit = 500 lbs) MK-8 | <u>Units I</u><br>32 = 1 bomb unit | <u>Per Item</u><br>GBU-32 = 4 |              |         |  |
|                     |                 |                            |                                                  |                                    |                               |              |         |  |
|                     |                 |                            |                                                  |                                    |                               |              |         |  |

| ViR<br>AiR<br>no or | TUAL U<br>FORCE<br>ELSE C |                                                                      | =                                                       |                                                                 |                 |         |  |
|---------------------|---------------------------|----------------------------------------------------------------------|---------------------------------------------------------|-----------------------------------------------------------------|-----------------|---------|--|
| Home                | ACMI Gauge                | Book Tail # 🕴                                                        | Aircraft Configuration                                  | Repair My Tail #                                                | Inventory CP    | Log Out |  |
|                     |                           |                                                                      | Plane Confi                                             | guration                                                        |                 |         |  |
|                     |                           | *** C                                                                | compatible With Version                                 | n 4460 & Above ON                                               | NLY ***         |         |  |
|                     |                           | it's Vatsim ID: 3545                                                 | 658                                                     |                                                                 |                 |         |  |
|                     |                           | it's Name: ACM                                                       | I User                                                  |                                                                 |                 |         |  |
|                     |                           | ot's Aircraft C17                                                    |                                                         |                                                                 |                 |         |  |
|                     |                           | re Loaded Qty: 0 🔻                                                   | l                                                       |                                                                 | 482             |         |  |
|                     |                           | sengers 0                                                            | T                                                       |                                                                 | 220             |         |  |
|                     |                           | /load                                                                | 000lbs •                                                |                                                                 | 0               |         |  |
|                     |                           | /load Quantity:                                                      |                                                         |                                                                 | 0               |         |  |
|                     |                           | tion ID (0 = 7<br>abled) 9                                           |                                                         |                                                                 | 564             |         |  |
|                     |                           | 10<br>11<br>12<br>13<br>14<br>15<br>16<br><u>1</u> 7<br>18<br>Bon 19 | Subm<br><u> Per Unit</u><br>↓ if = 500 lbs) MK-82 = 1 b | <mark>it</mark><br><u>Units Per Item</u><br>omb unit GBU-32 = - |                 |         |  |
|                     |                           | Missile (1                                                           | unit = 200 lbs) MK-84 = 4 b                             |                                                                 |                 |         |  |
|                     |                           | SAM (1 u                                                             | nit = 3000 lbs) GBU-10 = 4 b                            | omb units AGM-65 = 3                                            | 3 missile units |         |  |

When loading the cargo plane there are some noticeable differences than in the other types of airframes. You will notice the passenger's drop-down menu. This is where you will select the amount of standard passengers you are carrying. At this time, this does not add weight to your aircraft.

| ViR<br>Air<br>no oi | RTUAL L<br>R FORCE |                                                                                                    | =                                                                                                    |              |             |             |               |         |  |
|---------------------|--------------------|----------------------------------------------------------------------------------------------------|----------------------------------------------------------------------------------------------------|--------------|-------------|-------------|---------------|---------|--|
| Home                | ACMI Gauge         | Book Tail #                                                                                                   | Aircraft Conf                                                                                                    | iguration    | Repair I    | My Tail # 🕴 | Inventory CP  | Log Out |  |
|                     |                    |                                                                                                    |                                                                                                    | Plane Config | guration    |             |               |         |  |
|                     |                    | ***                                                                                                    | * Compatible W                                                                                                    | ith Versio   | 1 4460 &    | Above ON    | LY ***        |         |  |
|                     |                    | lot's Vatsim ID:                                                                                              | 545658                                                                                                    |              |             |             |               |         |  |
|                     |                    | lot's Name:                                                                                                   | ACMI User                                                                                                    |              |             |             |               |         |  |
|                     |                    | lot's Aircraft<br>/pe:                                                                                        | 217                                                                                                    |              |             |             |               |         |  |
|                     |                    | are Loaded Qty: 0                                                                                             | T                                                                                                    |              |             |             | 482           |         |  |
|                     |                    | assengers 0                                                                                                   | Ť                                                                                                    |              |             |             | 220           | x       |  |
|                     |                    | ayload P                                                                                                    | allet 1000lbs 🔹 🔻                                                                                                    |              |             |             | 0             |         |  |
|                     |                    | ayload Quantity:                                                                                              | allet 3000lbs<br>allet 5000lbs                                                                                                    |              |             |             | 0             |         |  |
|                     |                    | ation ID ( 0 = Pa<br>sabled ) Pa<br>Pa<br>Pa<br>Pa<br>Pa<br>Pa<br>Pa<br>Pa<br>Pa<br>Pa<br>Pa<br>Pa<br>Pa<br>P | allet 9000lbs<br>allet 9000lbs<br>allet Bombs 1000lbs<br>allet Bombs 3000lbs<br>allet Missiles 600lbs<br>allet Missiles 1200lbs<br>allet Missiles 1800lbs<br>allet Missiles 3000lbs | Subm         | Pallet Unit |             | 564           |         |  |
|                     |                    | Pi<br>Pi<br>Pi                                                                                                | allet ADF 3000lbs<br>allet ADF 6000lbs<br>aratrooper                                                                                                    |              | Units F     | Per Item    |               |         |  |
|                     |                    | Bomb                                                                                                    | (1 unit = 500 lbs)                                                                                                    |              |             |             |               |         |  |
|                     |                    |                                                                                                    |                                                                                                    |              |             |             |               |         |  |
|                     |                    | SAM (                                                                                                    | 1 unit = 3000 lbs)                                                                                                    | GBU-10 = 4 b | omb units   | AGM-65 = 3  | missile units |         |  |

The loading of the payload is done the same way as the other aircraft; you just have much more to choose from. You have Pallets, Pallet Bomb's with varying weights, Pallet Missile's with varying weights, Pallet ADF's with varying weights, and paratroopers. You will load your plane according to your mission assignment. The varying weights are there so if you have 90,000lbs of pallets to load, you would select Pallet 9000lbs. and quantity of 10. This goes for the rest of the pallet types as well.

- Pallets are used when hauling misc. equipment, supplies, etc.
- Pallet Bombs are used when hauling bomb units.
- Pallet Missiles are used when hauling missile units.
- Pallet ADF's are used when hauling air defense units such as SAM's and AAA.
- Paratrooper's selection is self-explanatory.

Make sure you select the proper Station Id or your payload won't load correctly. The Station ID selection process will be explained in the next section.
| VIRTUAL US<br>AIR FORCE | = = <b>★</b> =                                    |                                         |                                        |         |
|-------------------------|---------------------------------------------------|-----------------------------------------|----------------------------------------|---------|
| Homo ACMI Caugo         | Rock Tail #Aircraft Conf                          | investion i Donair My                   | Tail #Inventory CD                     | Log Out |
| Home ACMI Gauge         | Book fail # Aircraft Com                          | Iguration : Repair My                   | Tall # 1 Inventory CP                  | Log Out |
|                         |                                                   |                                         |                                        |         |
|                         |                                                   | Plane Configuration                     |                                        |         |
|                         | *** Compatible V                                  | Vith Version 4460 & A                   | bove ONLY ***                          |         |
|                         | 3545658                                           |                                         |                                        |         |
|                         | s Name: ACMI User                                 |                                         |                                        |         |
|                         | s Aircraft c17                                    |                                         |                                        |         |
|                         | Loaded Qty 60 🔻                                   |                                         | Available: 482                         |         |
|                         | engers 0 🔻                                        |                                         | Available: 220                         |         |
|                         | Dad Pallet 9000lbs 🔻                              | SAM Units A                             | vailable: 0                            |         |
|                         | oad Quantity. 10 🔻                                |                                         | s Available: 0                         |         |
|                         | on ID ( 0 = 4 •                                   |                                         | Available: 564                         |         |
|                         |                                                   |                                         |                                        |         |
|                         |                                                   | Submit                                  |                                        |         |
|                         | <u>Weight Per Unit</u><br>Bomb (1 unit = 500 lbs) | <u>Units Per</u><br>MK-82 = 1 bomb unit | <u>- Item</u><br>GBU-32 = 4 bomb units |         |
|                         | Missile (1 unit = 200 lbs)                        | MK-84 = 4 bomb unit                     | GBU-38 = 1 bomb units                  |         |

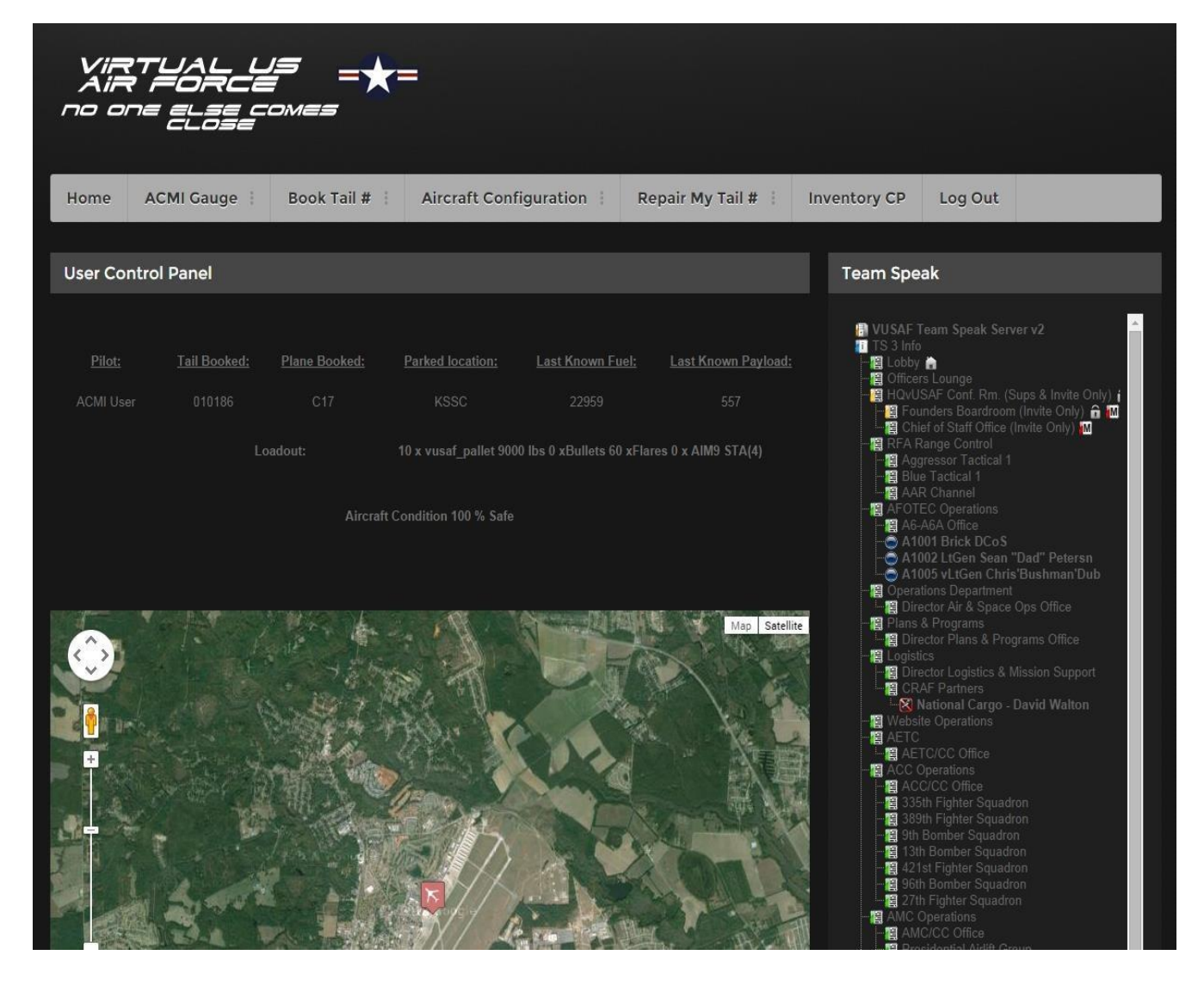

In this example, after hitting the submit button, it brings you to this page where you can review your load-out. There are 10 9000lbs. Pallets and 60 flares loaded on station 4. Your plane is now loaded ready to fly.

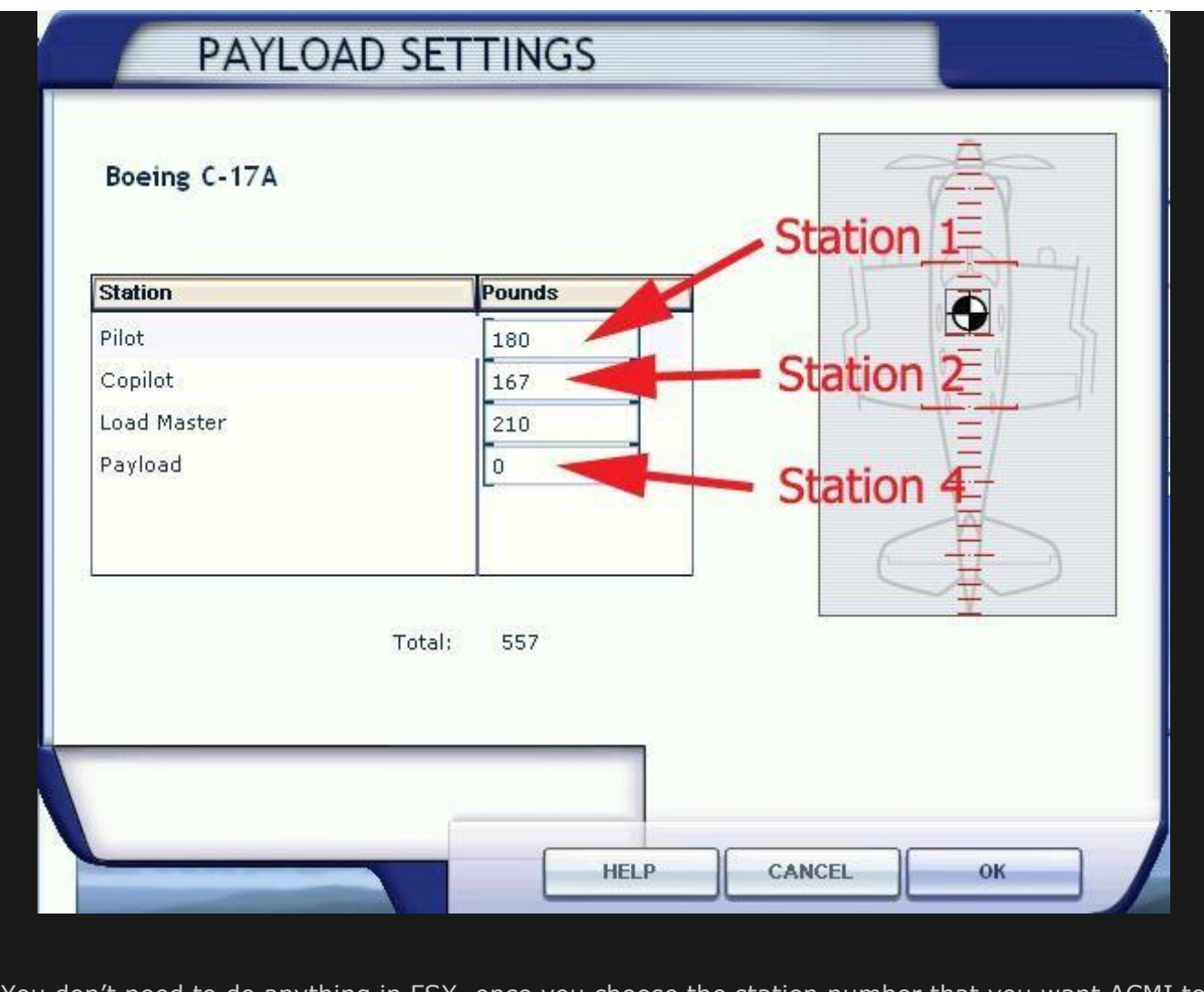

You don't need to do anything in FSX. once you choose the station number that you want ACMI to take control you just set it on the webpage

Remember as a pilot it's vour responsibility to choose the correct station that won't affect vou center of aravity

Some aircraft may not have a payload station and one will need to be added. If you are not familiar with doing this contact the AFOTEC Dept. for assistance.

Finally if you are using the Milviz F-15 or the vUSAF F-16 just leave the station ID to zero

| Flinht Simulaton | Acceleratio                                                                                                    | TH                   |             |                     | <u>0 = x</u>                                                                                                    |
|------------------|----------------------------------------------------------------------------------------------------|----------------------|-------------|---------------------|----------------------------------------------------------------------------------------------------|
|                  | FREE FLIGHT                                                                                                    |                      |             |                     |                                                                                                    |
| номе             | CURRENT AIRCRAF                                                                                                    | Т:                   |             | CURRENT LOCATIO     | <u>DN:</u>                                                                                                    |
| MISSIONS         | FUEL AND                                                                                                    | PAYLOA               | )           |                     |                                                                                                    |
| MULTIPLAYER      |                                                                                                    |                      |             |                     | C <u>H</u> ANGE                                                                                                    |
| PILOT RECORDS    | Boeing C-17A                                                                                                    |                      |             |                     |                                                                                                    |
| SETTINGS         | 🗹 Display fuel quantity as w                                                                                                    | eight                |             | Ϋ́ΞΎ                | EASON:                                                                                                    |
|                  | Empty weight:                                                                                                    | 282500               | Pounds      |                     | CHAIIGE                                                                                                    |
|                  | Payload:                                                                                                    | 90557                | Pounds      |                     |                                                                                                    |
|                  | Fuel:                                                                                                    | 152000.00            | Pounds      |                     |                                                                                                    |
|                  | Gross weight:                                                                                                    | 525057               | Pounds      |                     | Foilurae                                                                                                    |
|                  | Max. gross weight:                                                                                                    | 586000               | Pounds      | 글                   |                                                                                                    |
|                  | Max. allowable fuel: 🧹                                                                                                    | 212943.00            | Pounds      |                     |                                                                                                    |
|                  | 90,000 lbs. Paylor                                                                                                    | ad                   |             |                     |                                                                                                    |
|                  | <b>Plus Crew Weigh</b>                                                                                                    | t.                   |             |                     | and the second second se |
|                  | Change <u>F</u> uel                                                                                                    | Change <u>P</u> aylo | ad          |                     | 1                                                                                                    |
|                  |                                                                                                    |                      | Goo         | d Center of Gravity | ,                                                                                                    |
|                  |                                                                                                    |                      |             |                     | and the second second                                                                                                    |
|                  |                                                                                                    |                      |             |                     | /                                                                                                    |
|                  |                                                                                                    |                      |             | CANCEL              |                                                                                                    |
|                  | - Hard and a state of the state of the state | -                    | State State |                     |                                                                                                    |
| Contacts ^       |                                                                                                    | -                    |             |                     |                                                                                                    |
|                  |                                                                                                    |                      |             |                     | ELX.HOW!                                                                                                    |
|                  |                                                                                                    |                      |             |                     | Ler non.                                                                                                    |

90,000 lbs. of cargo was loaded through the website configuration page and the correct station was loaded, giving you the proper COG. This aircraft is ready for its mission.

Plane Selection from FSX

After booking a Tail number from the website and configuring vour aircraft. vou will have to claim that airframe inside FSX

## On the Add-on menu click on

Microsoft Flight Simulator X <u>Flights Aircraft World Options Views Help Tools Add-ons</u>

### Click on "Take me to Mv Plane'

Warning: Clicking on this menu will warp your FSX position to the exact location where the plane was last parked. You are now in charge of this Airplane. You must put on the parking break to arm your plane. You will hear an audible warning telling you your plane is now rearmed. It's your responsibility to move the airplane without crashing it to your destination.

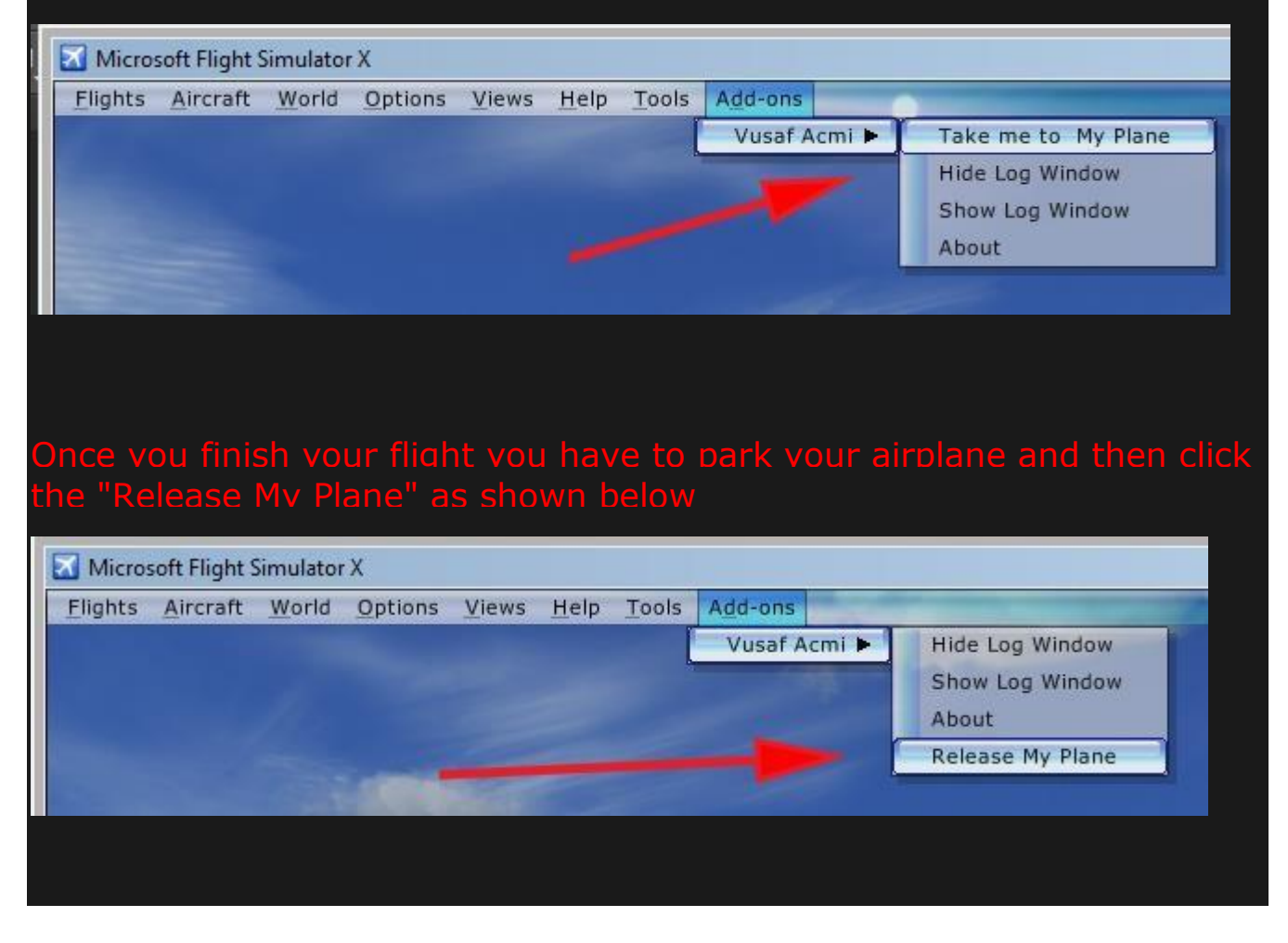

### Warnina:

It is your responsibility to park the plane in the correct spot.

You must use approved scenery in order to have the good parking spot. Our scenery match real world positions so you should not have any problems. You should not park your plane on the Taxiway. You should check that your plane is not blocking any traffic. You must not park on top of another aircraft (All static plane you see on the ground represent an airplane parked by another pilot) !!!!!! If the apron is full refuel and fly to another airport!!!!!!

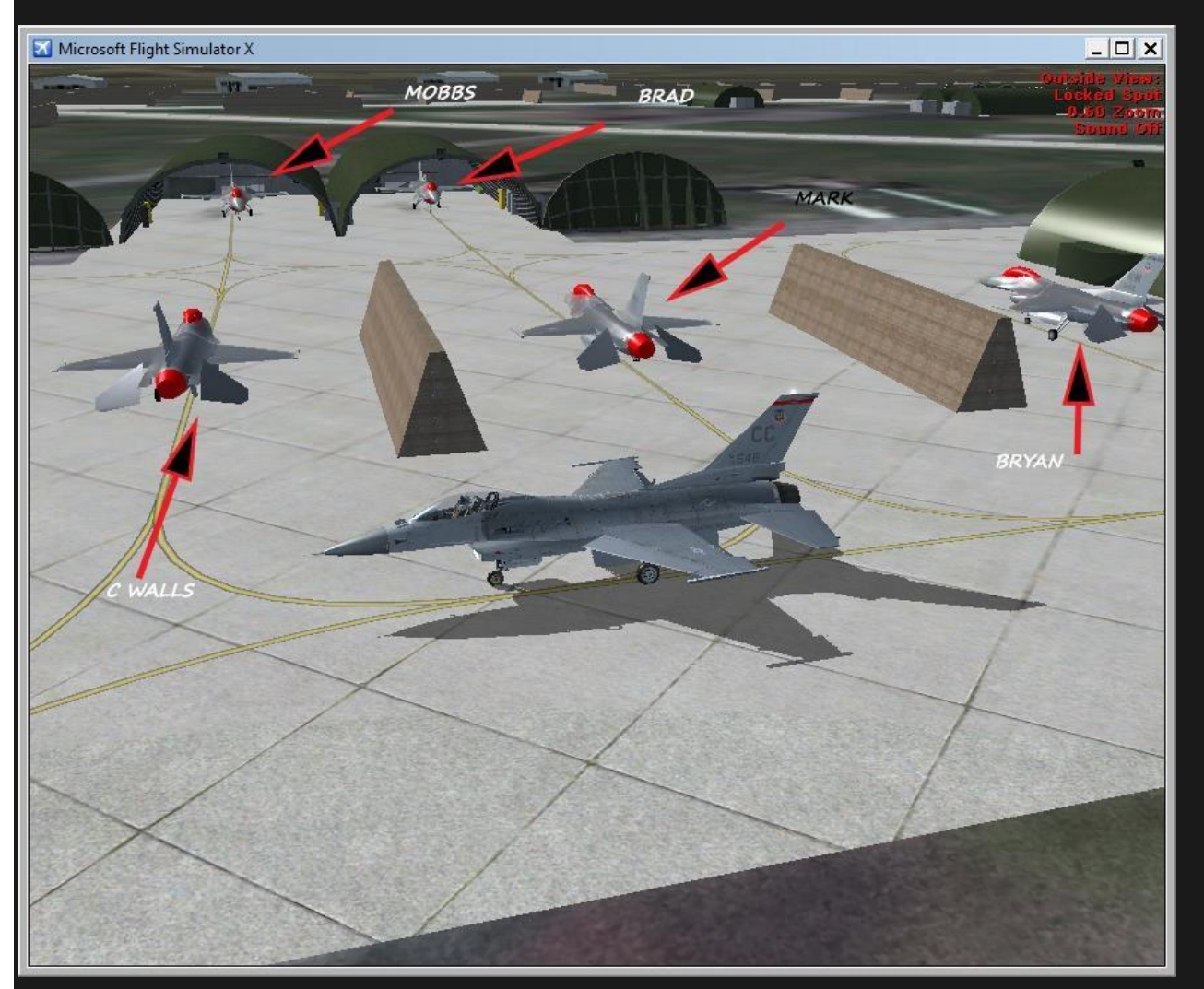

#### Notes:

The dauge has the function to put vou back in to the air when the plane was not released. This might happen if your FSX terminated unexpectedly or if you decided to close FSX while in Flight.

In this situation the plane will still be booked to vour name. vou can't reselect another one vou have to finish vour flight. Clicking on Take me to Mv Plane will put vou in the air at the last airborne known position.

It's your responsibility to check where the plane is (on the ground or airborne) and to configure it (engine running or not with the correct fuel load and payload) before claiming the plane. The ACMI gauge will automatically turn on the FSX auto-pilot to maintain current heading and altitude when continuing a flight. Make sure you adjust or disable the auto-pilot as needed. Your previous known payload and fuel information can be found in the example below.

\*\*\*When continuing a previous flight and reconnecting to Vatsim, make sure you check you indicated airspeed. It is very possible that the wind direction may have changed, and this could cause you to over speed, causing damage. If you notice an over-speed upon reconnection, reduce thrust, adjust the pitch or your airplane nose up, and activate your spoilers. This should slow your aircraft down quickly\*\*\*

| Vi <b>r</b><br>Air<br>no or | TUAL L<br>Force<br>Close           |                                         | =                                                |                                                           |                                                            |                                                                                                    |                                                                                                    |                                                                                                |
|-----------------------------|------------------------------------|-----------------------------------------|--------------------------------------------------|-----------------------------------------------------------|------------------------------------------------------------|----------------------------------------------------------------------------------------------------|----------------------------------------------------------------------------------------------------|------------------------------------------------------------------------------------------------|
| Home                        | ACMI Gauge                         | Book Tail # 🗄                           | Aircraft Con                                     | figuration                                                | Repair My Tail #                                           | Inventory CP                                                                                                    | Log Out                                                                                                    |                                                                                                |
| User Con                    | trol Panel                         |                                         |                                                  |                                                           |                                                            | Team Sp                                                                                                    | eak                                                                                                    |                                                                                                |
| <u>Pilot:</u><br>ACMI User  | <u>Tail Booked:</u><br>010186<br>L | <u>Plane Booked:</u><br>C17<br>.oadout: | Parked location:<br>KSSC<br>10 x vusaf_pallet 90 | <u>Last Known Fuel</u><br>22959<br>00 lbs 0 xBullets 60 x | <u>: Last Known Paylo</u><br>557<br>Flares 0 x AIM9 STA(4) | 朝 VUSA<br>11 TS 3 li<br>- 間 Lob<br>- 間 Offi<br>- 間 HQ<br>- 間 RF/<br>- 間 RF/<br>- 間 E                                                                                                    | Team Speak Serv<br>fo<br>by D<br>urst Lounge<br>USAF Conf. Rm. (S<br>ounders Boardroom<br>hief of Staff Office (<br>Range Control<br>ggressor Tactical 1<br>lue Tactical 1                                                                                                    | rer v2 ▲<br>iups & Invite Only) <b>j</b><br>((Invite Only) ♠ ₪<br>Invite Only) ₪               |
|                             |                                    | Aircraft                                | Condition 100 % Safe                             |                                                           | Map Se                                                     | - 및 Arc<br>- 및 0 opt<br>- 및 0 opt<br>-<br>] (D opt<br>- ] (D opt<br>- ] (D opt | TEC Operations<br>6-A6A Office<br>1001 Brick DCoS<br>1002 LtGen Sean '<br>1005 vLtGen Chris<br>rations Department<br>irrector Air & Space<br>is & Programs<br>irrector Plans & Prog<br>stics<br>irrector Plans & Prog<br>stics<br>(National Cargo -<br>Site Operations<br>C<br>ETC/CC Office<br>COPCO Office | 'Dad" Petersn<br>'Bushman'Dub<br>Ops Office<br>grams Office<br>Alssion Support<br>David Walton |
|                             |                                    |                                         |                                                  |                                                           |                                                            |                                                                                                    | CC/CC Office<br>35th Fighter Squadr<br>89th Fighter Squadr<br>13th Bomber Squadr<br>21st Fighter Squadr<br>6th Bomber Squadr<br>6th Bomber Squadr<br>7th Fighter Squadro<br>2 Operations<br>MC/CC Office                                                                                                    | on<br>on<br>on<br>on<br>on<br>on                                                               |

### Repairing a crashed plane

| Vi <b>R</b><br>Ai <b>R</b><br>no on                                                                      | TUAL US = = =<br>FORCE = = = = = = = = = = = = = = = = = = =                                                                                                    |
|----------------------------------------------------------------------------------------------------|----------------------------------------------------------------------------------------------------|
| Home                                                                                                    | User Login                                                                                                    |
|                                                                                                    | ACMI Login                                                                                                    |
|                                                                                                    | Username : ACMI User                                                                                                    |
|                                                                                                    | Password :                                                                                                    |
| Login                                                                                                    | with First and Last name and PIN number Login                                                                                                    |
|                                                                                                    |                                                                                                    |
|                                                                                                    |                                                                                                    |
|                                                                                                    | = <del>*</del>                                                                                                    |
| Ethics Regulat<br>suggest the De<br>the Departmen<br>organization. 1<br>Virtual United<br>operations and | tions prohibit the Department of the Air Force and its employees from using or permitting the use of position, title, or organization names in any manner that would<br>epartment of the Air Force or United States Government endorsement or preferential treatment of any non-federal entity, event, product, service, or enterprise. Neither<br>at of the Air Force nor any other component of the Department of Defense or Federal Government has approved, endorsed, or authorized this promotion, activity, or<br>The Virtual United States Air Force is in no way affiliated with the Department of Defense, Department of the Air Force, or any other federal or government entity. The<br>States Air Force is a volunteer not for profit group of friends with the common interest in promoting enjoyment and education through the simulation of military<br>d procedure through the use of operating standards within several flight simulation platforms. Organization inquiries may be directed to <b>cos@vusaf.org</b> |
| Copyright © vUSA<br>Designed by <b>vUSA</b>                                                              | IF 2014 All Rights Reserved.<br>AF Website Development Team                                                                                                    |

When a crash occurs, the aircraft will be re-spawned back to the airbase where you originally departed and any payload on board will be destroyed. There is a fifteen minute wait time before your tail number will appear in the dropdown menu. This wait is written in the code to prevent instant re-spawning. The 15 minute re-spawn time is disabled when there are no events going on.

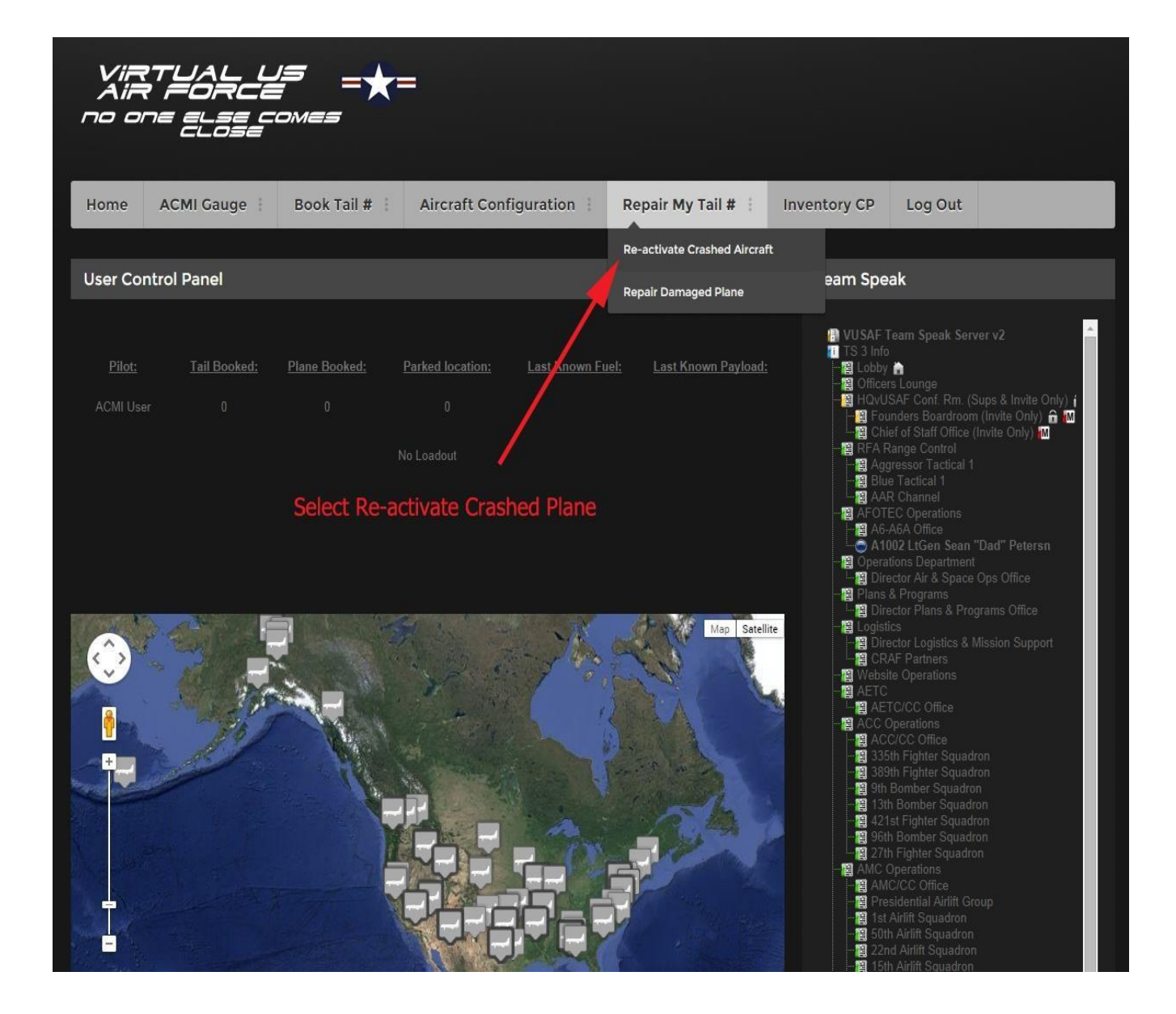

| Vir<br>Air<br>no oi                     | TUAL U.<br>FORCE<br>ne else co<br>close | <b>=</b> =★=<br>™==    | -                                                  |                            |              |         |  |
|-----------------------------------------|-----------------------------------------|------------------------|----------------------------------------------------|----------------------------|--------------|---------|--|
| Home                                    | ACMI Gauge                              | Book Tail # 🕴          | Aircraft Configuration                             | Repair My Tail # 🕴         | Inventory CP | Log Out |  |
|                                         |                                         |                        |                                                    |                            |              |         |  |
|                                         |                                         |                        | Repair Tail                                        | Numbers                    |              |         |  |
|                                         |                                         |                        | Pilot's Name: ACMI User                            |                            |              |         |  |
|                                         |                                         |                        | Tail Number(s) to C17 / 01018<br>repair:<br>Submit | 6 / KSSC / Sean Peterson 🔻 |              |         |  |
| Select                                  | tail number to<br>Submit but            | repair and hit<br>ton. |                                                    |                            |              |         |  |
|                                         |                                         |                        |                                                    |                            |              |         |  |
| VIRTUAL US<br>AIR FORCE<br>no one Elose | = =★=<br>^                              |                        |                                                    |                            |              |         |  |

### If you crash your plane with the current ACMI gauge you must do the following:

The pilot must first re-activate crashed plane, then repair the damage to the plane. The pilot must then login in FSX and click take to my plane. Once this is done, you must PARK THE PLANE IN A PARKING SPOT. (If warp is allowed the pilot can warp to a different location) then the pilot must release the plane. If the directions above are not done properly, the pilot won't be able to configure their plane with any payload.

There are two repair features now, one to repair the tail (crashed plane) and one to repair damage to the plane. The repair damage to your plane will be covered in the next section. If you don't keep track of the damage to your plane, you may find yourself with failures to your aircraft in flight. You can repair basic damage to your plane only when it reaches 50%.

There is also a chance of random failures in flight if your plane condition drops below 10%. You must monitor all your aircraft's instruments and watch for failures now.

If you have a CTD or shut down FSX, you will be required to enter in the amount of payload and fuel you had in the plane, before you can continue your flight. This information is given to you in your User Control Panel and in your ACMI log. Make sure you have your engines running and navigation ready before resuming your flight.

\*\* Don't forget to hit take me to my plane before starting your flight \*\*

| Home   | ACMI Gauge     | Book Tail # : Aircraft Co | nfiguration     | Repair My Tail #       | Inventory CP | Log Out |  |  |
|--------|----------------|---------------------------|-----------------|------------------------|--------------|---------|--|--|
| *<br>  |                | Book AETC plane           |                 |                        |              |         |  |  |
|        | 1              | Book ACC plane            |                 |                        |              |         |  |  |
|        |                | Book AMC plane            | Assign Aircraft | fail Numbers           |              |         |  |  |
|        |                | Book AFSOC plane          | ACMI User       | 8                      |              |         |  |  |
|        |                | Assign Tail Number(ALL)   | A10 / 81099     | 01 / KDMA / Sean "Da⊨▼ |              |         |  |  |
|        | /              |                           | Submit          |                        |              |         |  |  |
| Re-boo | ok Tail Number |                           |                 |                        |              |         |  |  |
|        |                |                           |                 |                        |              |         |  |  |

### Repairing a damaged plane

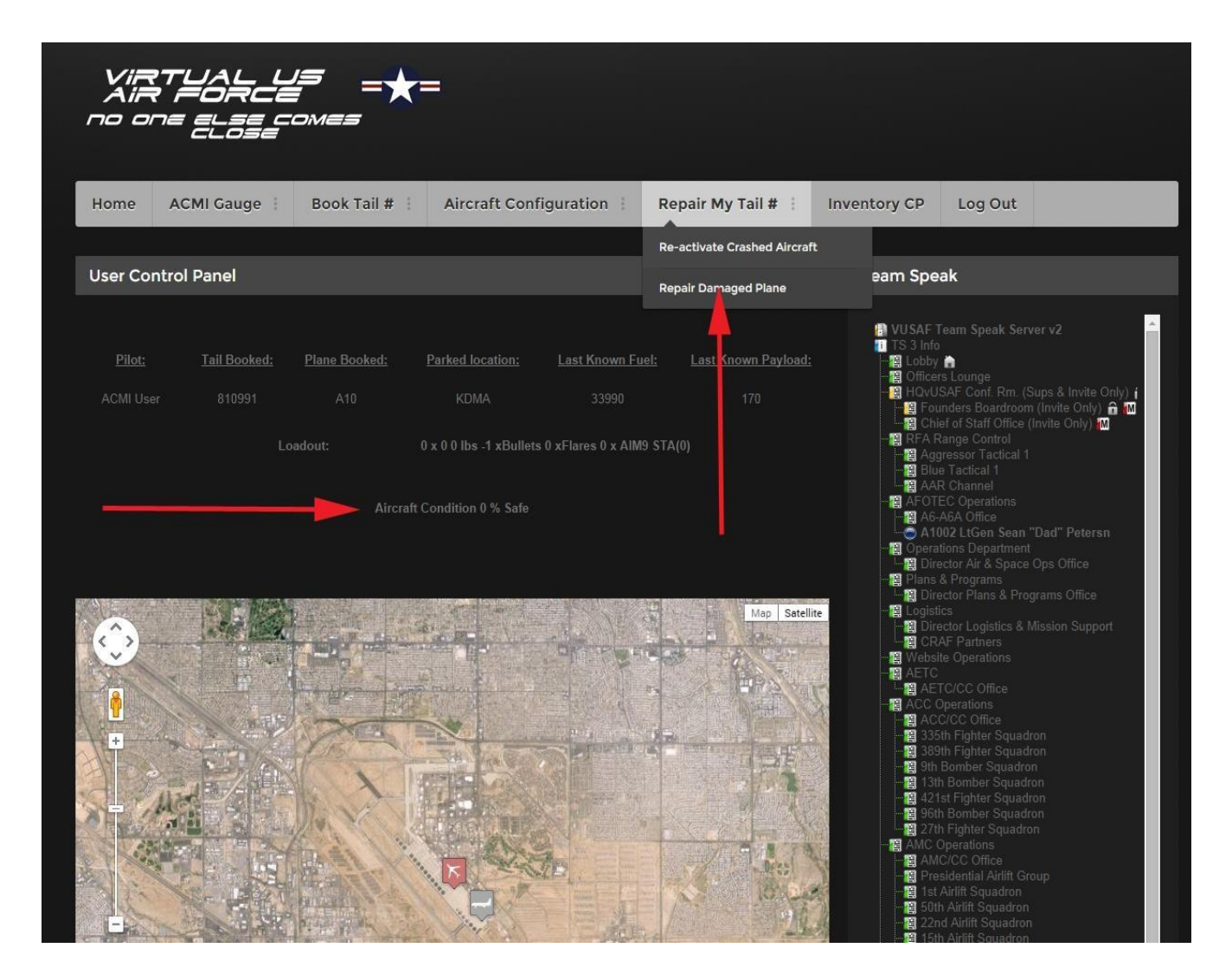

You can repair your damaged airframe when your aircraft condition drops below 50%. Once this occurs you need to book the aircraft you want to repair and select Repair Damaged Plane. If your plane is above 50% the following page will not appear, allowing you to repair your aircraft. You do not have to worry about random failures until your condition drops below 10%.

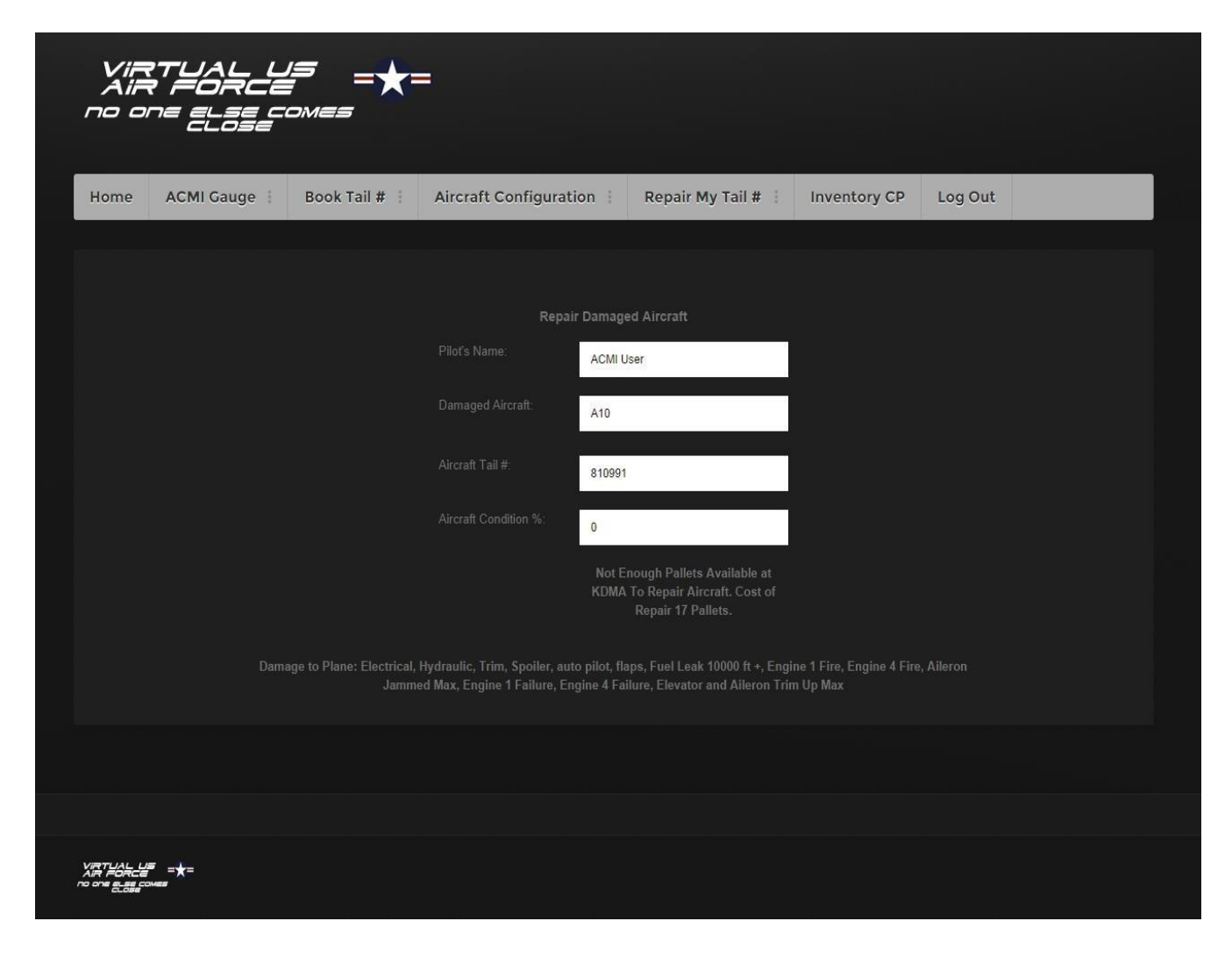

In the example above, you will see all the damage that occurred to your plane. It also shows the cost in pallets, for the repairs to be done to your aircraft. Think of each pallet needed as parts, tools, etc. needed to repair the aircraft. In this example there aren't enough pallets to repair the aircraft, so pallets will need to be flown in by AMC, AFSOC, or one of our CRAF partners. Once the pallets arrive, the plane can be repaired and flown as normal.

| Vin<br>Ain<br>no oi                                         | RTUAL L<br>R FORCE<br>ne else ci<br>close                                                                    | / <b>=</b> =★=<br>∞mes                                                                                |                                                                                                    |                                                         |                                                                                                    |                                                                                                    |                                                                            |                                                                                                    |
|-------------------------------------------------------------|----------------------------------------------------------------------------------------------------|----------------------------------------------------------------------------------------------------|----------------------------------------------------------------------------------------------------|---------------------------------------------------------|----------------------------------------------------------------------------------------------------|----------------------------------------------------------------------------------------------------|----------------------------------------------------------------------------|----------------------------------------------------------------------------------------------------|
| Home                                                        | ACMI Gauge                                                                                                   | Book Tail # 🚦                                                                                         | Aircraft Configurati                                                                                             | on i                                                    | Repair My Tail #                                                                                                    | Inventory CP                                                                                             | Log Out                                                                    |                                                                                                    |
|                                                             |                                                                                                    |                                                                                                    |                                                                                                    |                                                         |                                                                                                    |                                                                                                    |                                                                            |                                                                                                    |
|                                                             |                                                                                                    |                                                                                                    | Repair                                                                                                    | Damageo                                                 | d Aircraft                                                                                                    |                                                                                                    |                                                                            |                                                                                                    |
|                                                             |                                                                                                    |                                                                                                    | Pilot's Name:                                                                                                    | ACMI Use                                                | r                                                                                                    |                                                                                                    |                                                                            |                                                                                                    |
|                                                             |                                                                                                    |                                                                                                    | Damaged Aircraft:                                                                                                | A10                                                     |                                                                                                    |                                                                                                    |                                                                            |                                                                                                    |
|                                                             |                                                                                                    |                                                                                                    | Aircraft Tail #:                                                                                                 | 810991                                                  |                                                                                                    |                                                                                                    |                                                                            |                                                                                                    |
|                                                             |                                                                                                    |                                                                                                    | Aircraft Condition %:                                                                                            | 0                                                       |                                                                                                    |                                                                                                    |                                                                            |                                                                                                    |
|                                                             |                                                                                                    |                                                                                                    | I                                                                                                    | Repair Dan                                              | naged Airframe                                                                                                    |                                                                                                    |                                                                            |                                                                                                    |
|                                                             |                                                                                                    | age to Plane: Electrical,<br>Jamme                                                                    | Hydraulic, Trim, Spoiler, auto<br>ed Max, Engine 1 Failure, Eng<br>Cost o                                        | o pilot, flap<br>gine 4 Failt<br>of repair 17           | os, Fuel Leak 10000 ft +, Engi<br>ure, Elevator and Aileron Trir<br>Pallet(s)                                          | ine 1 Fire, Engine 4 Fire<br>n Up Max                                                                    |                                                                            |                                                                                                    |
|                                                             |                                                                                                    |                                                                                                    |                                                                                                    |                                                         |                                                                                                    |                                                                                                    |                                                                            |                                                                                                    |
|                                                             |                                                                                                    |                                                                                                    |                                                                                                    |                                                         |                                                                                                    |                                                                                                    |                                                                            |                                                                                                    |
|                                                             | = ★=<br>****                                                                                                 |                                                                                                    |                                                                                                    |                                                         |                                                                                                    |                                                                                                    |                                                                            |                                                                                                    |
| Ethics Regul<br>suggest the<br>the Departmo<br>organization | lations prohibit the Dep<br>Department of the Air F<br>ent of the Air Force nor<br>. The Virtual United Stat | artment of the Air Ford<br>orce or United States (<br>any other component<br>tes Air Force is in no v | e and its employees from<br>Government endorsement<br>of the Department of Defer<br>vay affiliated with the Depa | using or p<br>or preference<br>nse or Feo<br>artment of | permitting the use of positi<br>ential treatment of any non-<br>deral Government has appi<br>Defense, Department of th | ion, title, or organizati<br>-federal entity, event,<br>roved, endorsed, or a<br>ne Air Force, or any ot | on names in an<br>product, service<br>uthorized this p<br>her federal or g | / manner that would<br>e, or enterprise. Neither<br>romotion, activity, or<br>overnment entity. The |

In this example it shows you the same information as the one in the previous page except this one has the Repair Damaged Airframe button. This indicates that there are enough pallets to repair your aircraft back to its 100% condition. You can find out the amount of pallets, etc. at each base by using the Inventory CP. The use of this CP will be explained in the next section.

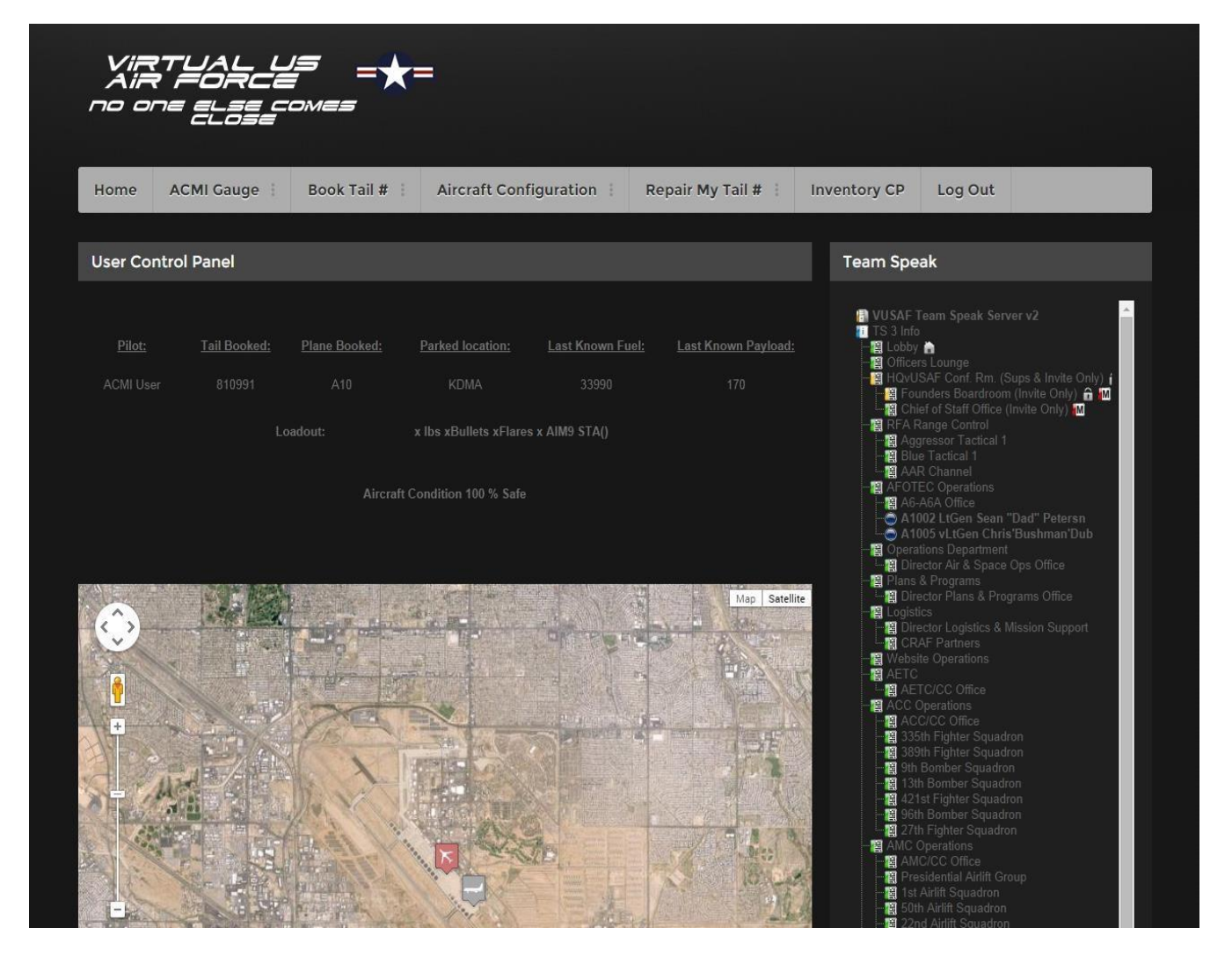

In this example, the plane has been repaired and the condition is back to 100%. Once this is done, you can select take me to my plane in the FSX add-ons menu or log off. (Remember if you are repairing damage after re-activating a crashed airframe, you must park and release the plane.)

### **Inventory Tracking System**

| VIRTUAL US =<br>AIR FORCE =<br>no one else comes<br>close |                     |
|-----------------------------------------------------------|---------------------|
| Home User Login                                           |                     |
|                                                           |                     |
|                                                           | ACMI Login          |
|                                                           | sername : ACMI User |
|                                                           | assword :           |
| Login with First and Last name and PIN                    | number Login        |
|                                                           |                     |
|                                                           |                     |
| Vietru∧i, Lua<br>∧ier =0a-ca<br>no ona <u>e, as</u> ponea |                     |

Ethics Regulations prohibit the Department of the Air Force and its employees from using or permitting the use of position, title, or organization names in any manner that would suggest the Department of the Air Force or United States Government endorsement or preferential treatment of any non-federal entity, event, product, service, or enterprise. Neither the Department of the Air Force nor any other component of the Department of Defense or Federal Government has approved, endorsed, or authorized this promotion, activity, or organization. The Virtual United States Air Force is in no way affiliated with the Department of Defense. Department of the Air Force, or any other federal or government entity. The Virtual United States Air Force is a volunteer not for profit group of friends with the common interest in promoting enjoyment and education through the simulation of military operations and procedure through the use of operating standards within several flight simulation platforms. Organization inquiries may be directed to **coc@vusaf.org** 

Copyright © vUSAF 2014 All Rights Reserved. Designed by vUSAF Website Development Team **Inventory Tracking System (User Level Interface)** 

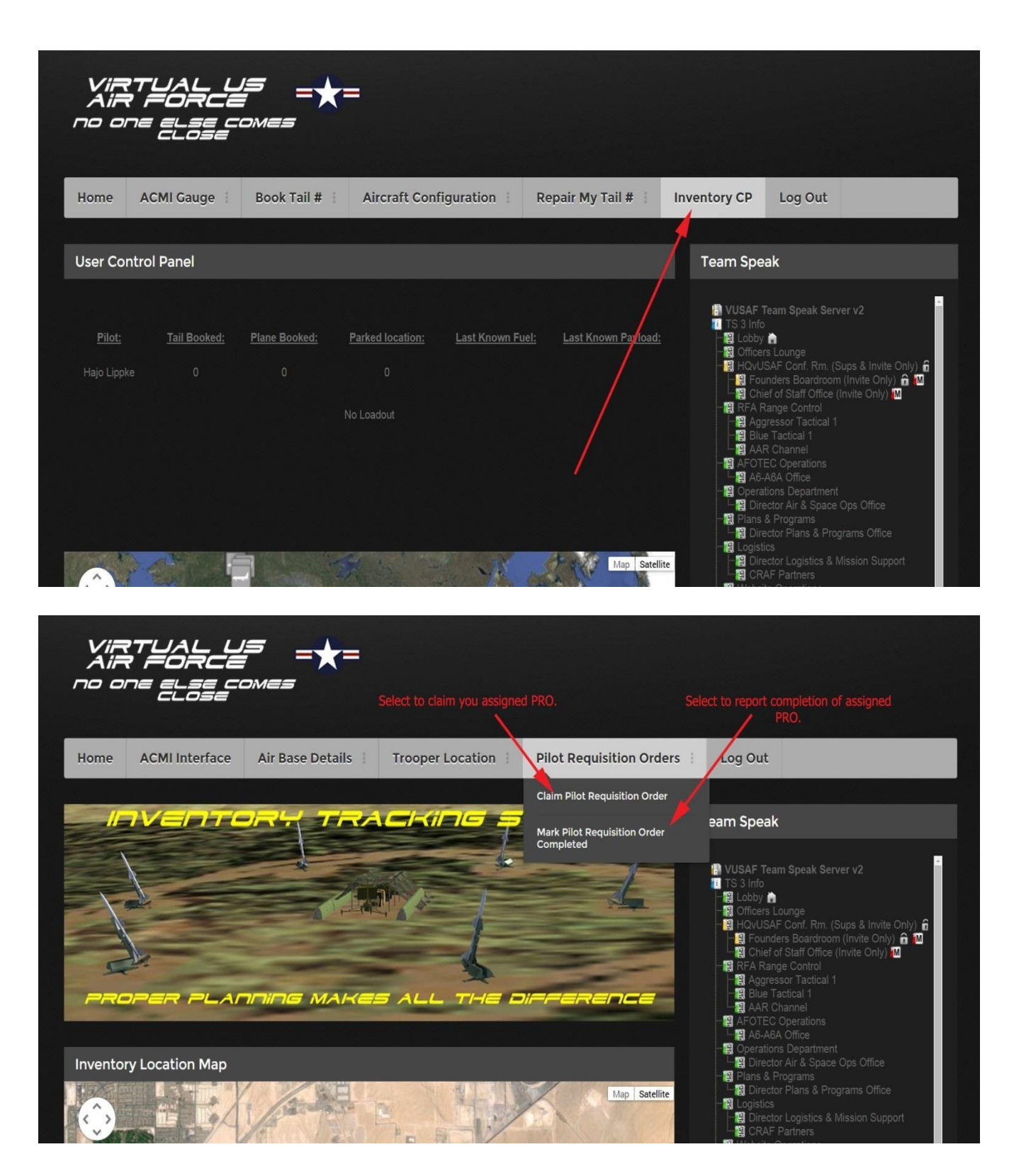

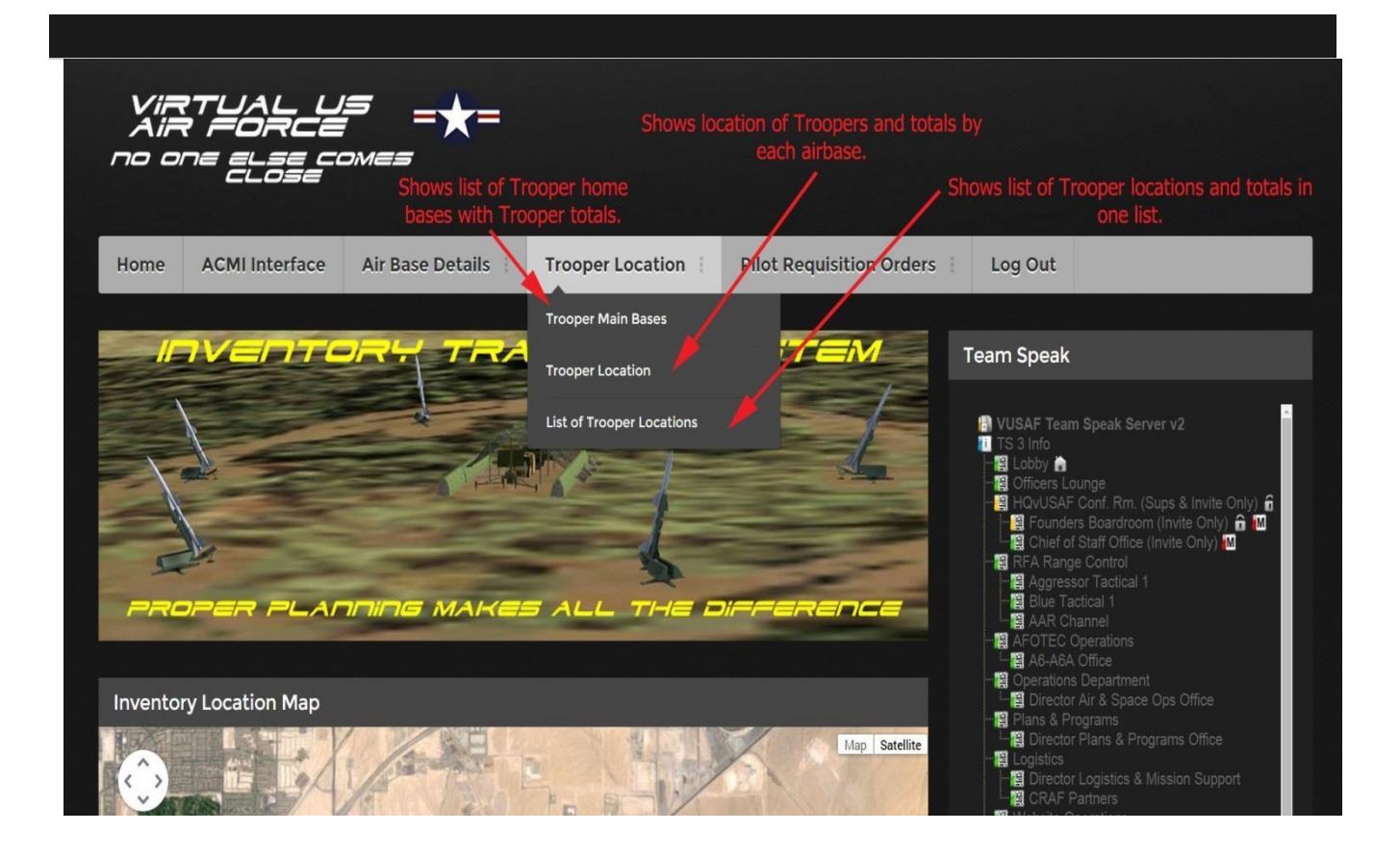

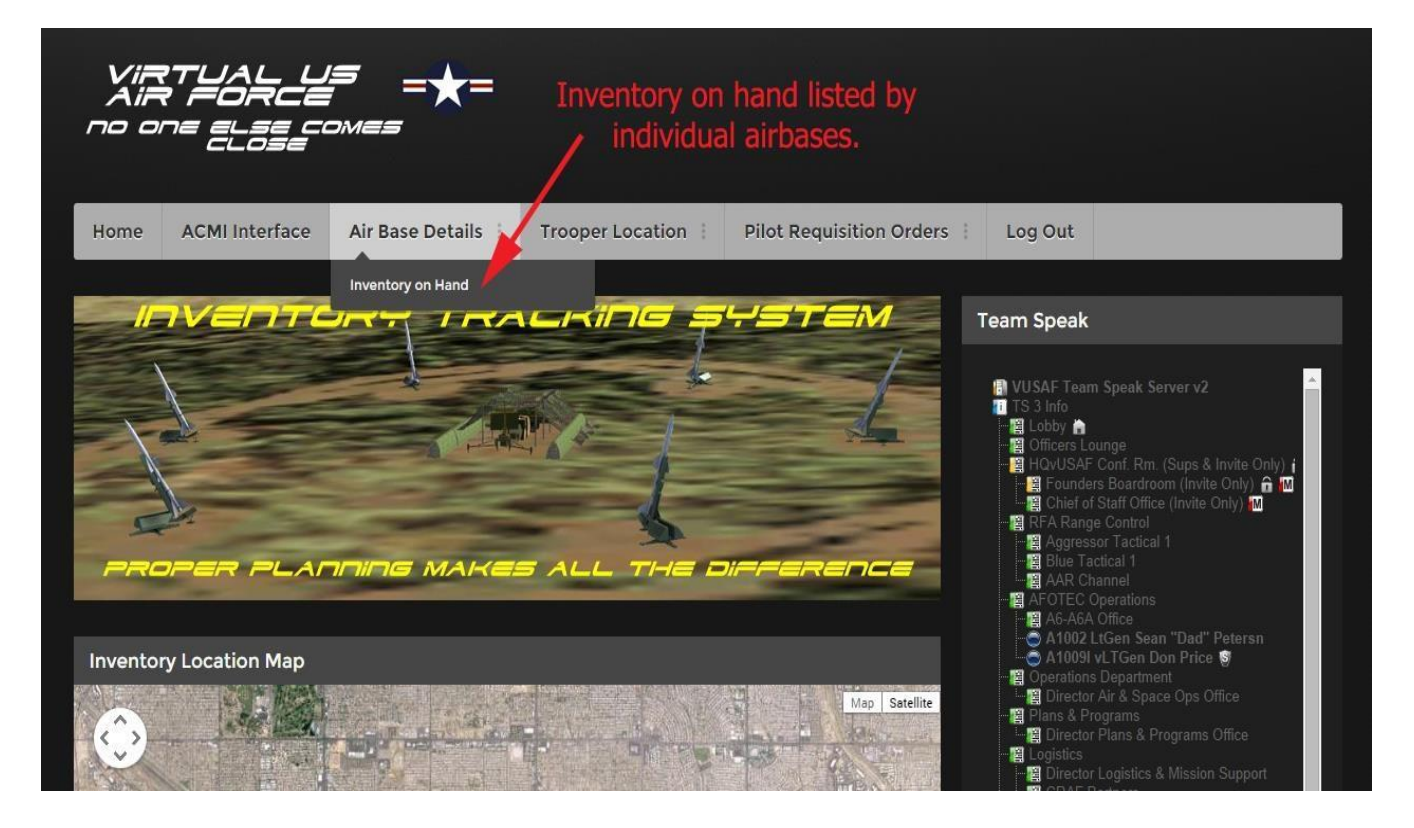

**Inventory Tracking System (Majcom Level Interface)** 

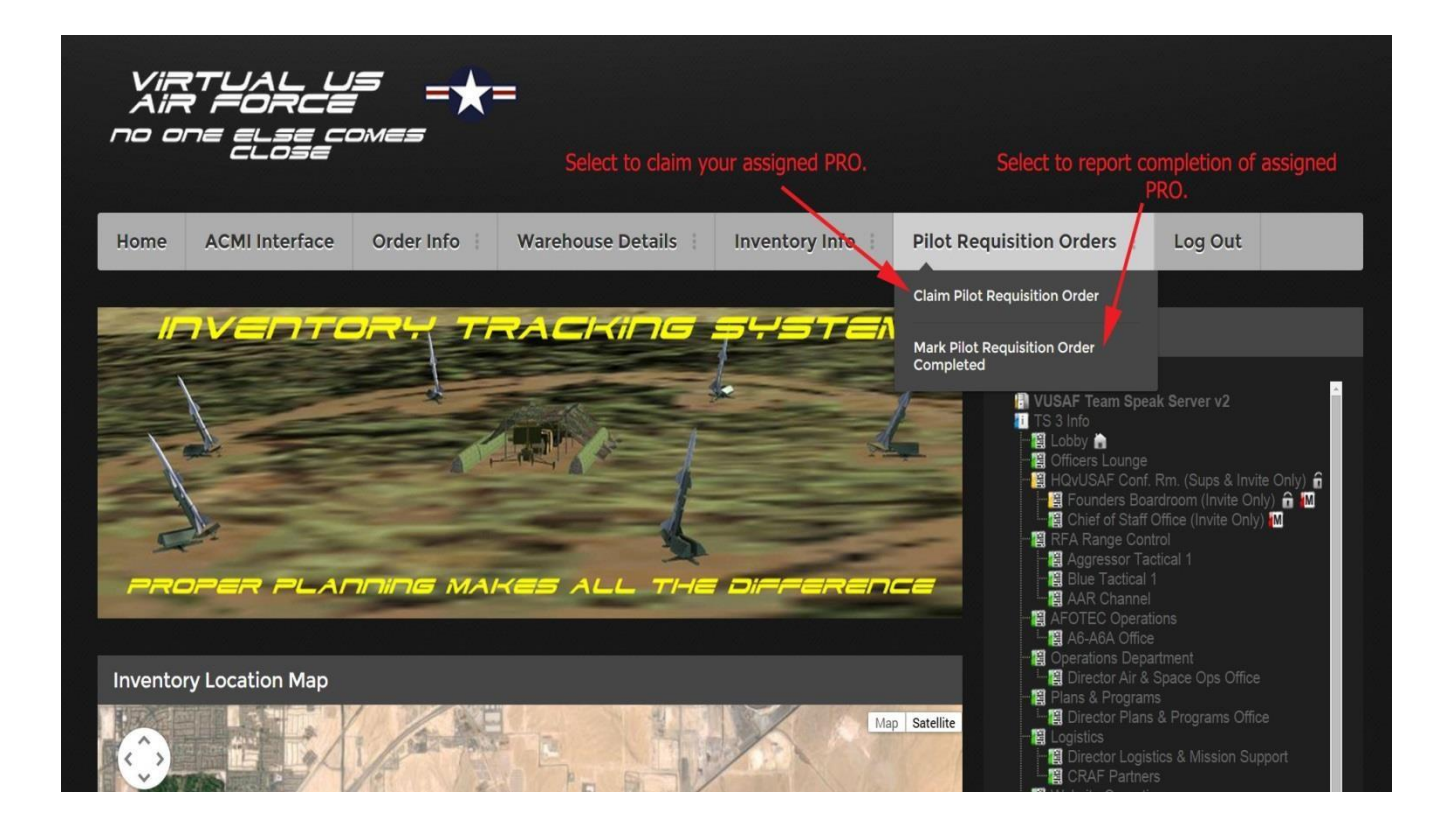

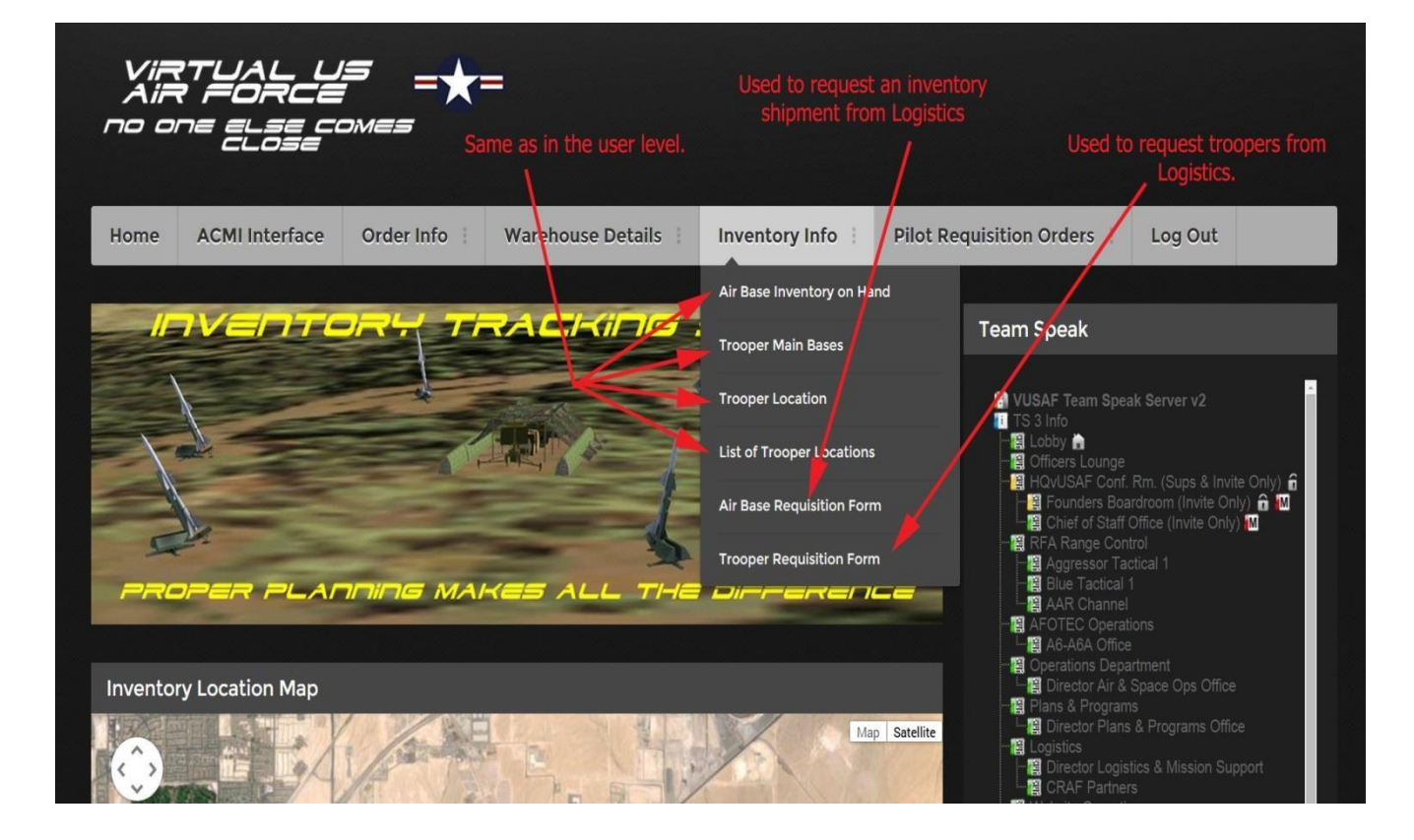

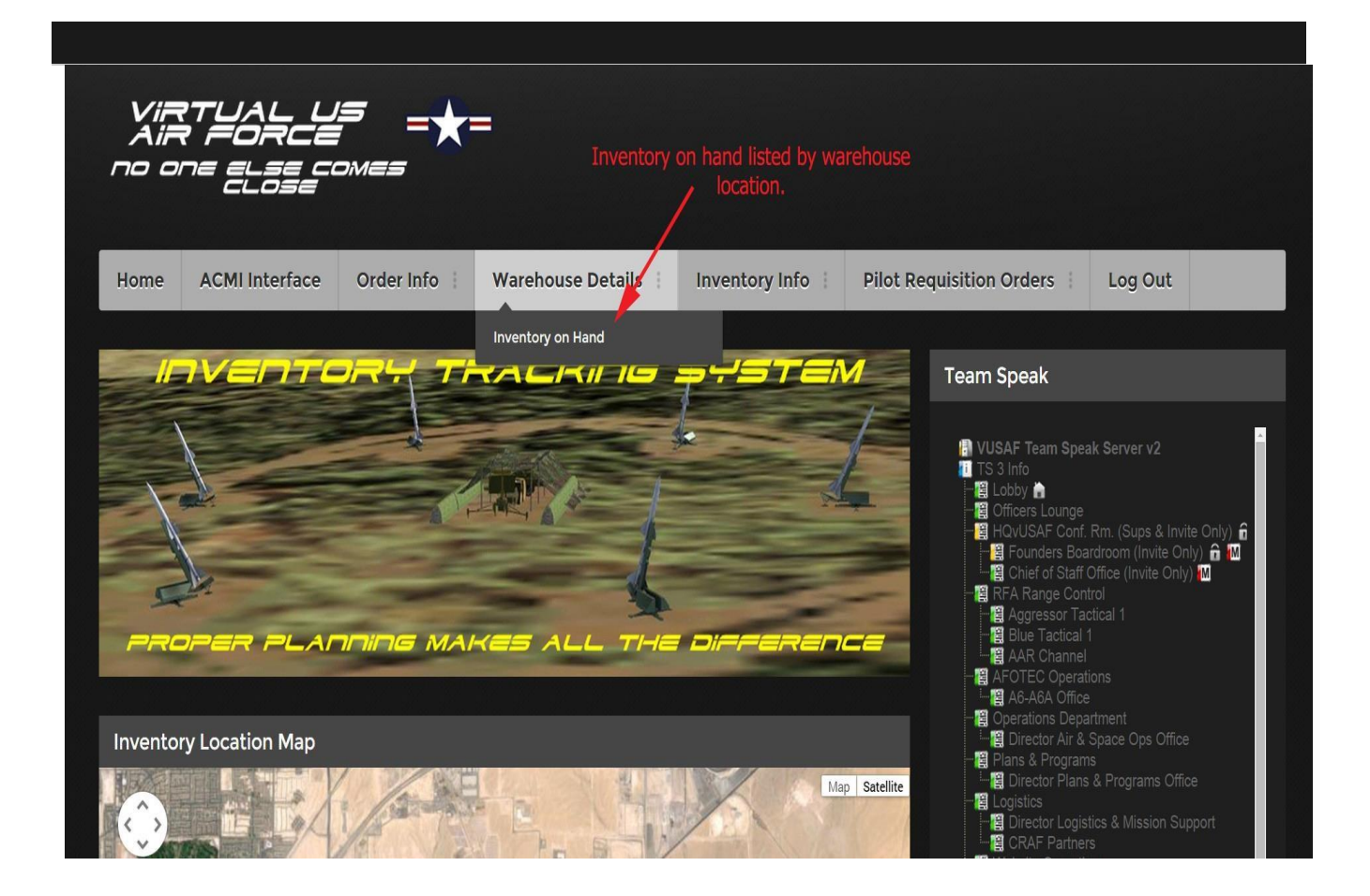

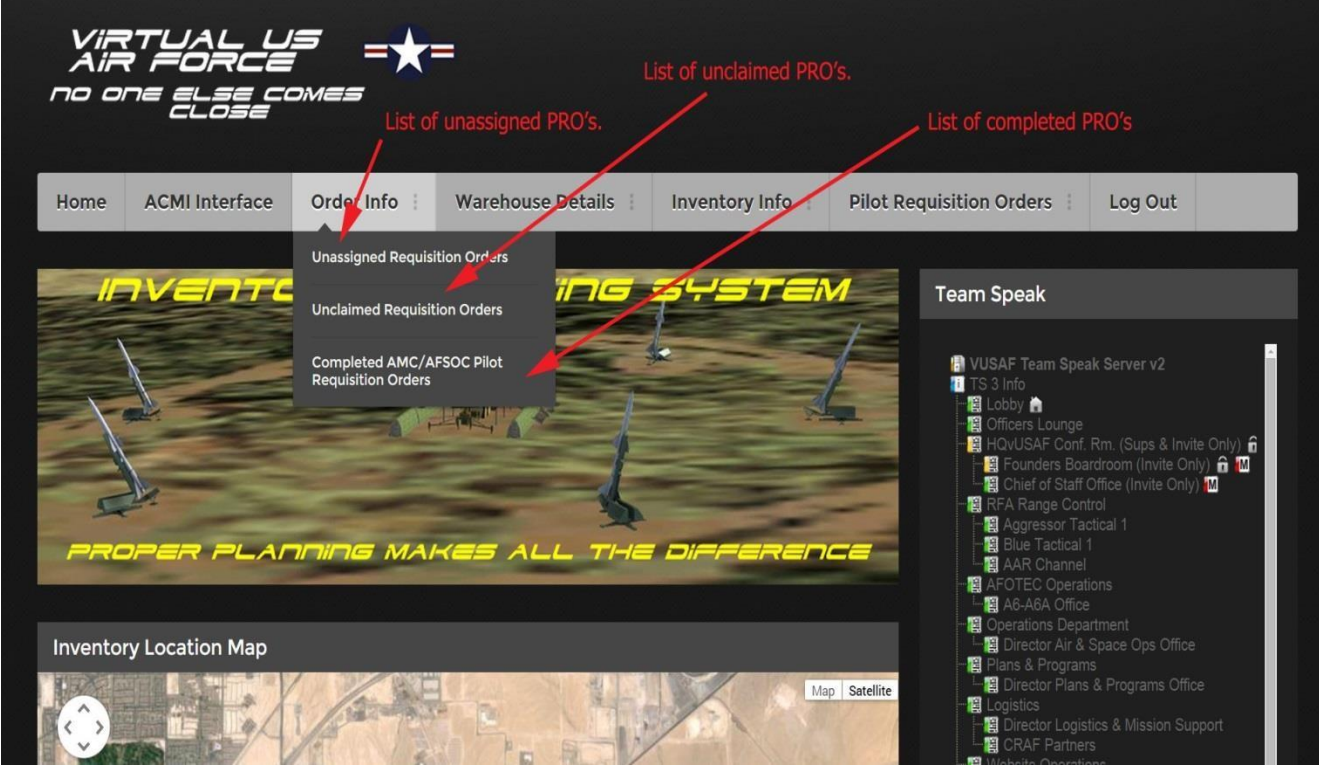

**Inventory Tracking System (Admin Level Interface)** 

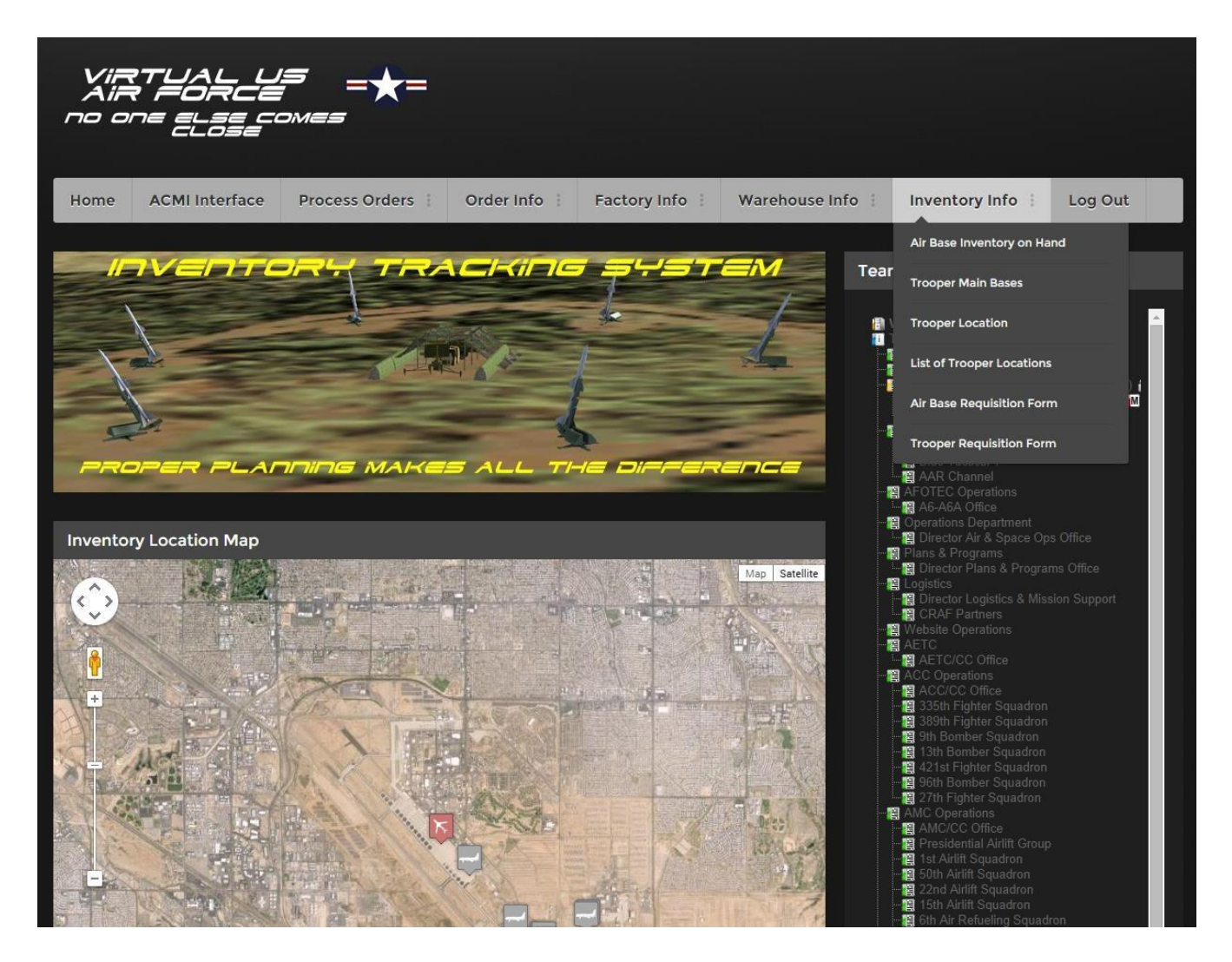

Everything you see in this drop-down menu has been explained in the example earlier.

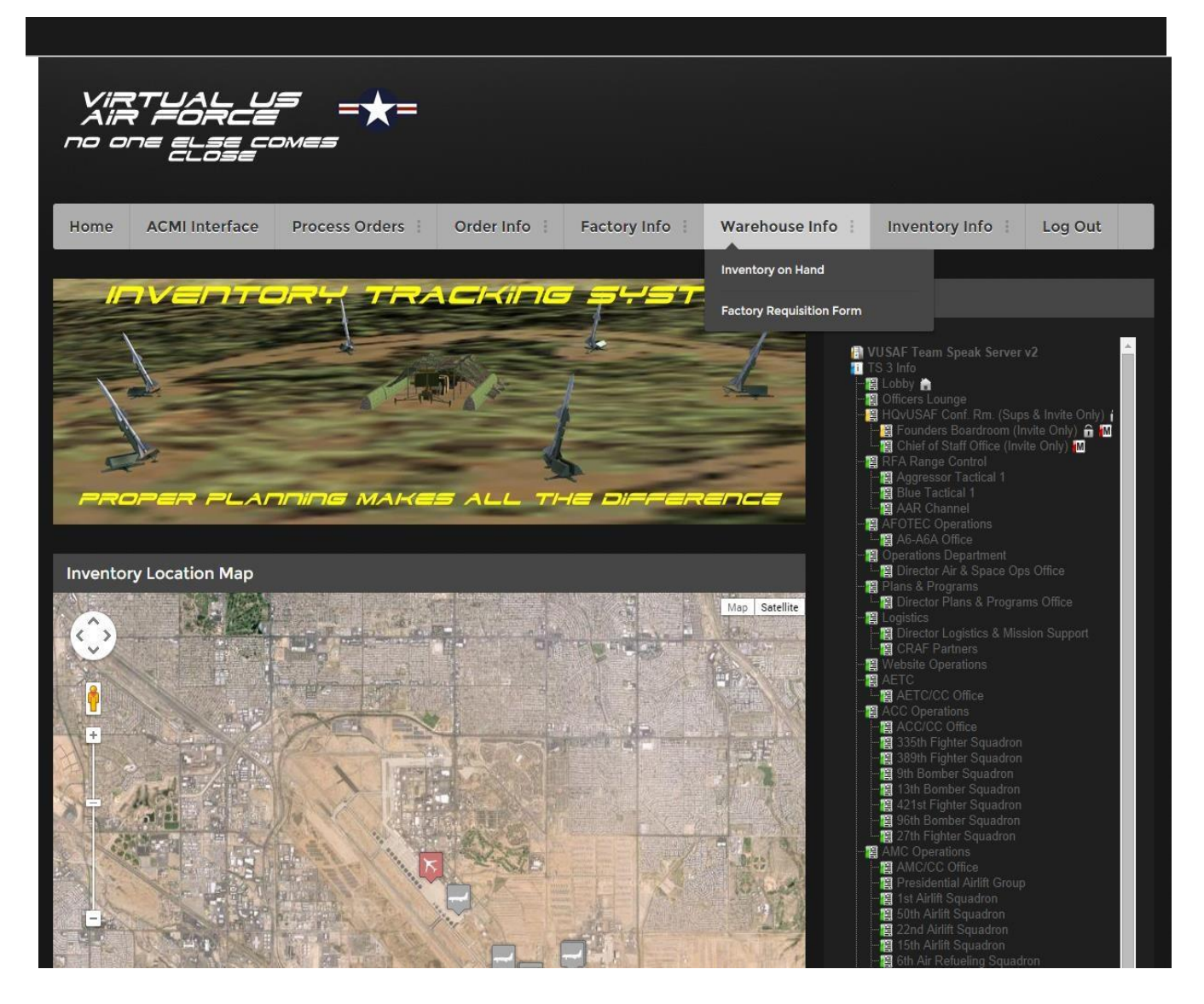

In this example, in the Warehouse Info dropdown, there is Inventory on Hand and Factory Requisition Form. The Inventory on Hand will show you the amount of inventory listed per airbase. If the airbase you're looking for isn't listed, there is no inventory at that airbase. The Factory Requisition Form is used to request inventory be shipped to one of our existing warehouses. These shipments are done automatically by Ship, Truck, or Train. At this time it happens immediately, in the near future it will take a certain amount of days for each one to be shipped.

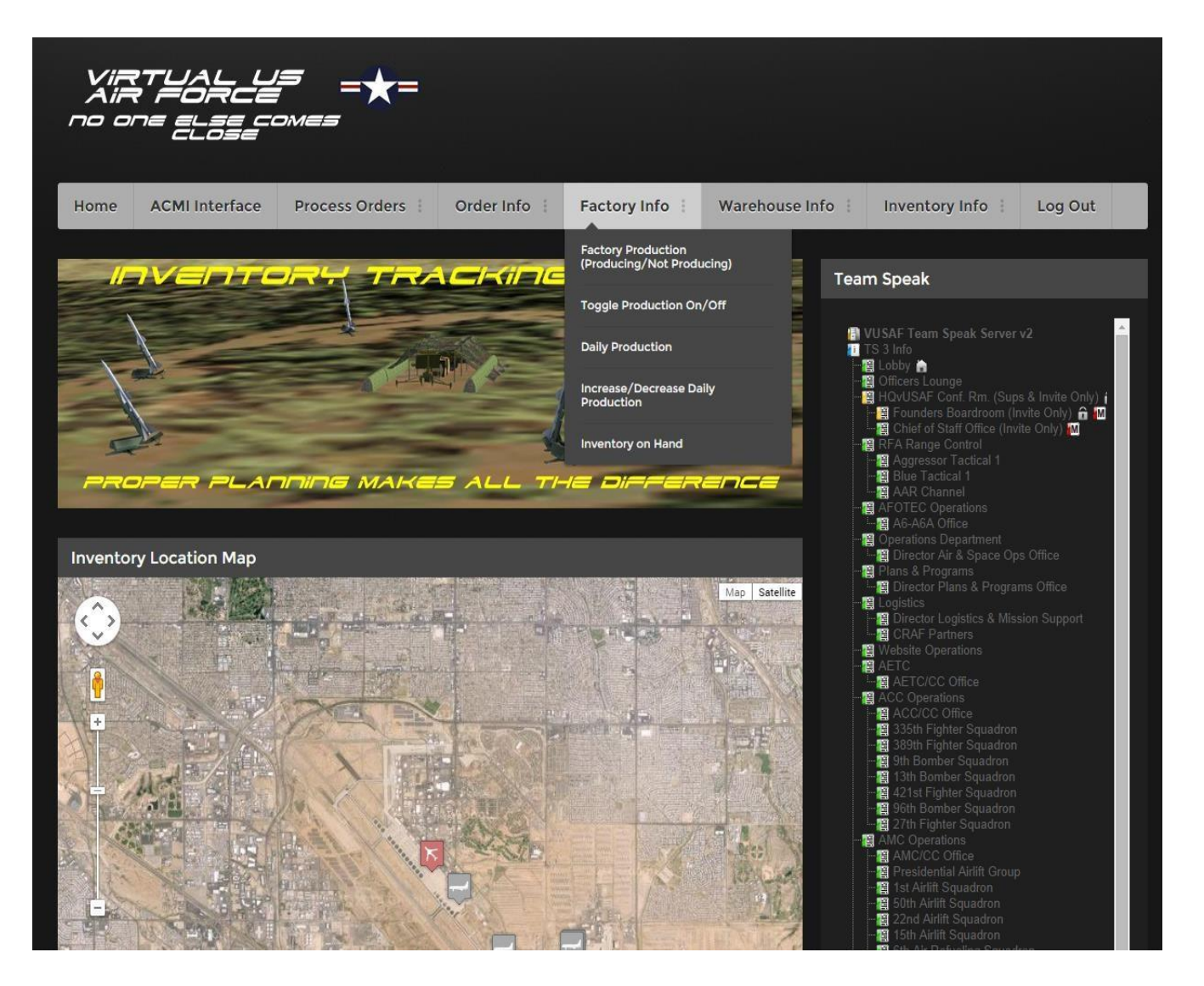

Here, in the Factory Info dropdown, there are five different buttons. The Factory Production button will display the location of each factory, and if it's producing inventory. The Toggle Production On/Off allows you to turn off an individual factory if there are enough inventories on hand there. The Daily Production button shows you the amounts produced at each factory. The increase/decrease daily production allows you to update the amounts you want produced at each factory. The Inventory on Hand displays the total amount of inventory at each specific factory.

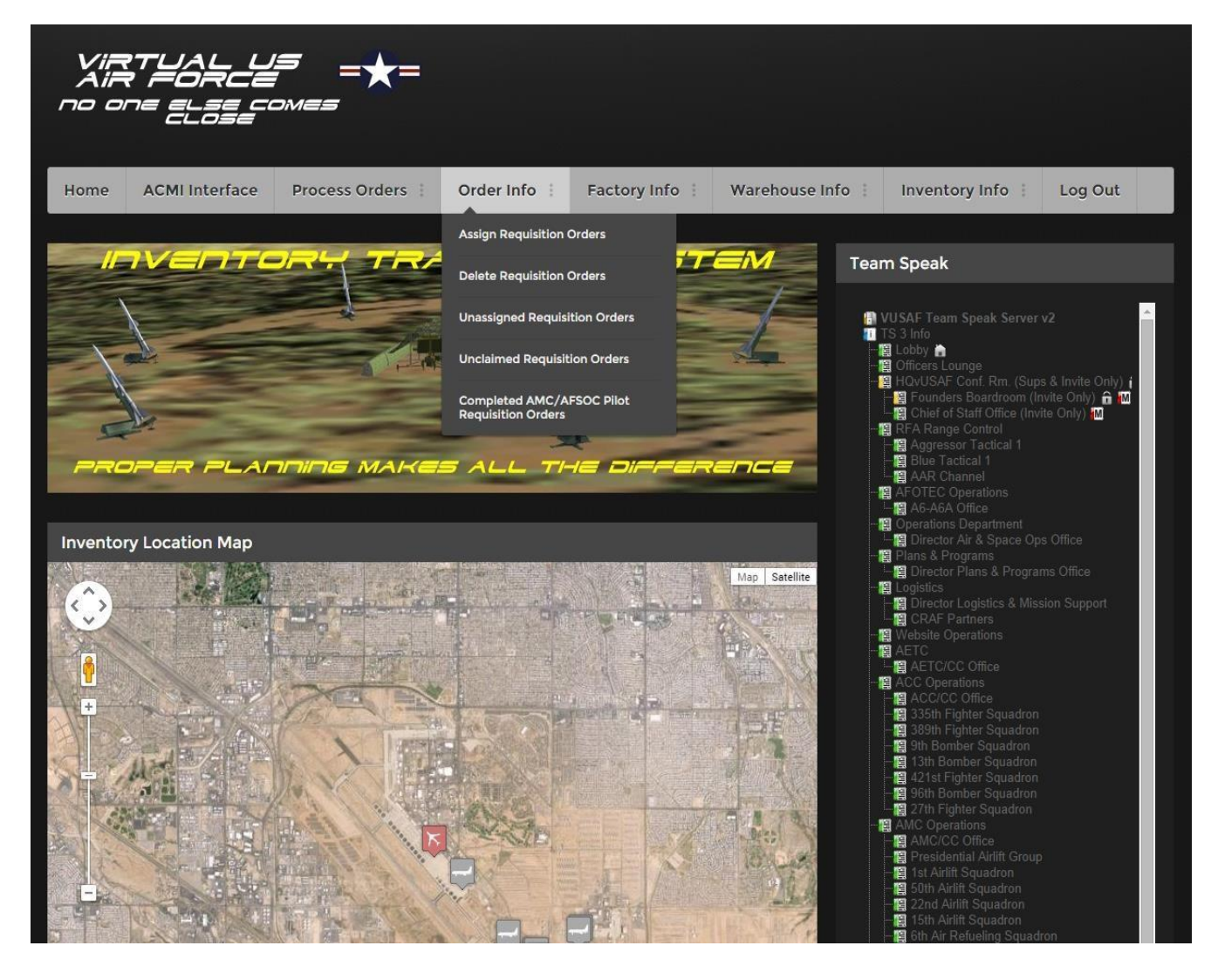

Above, in the Order Info button, there are five buttons to choose from in the dropdown menu. Starting from the top, the first one is where you assign a PRO to CRAF, AMC, or AFSOC. The second button allows you to delete any PRO. The third button gives you a list of unassigned PRO's. The forth button displays a list of unclaimed PRO's that needs to be completed. The last button displays the completed PRO's from AMC and AFSOC.

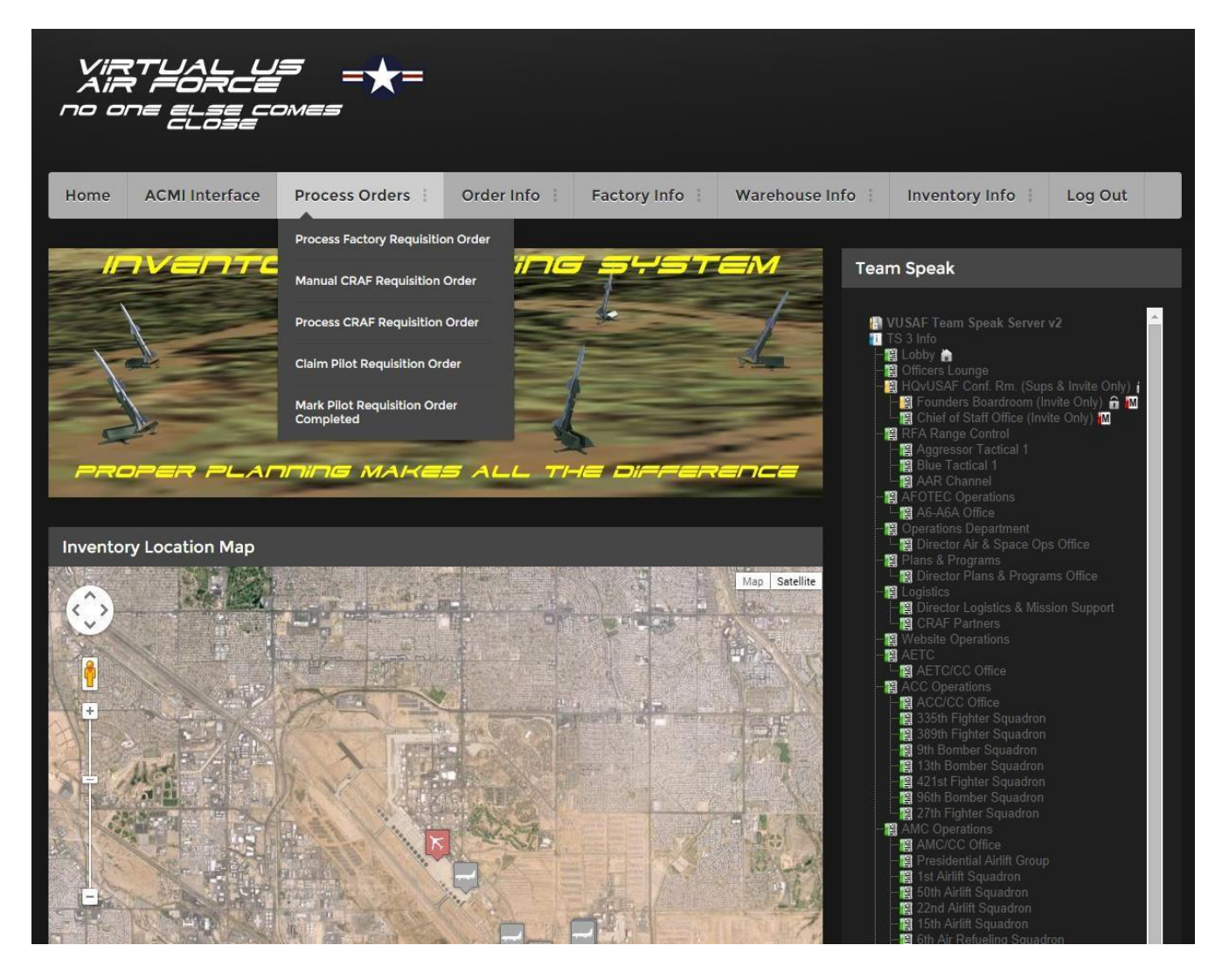

Above, in the Process Orders dropdown, there are five buttons to choose from. The first one, starting from top to bottom, is where a factory requisition order is processed. The next button is used to assign CRAF missions. The third button is used to process the CRAF PRO, which places the inventory the CRAF partner hauled at its correct location. The forth button is used to claim your PRO and the last button is to mark your PRO complete.

## **Gun Employment**

The pressing the trigger once will release a burst of 15 to 25 simulated bullets, path will be calculated and if you manage to maintain the target within the kill zone then your opponent will receive damage.

While on the ground re-arm your plane, confirm the bullets are loaded by checking your inventory. Be aware that gun works now on a head on course!!!

## **ACMI Gun Kill Center:**

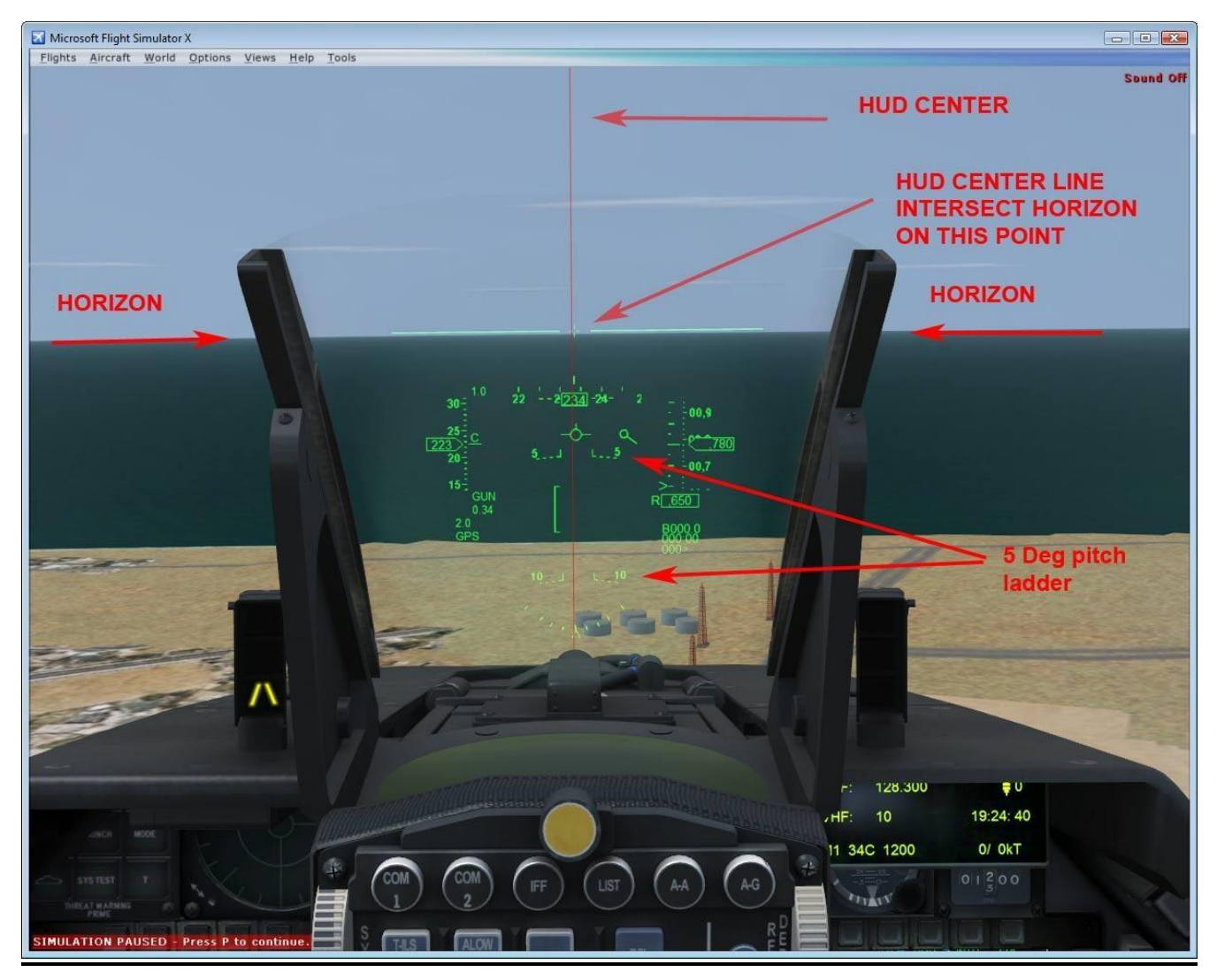

## **ACMI Gun Kill Zone:**

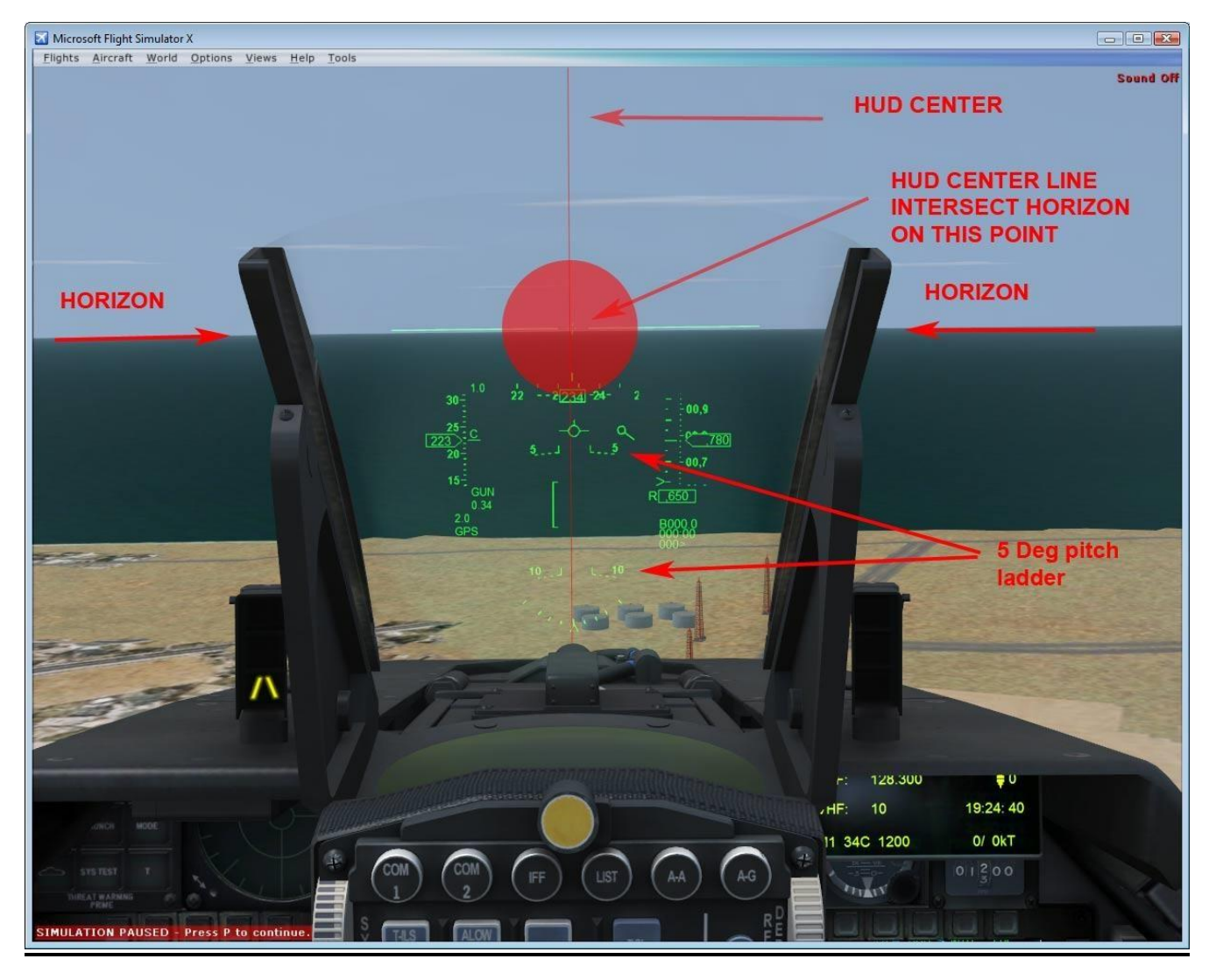

## **BombEmployment**

On the ground rearm your jet and get confirmation of your payload by checking your inventory. Once airborne, provided that you don't hear the Aim9 Growl sound, pressing the release droppable object will drop one bomb. Only High drag bombs are simulated, so it's best to release within 1 to 1.5nm to target on 45 deg. dive. A bomb impacting the ground to close to your plane may have fragment the will damage your jet.

# AIM9 Employment

On the ground rearm your jet and get confirmation of your payload by checking your inventory. Once airborne, toggle the AIM9 key, to turn on the IR seeker. Any hot, fast moving object that passes in the field of view of the seeker head will be detected and high pitch sound will indicate a valid target. Pressing the release droppable object will launch the missile. Launch decision is at pilot discretion

Good Range is from 0.7nm to 4nm. It's possible to fire under the minimum range but you have a high chance to just loose this missile (IOW, no time to turn to the target). It's best to fire when you are behind your opponent, you will have the highest PK, but heads on is also possible.

## **ECM Employment**

Your plane will be loaded with Flare that represent all type of ECM. Make sure to rearm your jet before take-off and get confirmation of your payload by checking your inventory.

ECM against AIM9 simulates flares. Drop them anytime and as needed to force the missile go after them.

ECM against SAM simulates Chaffs they are to be dropped when the SA2 is almost reaching you.

## **ADS INFORMATION**

Currently, we have three types of Air Defense Systems (ADS) in use. They are the SA-2 SAM, the ZSU-23 AAA Battery, and the KS-19 AAA Battery. There will be more added in the near future.

SA-2 = Maximum altitude range 60000 ft. AGL ZSU-23 = Maximum altitude range 6500 ft. AGL KS-19 = Maximum altitude range 20000 ft. AGL

## **Training Information**

If you enter the code 7777 into your transponder, your plane will be set to training mode. This allows you to go out to the range and practice evading SAM's and bombing targets without the risk of being shot down. The ADS's will still shoot at you but there will be no damage done to your plane. In your ACMI log it will tell you what kind of damage you would have incurred if you weren't in practice mode.

If you enter the code 7770 into your transponder, this will enable the quick release of bombs on the B-2, B-1, and B-52. It will also enable the quick release for paratrooper and cargo for air-drops. You will also need to make sure that your repeat slider for release droppable objects is all the way to the right. To disable this function enter 7770 into your transponder.

## **ACMI Radar Installation Instructions.**

This gauge has radar built into it. If you are flying a plane that doesn't have onboard radar, or you don't have pay ware radar installed, you will need to make the following changes to your panel config. file. Open the panel cfg and locate the [window titles] section then add a new line with a new window number

[Window Titles] Window00=HSI Window01=GPS Window02=VUSAF\_RADAR

Then add the following section

[Window02] zorder=0 file=Panel\_POD.bmp size\_mm=300,300 position=5 BACKGROUND\_COLOR=0,0,0 visible=0 sizeable=0 gauge00=acmi!vusaf\_radar ,1, 1 ,512,512

The Window number, shown here as Window02, will vary depending on aircraft. Make sure that the number in the Windows Titles match the line added below.

Here are the keys to control the radar:

G1000\_PFD\_SOFTKEY12: // Radar cursor up G1000\_PFD\_SOFTKEY11: // Radar cursor down G1000\_PFD\_SOFTKEY10: // Radar cursor right G1000\_PFD\_SOFTKEY9: // Radar cursor left G1000\_PFD\_SOFTKEY8: // Radar elevation decrease G1000\_PFD\_SOFTKEY7: // Radar elevation increase G1000\_PFD\_SOFTKEY6: // Radar Aperture decrease G1000\_PFD\_SOFTKEY5: // Radar Aperture increase G1000\_PFD\_SOFTKEY4: //Radar decrease range G1000\_PFD\_SOFTKEY3: //Radar increase range G1000\_PFD\_SOFTKEY2: //Radar TMS up (LOCK) G1000\_PFD\_SOFTKEY1: //Radar TMS down (UNLOCK)

There are 2 new warning sounds indicating what team is locking you on the radar.

## **Radar Warning Receiver (RWR) Installation.**

RWR download link: vUSAF ACMI RWR

Installation instructions included in download. ACMI Damage System Information

The ACMI damage system is broken down into four failure levels:

Initial Failure Level 1

Electrical Failure Hydraulic Failure Trim Disabled Rudder Disabled Flaps Disabled

Medium Failure Level 2

Fuel Leak above 10,000 feet Fuel Leak Engine Fire Engine Fire Engine Fire Engine Fire Aileron Trim set to MAX

Serious Failure Level 3

Engine Failure Engine Failure Engine Failure Engine Failure Elevator Trim up MAX Elevator & Aileron Trim up MAX Elevator Trim set to MAX Down

Severe Failure Level 4

Aileron Disabled Elevator Disabled Complete Fuel Loss Aileron & Elevator Disabled

These failures will begin to occur for the following reasons and will lower your aircraft condition %:

- Shot by a SAM site
- Shot by a AAA site
- Shot by another aircraft

Additional information monitored that will add damage points and lower your aircraft condition %:

- Over-speed of aircraft as determined by FSX. (Checked every 4 seconds)
- Over-speed of aircraft as determined by aircraft's configuration file.
- Flap and Slat speeds
- Overstressing of aircraft (Over-G)
- Landing rate (Over 600 fpm considered hard anything over 1300fpm will cause significant damage)
- Maximum Landing Weight (See MLW information below)
- Landing Gear speed

## Maximum Landing Rate List:

\*\*\*\*All fighters are designed to land with their maximum take-off weight with exception of the second and third generation fighters\*\*\*\*

\*\*\*\*All rotorcraft can land with their max take-off weight\*\*\*\*

C-130 130,000lbs.
C-17 447,000lbs. B-1
310,000lbs.
B-2 310,000lbs. C-40
158,000lbs. VC-25
652,000lbs.

200,000lbs. B350 C-32 15,000lbs. **B-52** 290,000lbs. **BE-40** 15,000lbs. 769,000lbs. KC-10 C-5 408,000lbs. 325,000lbs. GLF5 E-3 75,300lbs. TEX2 5.800lbs. U-2 21,000lbs. **PC-12** 10,000 lbs. 19,200 lbs. KC-135 LJ45 200,000lbs.

\*\*\*\* When flying a mission, you will want to make sure that you have a plan for an alternate airbase, if damage where to occur. You will want to check the pallet totals to make sure you are able to repair your damaged plane without having to wait for pallets to be flown in \*\*\*\*

## **Inventory Tracking System:**

The Inventory Tracking System keeps track of all cargo movements done through the PRO system. This system allows the user to see what's at a certain airbase, request cargo/munitions to be delivered to an airbase, and much more. All this information is very important as it's an essential part of the ACMI gauge. As explained earlier there must be munitions, cargo, troopers, etc., at an airbase, for a pilot to configure their plane.

If a Squadron/Wing Commander needs something delivered to an airbase they must email their Majcom CC their request. The Majcom CC can then put in a request to logistics for assignment and delivery. This is done by choosing the Air Base Requisition Form and filling in the necessary info. If there are Troopers needed, the Trooper Requisition Form is used. Once the PRO has been received, processed, and assigned by the logistics department, the request will be flown. When you are assigned a PRO, the pilot must claim it before flying the mission. Once the mission is completed, the pilot must mark the PRO as completed. If you crash your aircraft, all cargo/munitions on board will be lost, and you will be placed back at your original departure airbase. You will then need to go through the re-activate and repair process.

## **FSInn Airplane Configuration**

Open FSInn Control Panel

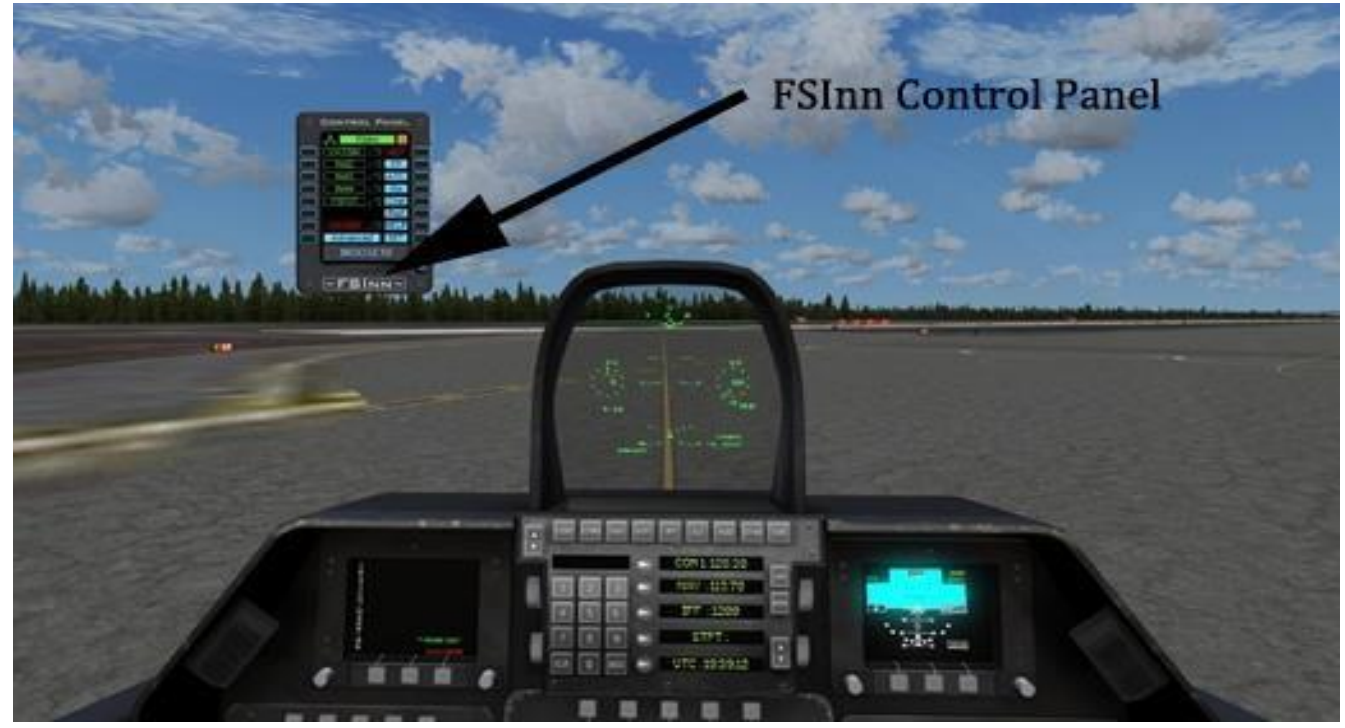

Click on Advanced

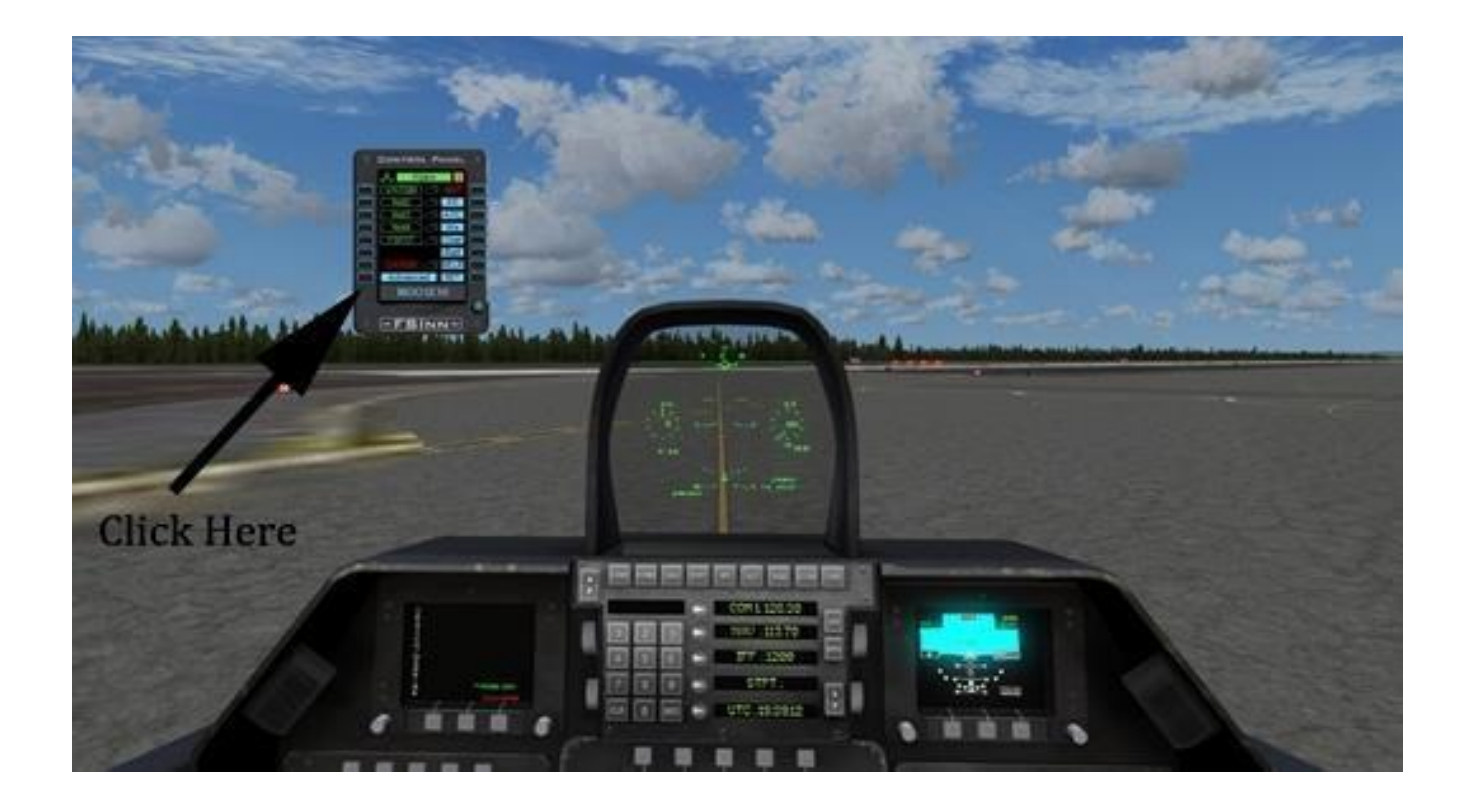

## Click PLA

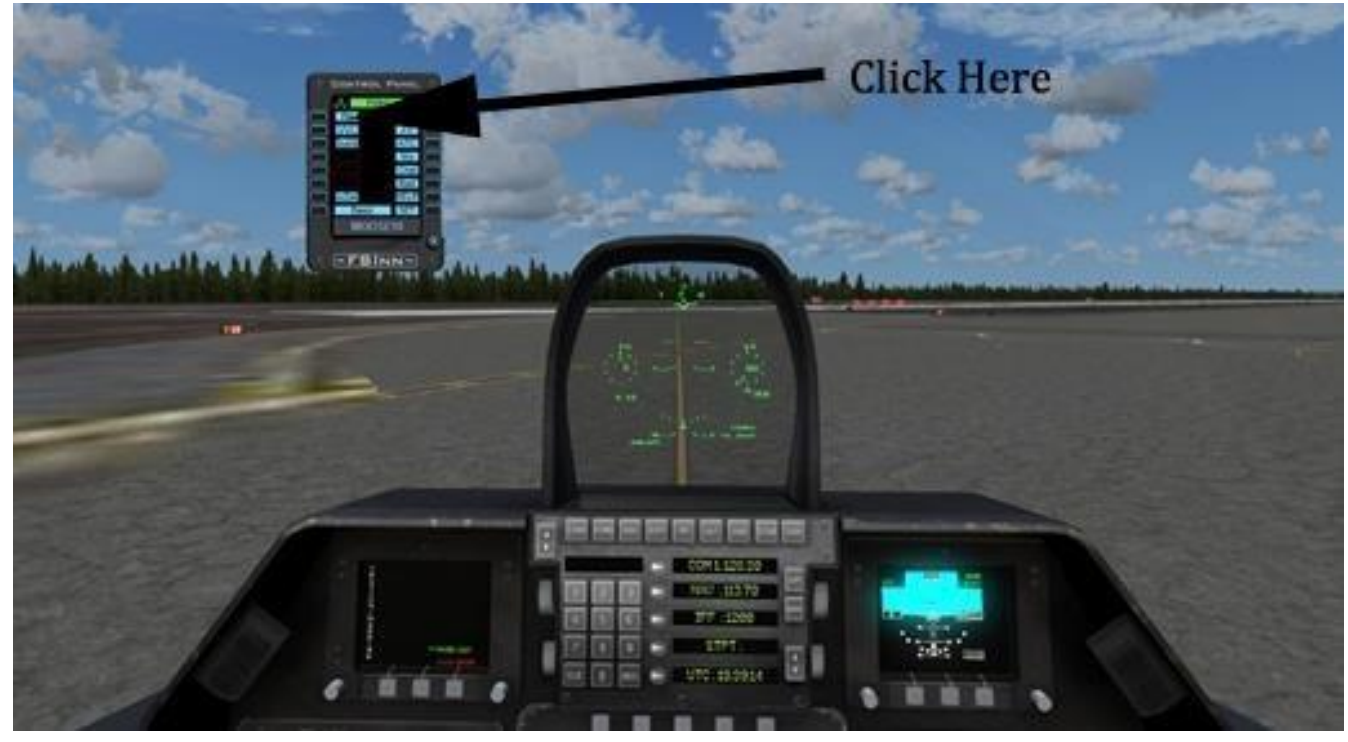

Click on Config
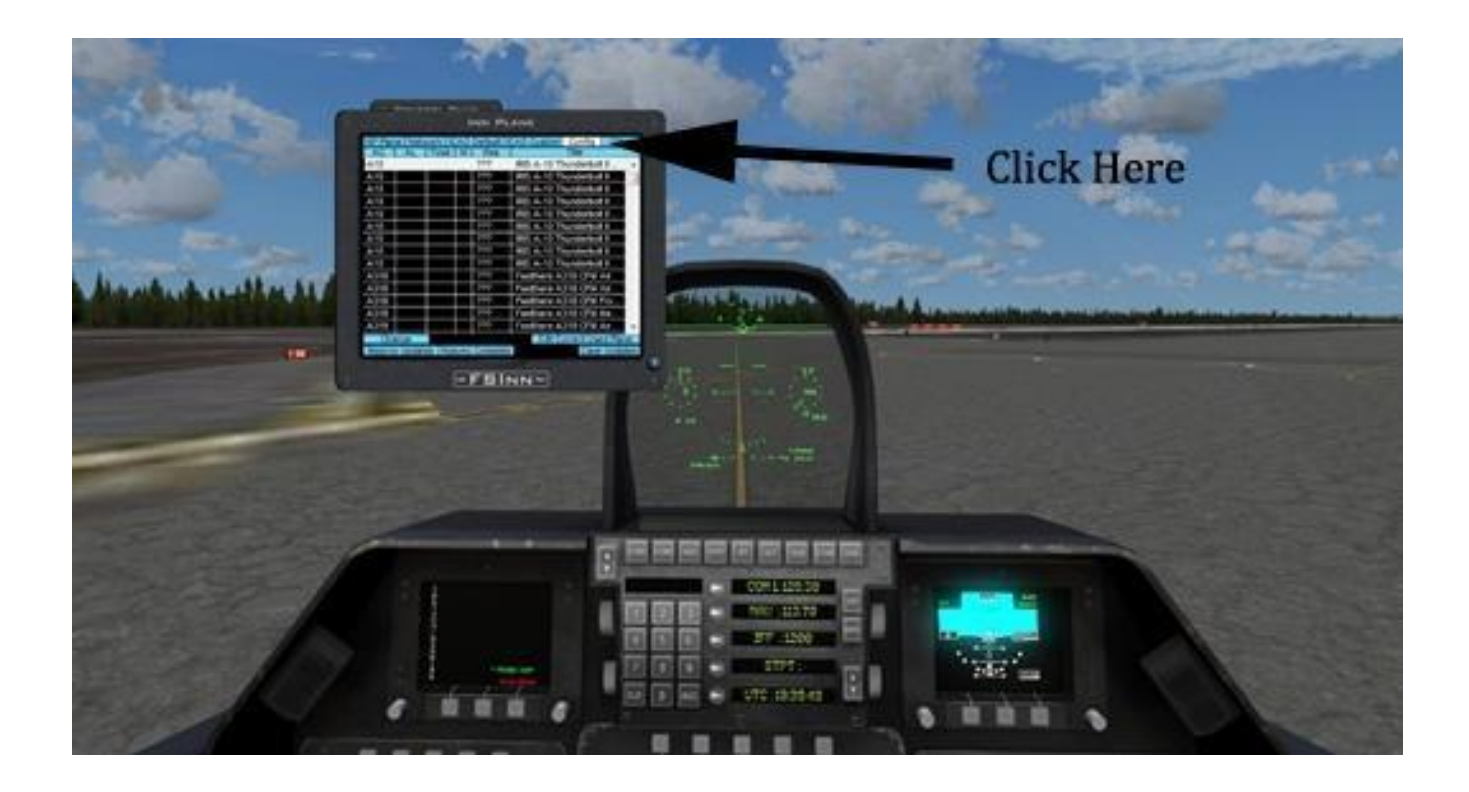

## Click on Edit Current Used Aircraft

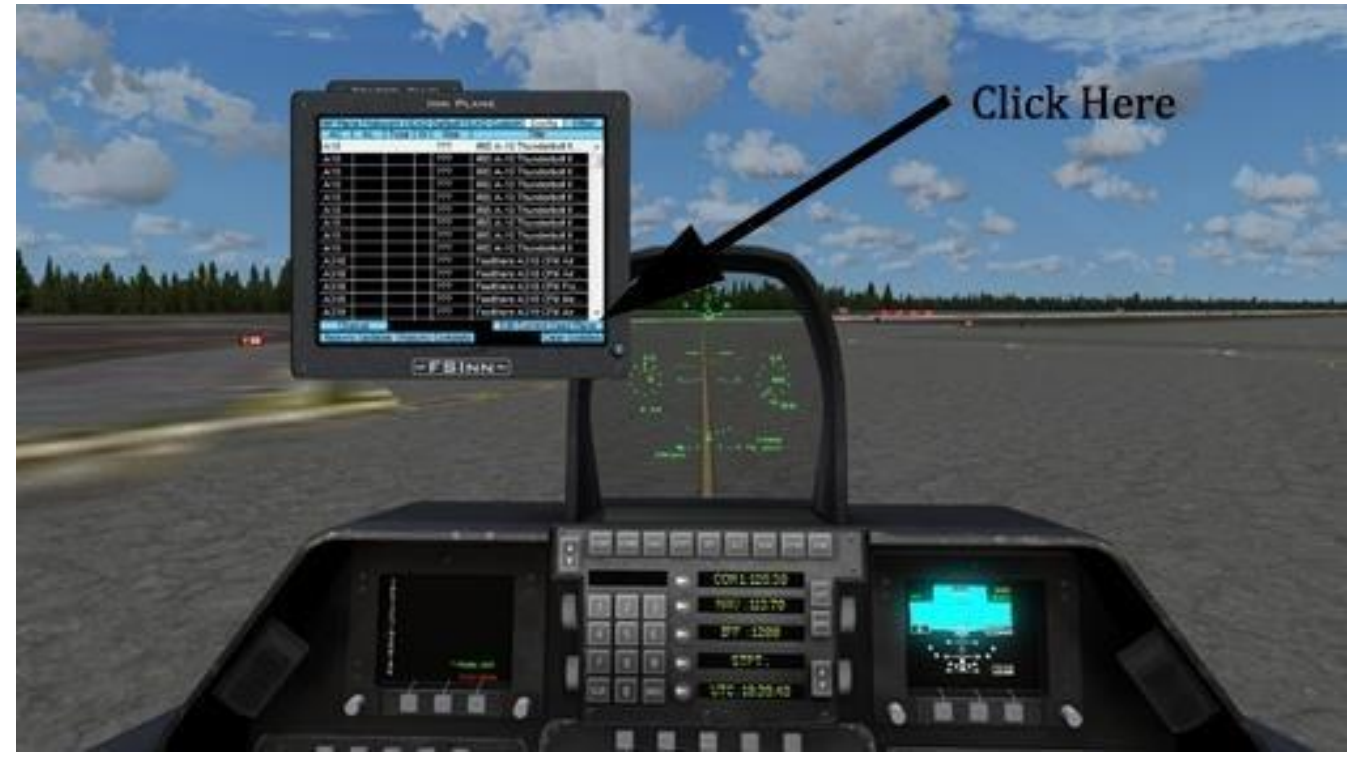

Enter your correct aircraft ICAO code in the box under User (See list at end for codes). If you enter the proper code the box will turn green, if you don't it will turn red. You may also add Aircraft wake (Heavy, Medium, Light) and Texture Resolution (Last two are optional)

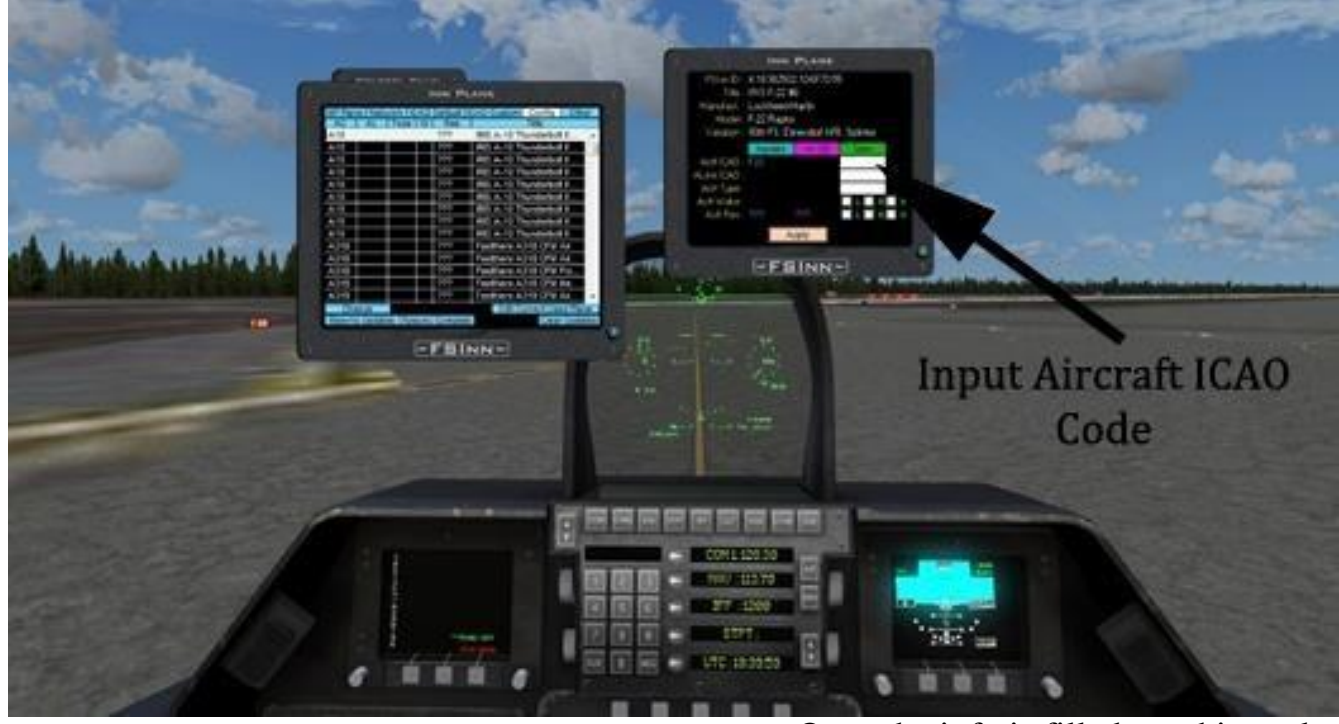

Once the info is filled out, hit apply. List of ICAO codes (should be read as Aircraft Name = ICAO Code)

Fighter

- F-15C/D/E = F15
- F-16 = F16
- F-22A = F22
- F-35 = F35 □ A-10 = A10

## Cargo

- C-5 = C5
- C-17 = C17
- C-130 = C130
- C-27J=C27J
- KC-10 = DC10
- KC-135R = K35R
- VC-32A = B752
- $C-40B/C = B737 \square VC-25 = B742$

Bombers

- B-1B = B1
- B-2A = B2
- B-52H = B52

Rotary

- V-22 = V22
- HH-60 = H60 🛛 UH-1 = UH1

Other

- E-3 = E3TF
- U-2 = U2
- E-4B = B742
- Eurofighter Typhoon = EUFI
- Panavia Tornado = TOR